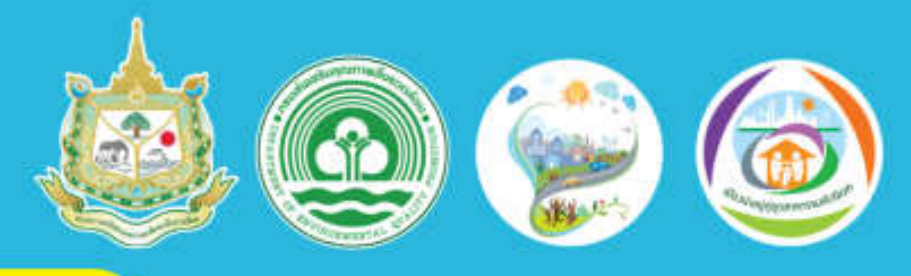

### คู่มือระบบประเมิน

## เมืองสิ่งแวดล้อมยั่งยืน ด้วยตนเอง

### Self Assessment Report : SAR

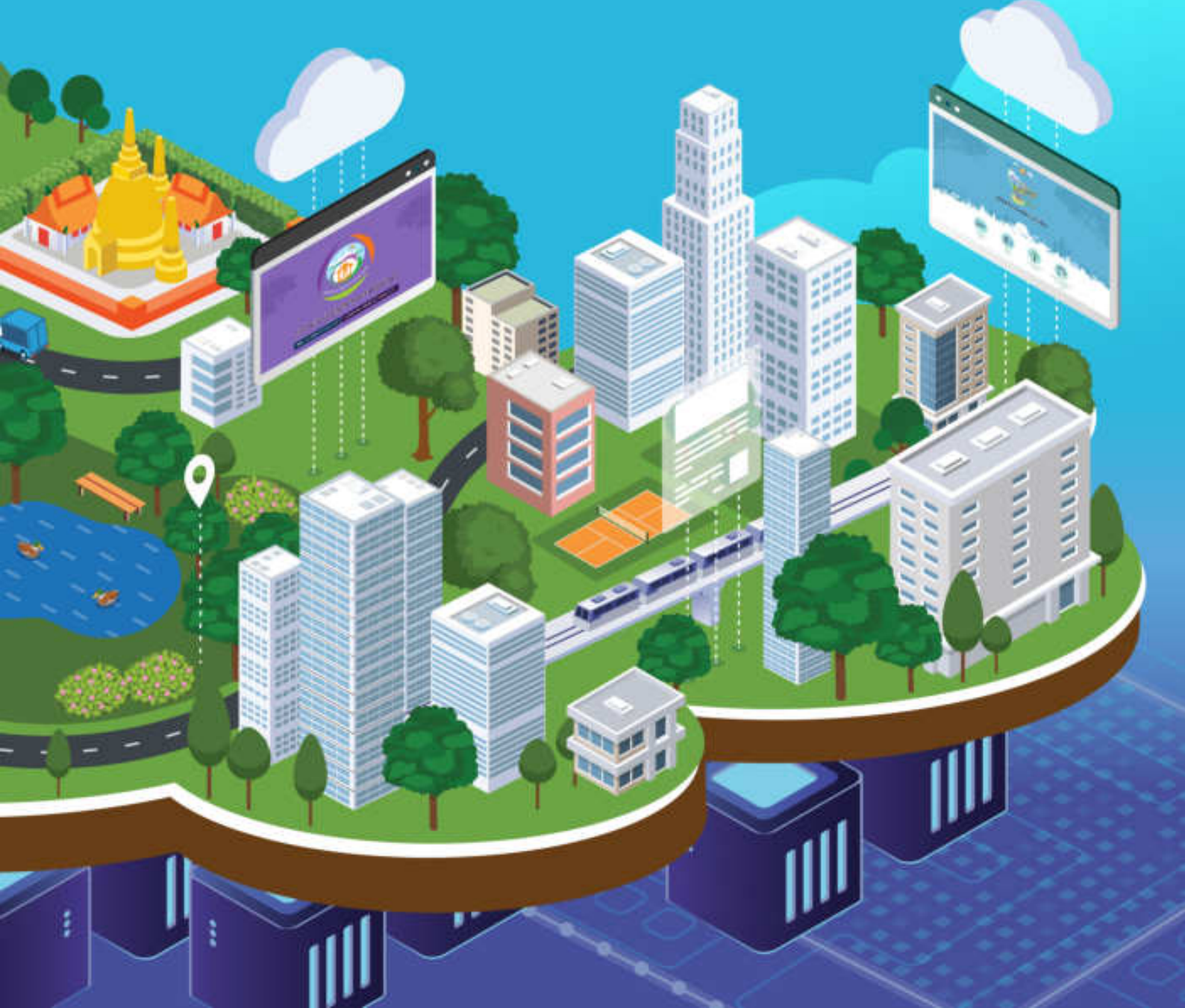

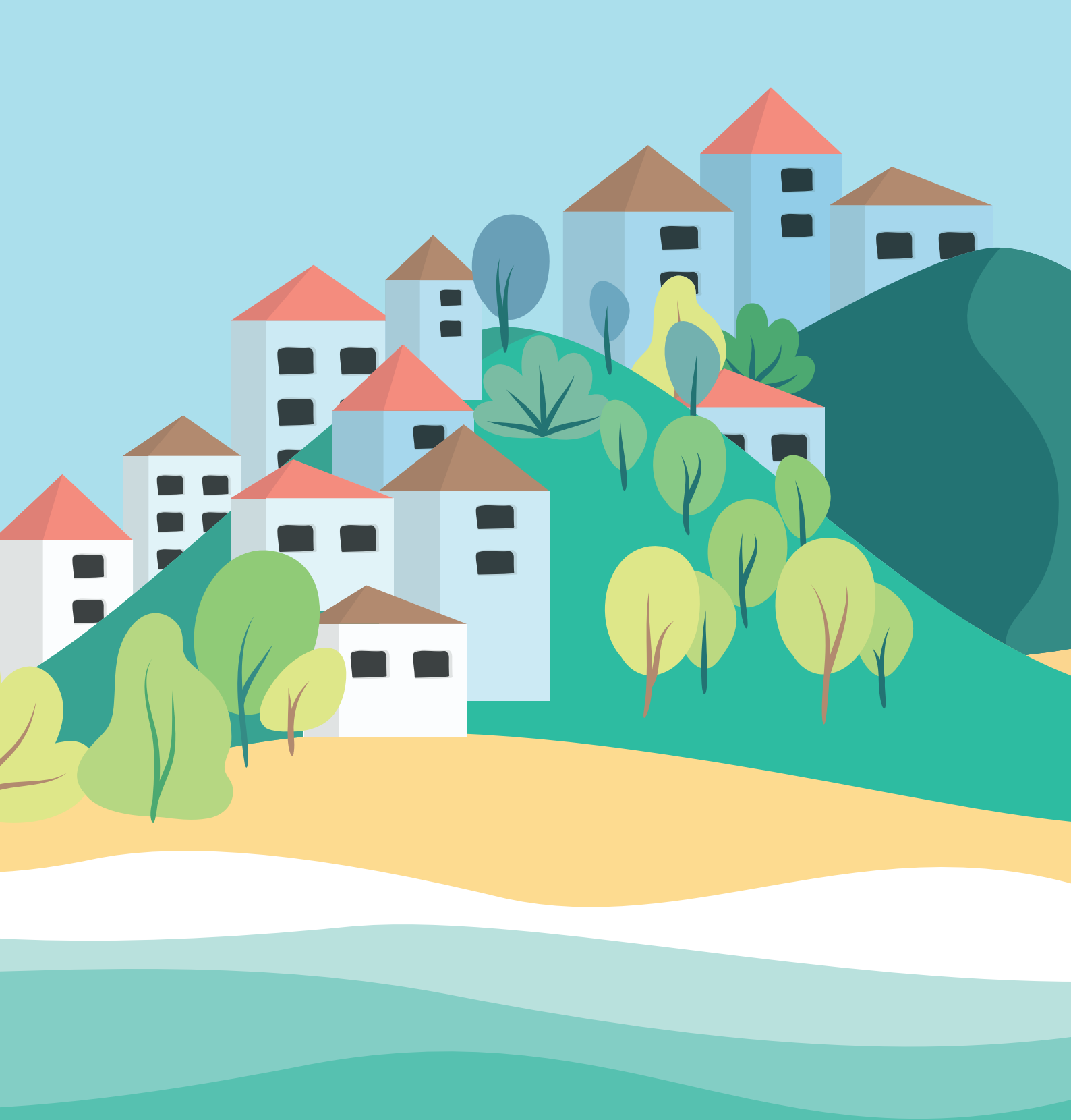

### บทนำ

สำนักส่งเสริมการมีส่วนร่วมของประชาชน ร่วมกับ ศูนย์สารสนเทศสิ่งแวดล้อม กรมส่งเสริมคุณภาพสิ่งแวดล้อม ได้พัฒนาระบบการประเมินเมืองสิ่งแวดล้อมยั่งยืน ด้วยตนเอง (Self Assessment Report : SAR) โดยเริ่มดำเนินการในปีงบประมาณ 2562 เป็นระบบที่ได้พัฒนาขึ้นเพื่อใช้เป็นเครื่องมือที่เสมือนเป็นผู้ช่วยให้เมืองทุกเมือง ในประเทศไทย สามารถพัฒนาตนเองได้อย่างยั่งยืน และยังช่วยจัดเก็บข้อมูลเมืองได้ อย่างเป็นระบบ แสดงผลเป็นกราฟข้อมูลนำเสนอข้อมูลเมืองในแต่ละด้าน (City Profile) ระบบประเมินเมืองสิ่งแวดล้อมยั่งยืนด้วยตนเองนี้ยังมีระบบประมวลผล สามารถ เปรียบเทียบเกณฑ์ และ ค่ามาตรฐานต่าง ๆ แสดงผลให้ผู้ใช้งานเห็นในรูปแบบกราฟ และสถิติต่าง ๆ ผู้ใช้งานสามารถนำไปใช้เพิ่มประสิทธิภาพการบริหารจัดการเมืองให้ น่าอยู่และสิ่งแวดล้อมยั่งยืน ลดการใช้ทรัพยากร มีการวางแผนการจัดทำโครงการ กิจกรรมต่าง ๆ ได้ทันต่อสถานการณ์ สามารถแก้ไขปัญหาได้อย่างตรงจุด

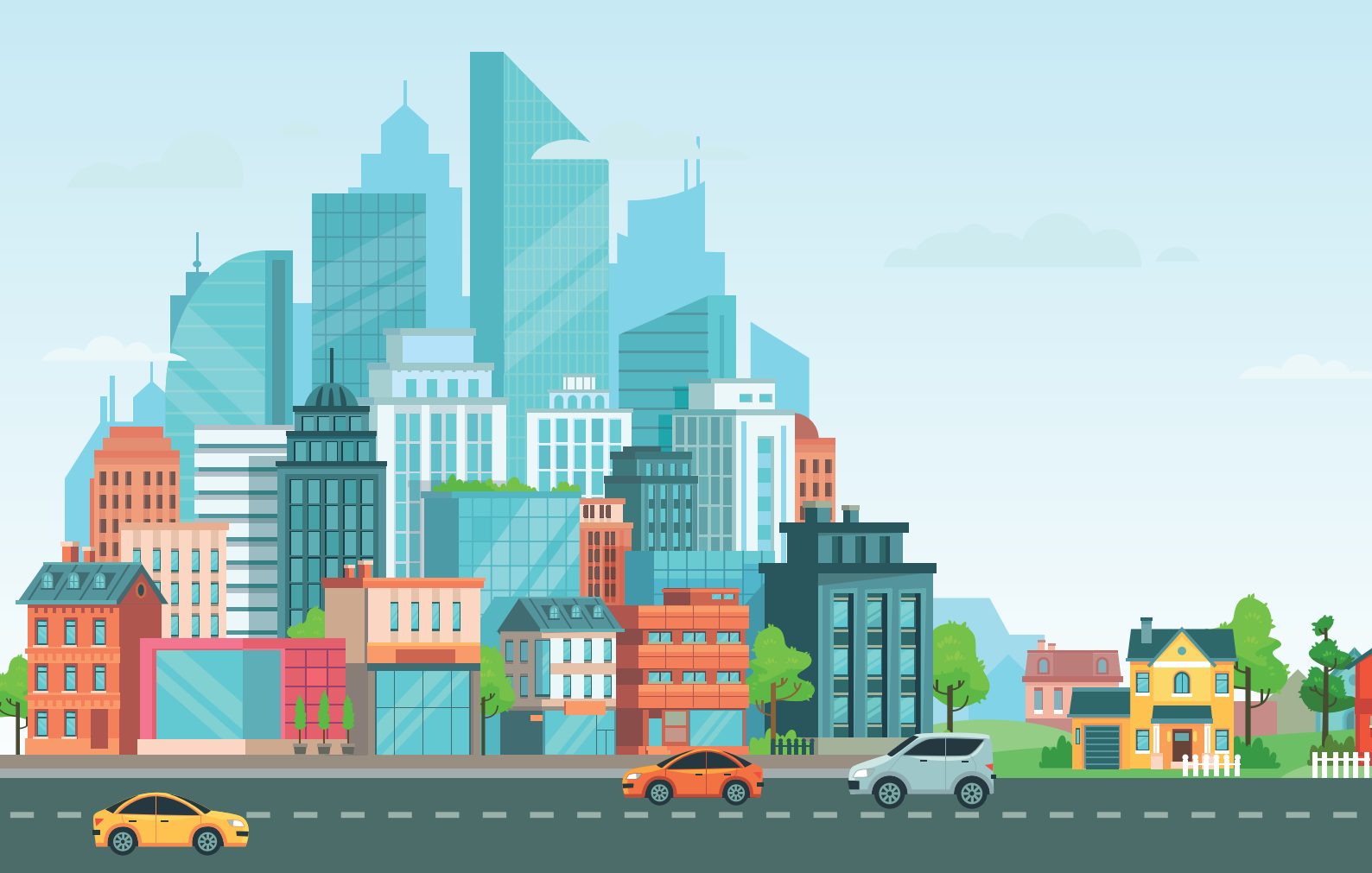

ระบบประเมินเมืองสิ่งแวดล้อมยั่งยืนด้วยตนเอง (Self Assessment Report : SAR) ไม่เพียงแต่พัฒนาขึ้นเพื่อให้เมืองเข้าใช้งานเพื่อประเมินความพร้อมเบื้องต้นด้วยตนเอง หรือใช้สำหรับประเมินเมืองสิ่งแวดล้อมยั่งยืนในระดับพื้นที่ และระดับประเทศเท่านั้น แต่ระบบดังกล่าว ยังถือเป็นผลพลอยได้สำหรับกลุ่มของเมืองที่ต้องการตรวจวัด ผลสำเร็จของการพัฒนาเมืองที่ผ่านมา โดยแสดงผลเป็นข้อมูลเปรียบเทียบย้อนหลัง 3 ปี และยังเป็นเครื่องมือที่ช่วยเตรียมความพร้อมในการเข้าประเมินเมืองสิ่งแวดล้อมยั่งยืน และประกวดรางวัลได้ ซึ่งช่วยพัฒนาเมืองให้มีระบบการจัดเก็บข้อมูลฐานของเมืองเป็น หมวดหมู่นำไปประยุกต์ใช้งานในบริบทอื่น ๆ ได้ ซึ่งผู้พัฒนาระบบคาดหวังไว้อย่างยิ่ง ว่าจะพัฒนาระบบให้ตอบสนองต่อความต้องการของผู้ใช้งานได้หลากหลายพื้นที่ และมีประสิทธิภาพมากยิ่งขึ้นต่อไป

สำหรับคู่มือการใช้งานระบบประเมินเมืองสิ่งแวดล้อมยั่งยืนด้วยตนเอง (Self Assessment Report : SAR) เล่มนี้ จัดทำขึ้นเพื่อประกอบการฝึกอบรมแก่เจ้าหน้าที่ ของกรมส่งเสริมคุณภาพสิ่งแวดล้อม เทศบาลนคร เทศบาลเมือง เทศบาลตำบล องค์กร ปกครองส่วนท้องถิ่น สำนักงานสิ่งแวดล้อมภาคที่ 1-16 สำนักงานทรัพยากรธรรมชาติ และสิ่งแวดล้อมจังหวัด และเพื่ออำนวยความสะดวกให้กับเจ้าหน้าที่ที่รับผิดชอบ การดำเนินงานสามารถดาวน์โหลดได้จากระบบฯ ในการนี้เพื่อให้การดำเนินงาน ตามระบบฯ มีประสิทธิภาพยิ่งขึ้น กรมส่งเสริมคุณภาพสิ่งแวดล้อม ได้จัดเจ้าหน้าที่ สำหรับรับผิดชอบการดำเนินงานและช่วยอำนวยความสะดวกในการใช้งานระบบฯ ให้แก่ผู้ใช้งาน ท้ายสุดนี้กรมส่งเสริมคุณภาพสิ่งแวดล้อมขอขอบคุณเจ้าหน้าที่ของ ทุกหน่วยงานในความร่วมมือด้วยดีเสมอมา

### สารบัญ

| ระบบประเมินเมืองสิ่งแวดล้อมยั่งยืนด้วยตนเอง (Self Assessment Report : SAR) |
|----------------------------------------------------------------------------|
| <b>การเข้าใช้งานระบบ</b> 8                                                 |
| การเข้าสู่ระบบประเมินเมืองสิ่งแวดล้อมยั่งยืนด้วยตนเอง9                     |
| <b>องค์ประกอบของระบบประเมินเมืองสิ่งแวดล้อมยั่งยืนด้วยตนเอง</b> 25         |
| ้ข้อมูลเมือง27                                                             |
| <b>รายงานสถานการณ์เมือง</b>                                                |
| City Index40                                                               |
| City Profile43                                                             |
| <b>การประเมินเมืองสิ่งแวดล้อมยั่งยืนด้วยตนเอง</b> 50                       |
| ขั้นตอนการประเมิน51                                                        |
| กระบวนการ (Process)58                                                      |
| ผลผลิต (Output)61                                                          |
| ผลลัพธ์ (Outcome)62                                                        |
| การแสดงการประเมินเกณฑ์ชี้วัด63                                             |

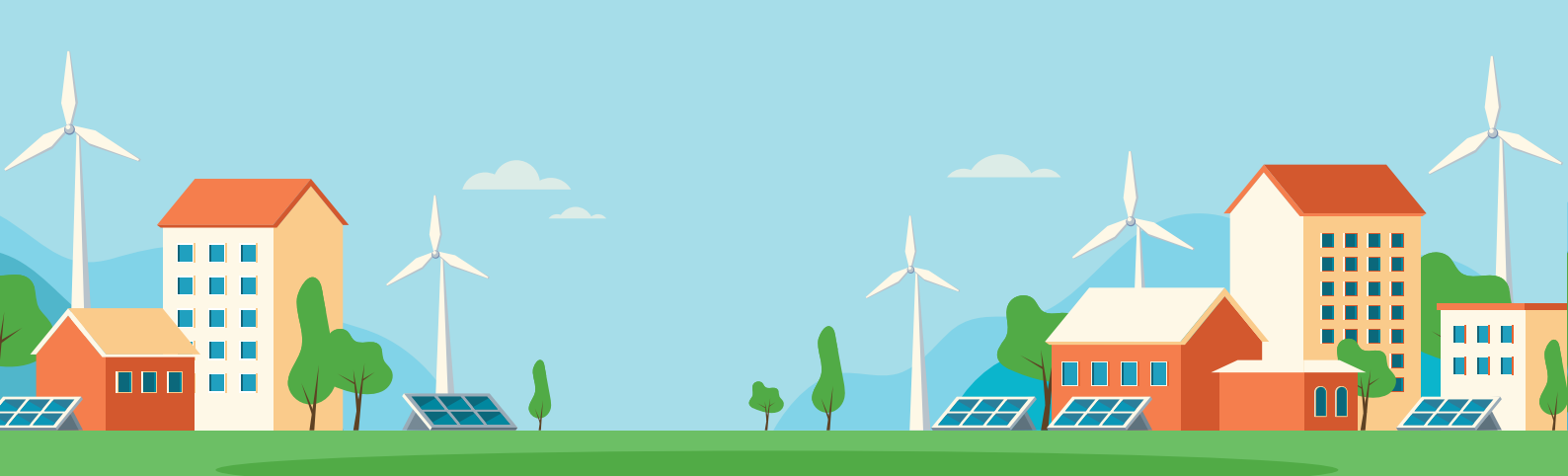

| <b>เอกสารงองเมือง</b>                                  |
|--------------------------------------------------------|
| การดูไฟล์ที่เคยอัพโหลด66                               |
| ขั้นตอนการอัพโหลดไฟล์ PDF67                            |
| การสร้างแผนที่ด้วยตนเอง68                              |
| ขั้นตอนการสร้างแผนที่ด้วยตนเอง แบบ Marker (แบบจุด)69   |
| ขั้นตอนสร้างแผนที่ด้วยตนเอง แบบ Polygon และ Polyline71 |
| ขั้นตอนการนำออกแผนที่ (Export KML File)71              |
| การส่งแบบประเมิน72                                     |
| <b>การดูแผนที่เมือง</b> 78                             |
| <b>ข่าว</b>                                            |
| <b>เมืองตันแบบ</b> 80                                  |
| <b>การตั้งกระทู้</b> 86                                |
| ทำเนียบสำนักงานทรัพยากรธรรมชาติและสิ่งแวดล้อมจังหวัด87 |
| <b>ทำเนียบกรมส่งเสริมคุณภาพสิ่งแวดล้อม</b> 91          |
| <b>คณะผู้จัดทำ</b>                                     |

EE

Ħ

E

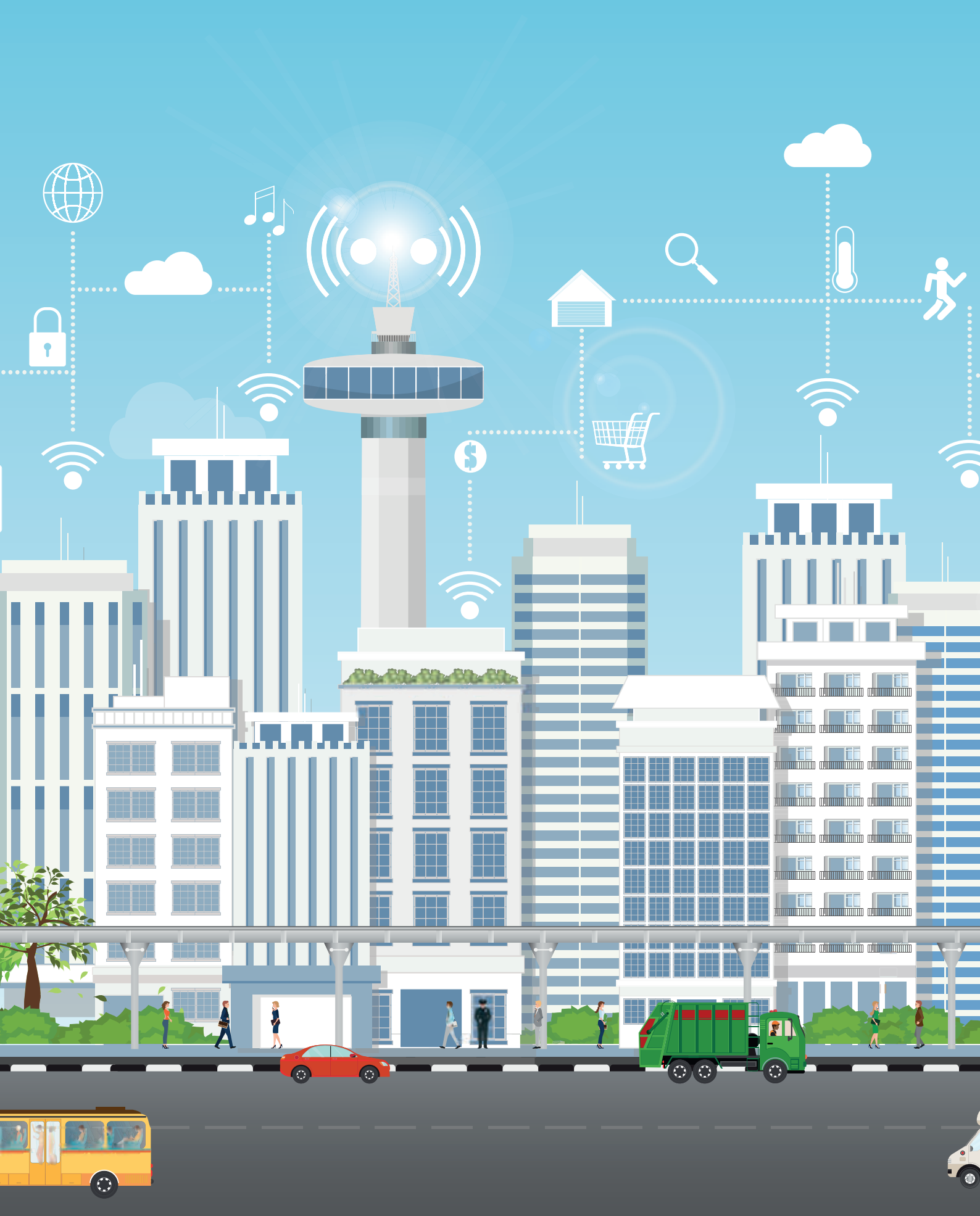

# คู่มือสำหรับผู้ใช้งาน

### ระบบประเมิน เมืองสิ่งแวดล้อมยั่งยืน ด้วยตนเอง

(Self Assessment Report : SAR)

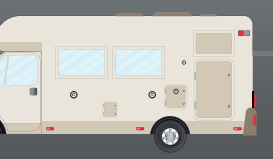

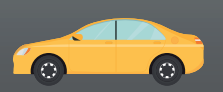

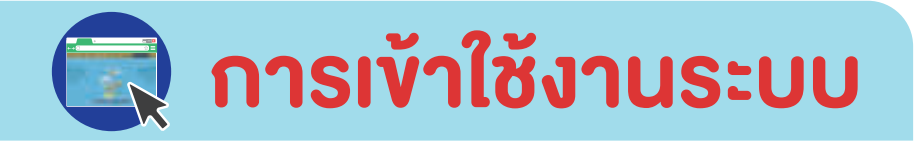

ผู้ใช้งานสามารถเข้าใช้ระบบได้ 2 วิธี

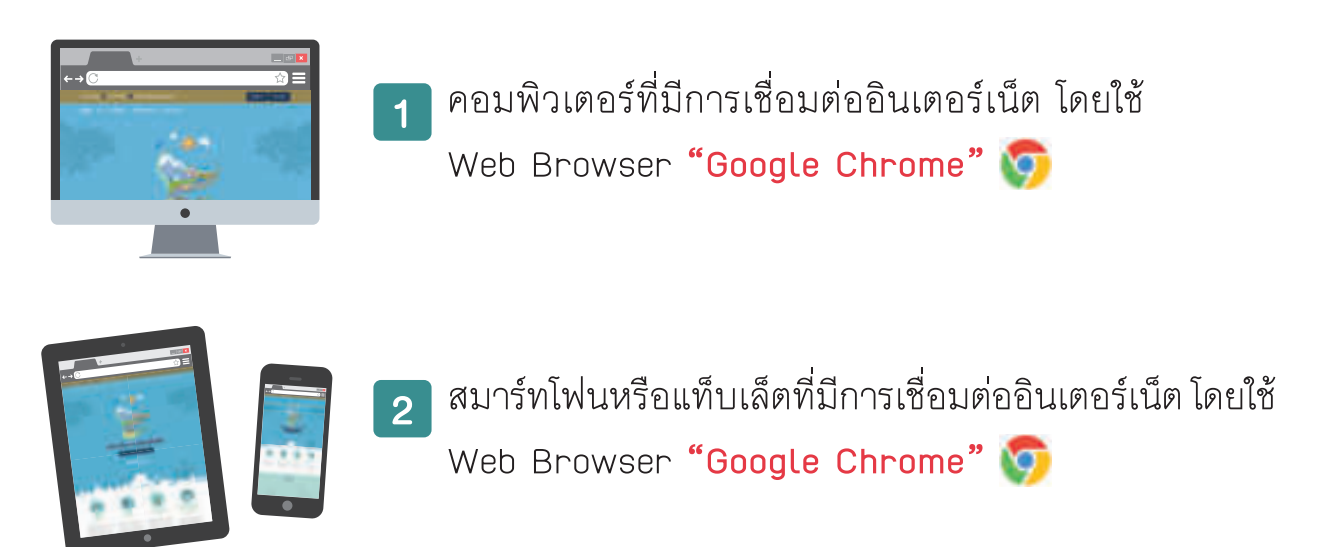

คู่มือเล่มนี้จะแสดงตัวอย่างหน้าจอที่เข้าใช้งานผ่านเครื่องคอมพิวเตอร์เท่านั้น โดยการเข้าใช้งานผ่านสมาร์ทโฟนหรือแท็บเล็ต ผู้ใช้งานจะพบหน้าจอที่มีการแสดงผล แตกต่างกันเนื่องจากมีการปรับให้เหมาะสมกับขนาดหน้าจอของอุปกรณ์ต่าง ๆ ทั้งนี้ ขั้นตอนการใช้งานระบบ ยังคงเป็นไปในลักษณะเดียวกัน

# การเข้าสู่ระบบ ประเมินเมืองสิ่งแวดล้อมยั่งยืนด้วยตนเอง

- 1 พิมพ์ URL : https://sar.deqp.go.th เพื่อเข้าสู่ระบบประเมินเมืองสิ่งแวดล้อม ยั่งยืนด้วยตนเอง
- 2 คลิกปุ่ม "เข้าสู่ระบบ"

| aoumuilouja 🗷 0-2279-8444 🐸 colicenter@deqp.moll.go.th | ເຫັນຢູ່ຮະບຸບ | สมาระดับป |
|--------------------------------------------------------|--------------|-----------|
| <u>ലിലർ</u> ന താ മലർവസം നാര്ഘരംബം സംർന്നം-രേം          |              |           |

3 กรอก Username และ Password ที่ได้รับ จากนั้นคลิกปุ่ม "เข้าสู่ระบบ" เพื่อเข้าใช้งานระบบ

<u>หมายเหตุ</u> : Username 1 Account สามารถเข้าใช้งานพร้อมกันได้ หลายเครื่องคอมพิวเตอร์

| ເข້າສູ່ຣະບບ  | x            |
|--------------|--------------|
| Username     |              |
| Password     |              |
| ลืมรหัสเข่าน |              |
|              | undo indecou |

#### การเข้าใช้งานระบบด้วยบัญชีผู้ใช้งานของ<u>หน่วยงาน</u> โดยมี Username ในระบบ จะแบ่งออกเป็น 4 ประเภท ดังนี้

- สำนักงานทรัพยากรธรรมชาติและสิ่งแวดล้อมจังหวัด ให้ใช้ อักษรย่อ "ทสจ." ตามด้วย "ชื่อจังหวัด" เช่น สำนักงานทรัพยากรธรรมชาติและสิ่งแวดล้อม จังหวัดเชียงใหม่ ใช้เป็น ทสจ.เชียงใหม่ เป็นต้น
- 2 สำนักงานสิ่งแวดล้อมภาค ให้ใช้ อักษรย่อ "สสภ." ตามด้วย "ภาค" เช่น สำนักงานสิ่งแวดล้อม ภาคที่ 6 ใช้เป็น สสภ.6 เป็นต้น
- 3 องค์การบริหารส่วนตำบล ให้ใช้ อักษรย่อ "อบต." ตามด้วย "ชื่อของ หน่วยงาน" เช่น องค์การบริหารส่วนตำบลหน้าพระลาน ใช้เป็น อบต. หน้าพระลาน เป็นต้น
- (4) เทศบาล ให้ใช้ ชื่อเต็มของหน่วยงาน เช่น เทศบาลตำบลทับมา หรือ เทศบาล เมืองพนัสนิคม เป็นต้น
- 5 หากองค์กรปกครองส่วนท้องถิ่นไม่สามารถเข้าสู่ระบบได้ ตามข้อ 3 และ ข้อ 4 ให้ใส่ชื่อเต็มของหน่วยงานจังหวัด เช่น เทศบาลตำบลท่าช้างจังหวัด อ่างทอง เป็นต้น หรือให้ใส่ชื่อเต็มของหน่วยงานอำเภอจังหวัด เช่น อบต. หัวงัวอำเภอยางตลาดจังหวัดกาหสินธุ์ เป็นต้น

การกรอก Password คือ 1234567890 (ตั้งเป็นค่าเริ่มต้นของระบบ ซึ่งผู้ใช้งาน สามารถขอเปลี่ยนแปลงภายหลังได้)

### การเปลี่ยนรหัสผ่านเพื่อเข้าใช้งาน ระบบประเมินเมืองสิ่งแวดล้อมยั่งยืนด้วยตนเอง

เข้าสู่เว็บไซต์ https://datacenter.deqp.go.th/login และล็อคอินเข้าสู่ระบบ 1 ด้วย username และ รหัสผ่านเดิม

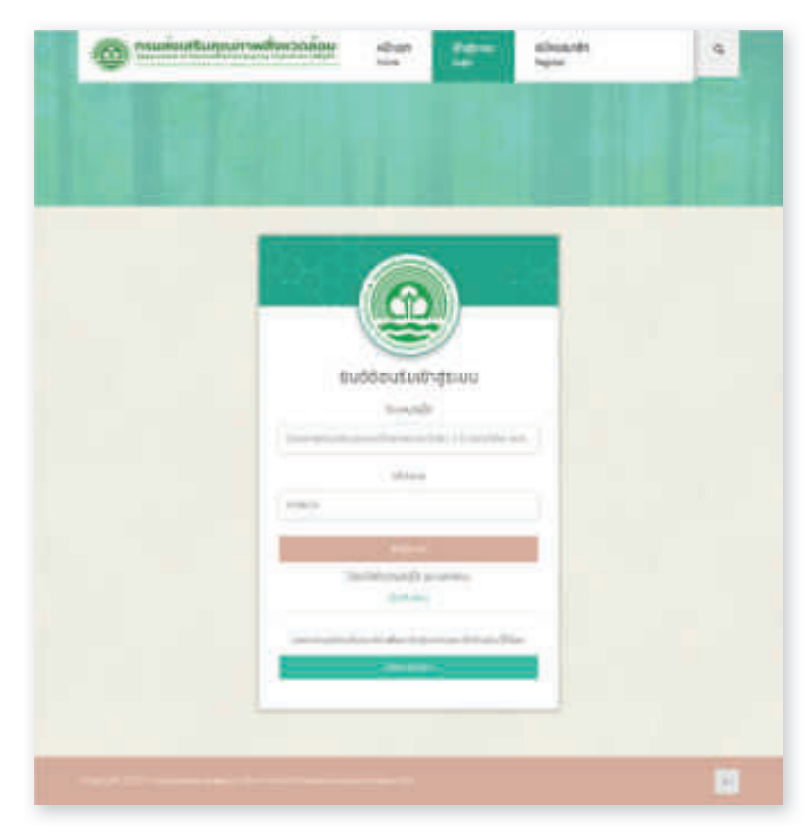

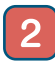

#### 2 กดที่โปรไฟล์ เลือก "เปลี่ยนรหัสผ่าน"

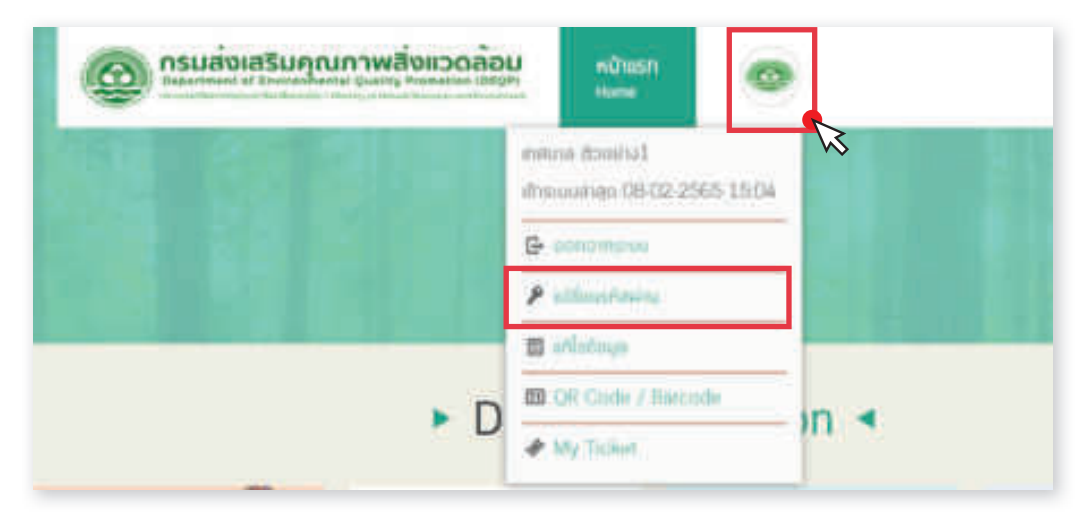

3 ใส่รหัสผ่านปัจจุบัน, รหัสผ่านใหม่, ยืนยันรหัสผ่านใหม่ กด I'm not a robot และกด เปลี่ยนรหัสผ่าน

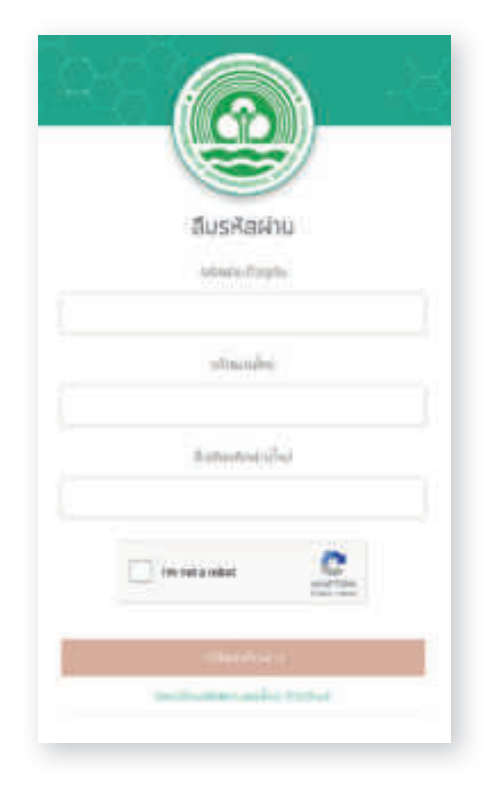

4 ทดสอบเข้าสู่ระบบประเมินเมืองสิ่งแวดล้อมยั่งยืน http://sar.deqp.go.th ด้วยรหัสผ่านใหม่

| ເບັງຊູ່ຮະບຸບ | ×        |  |
|--------------|----------|--|
| Usemane      |          |  |
| encontractor |          |  |
| Posswird     |          |  |
|              |          |  |
| Ambaina      |          |  |
|              | side and |  |
| 1            | <b>E</b> |  |

กรณีที่ท่านไม่สามารถเข้าใช้งานระบบได้ตามขั้นตอน 1-5 สามารถสมัครสมาชิก เป็น<u>บัญชีผู้ใช้ส่วนบุคคล</u>ของท่านตามขั้นตอนดังนี้

#### 🧃 ขั้นตอนการลงทะเบียน

- 1) พิมพ์ URL : https://sar.deqp.go.th
- 2 แสดงหน้าจอระบบประเมินเมืองสิ่งแวดล้อมยั่งยืนด้วยตนเอง
  - (Self Assessment Report : SAR)

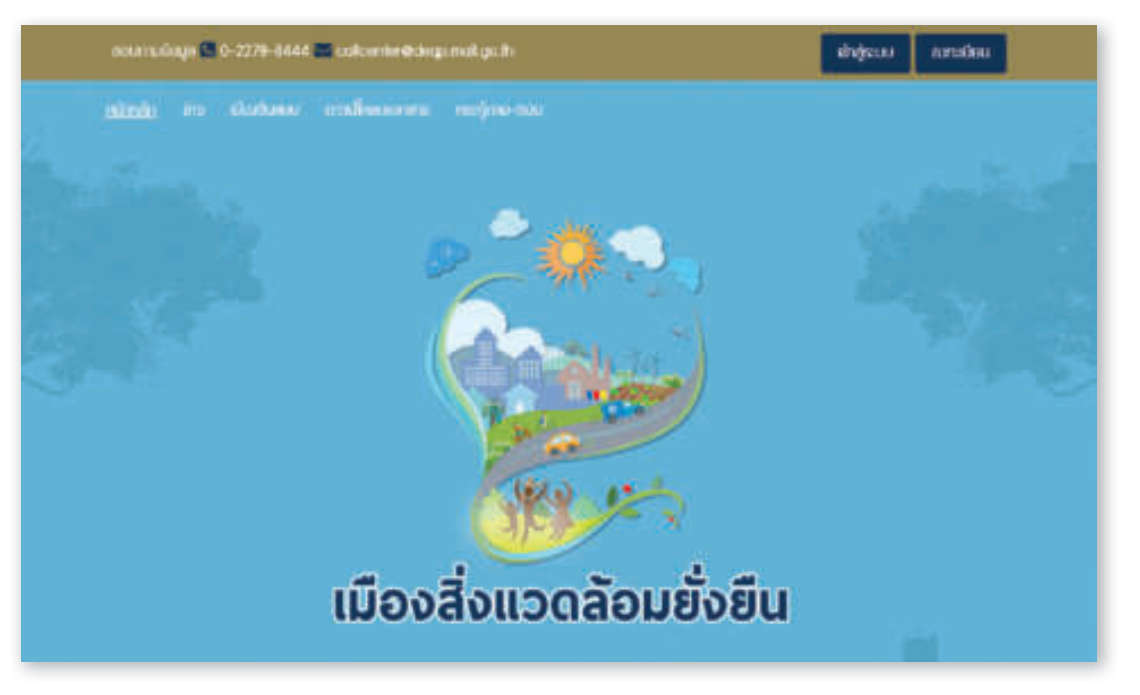

3 คลิกที่ปุ่ม อาการ์อน เพื่อลงทะเบียนสมัครสมาชิกเข้าใช้งานระบบประเมิน เมืองสิ่งแวดล้อมยั่งยืนด้วยตนเอง (Self Assessment Report : SAR)

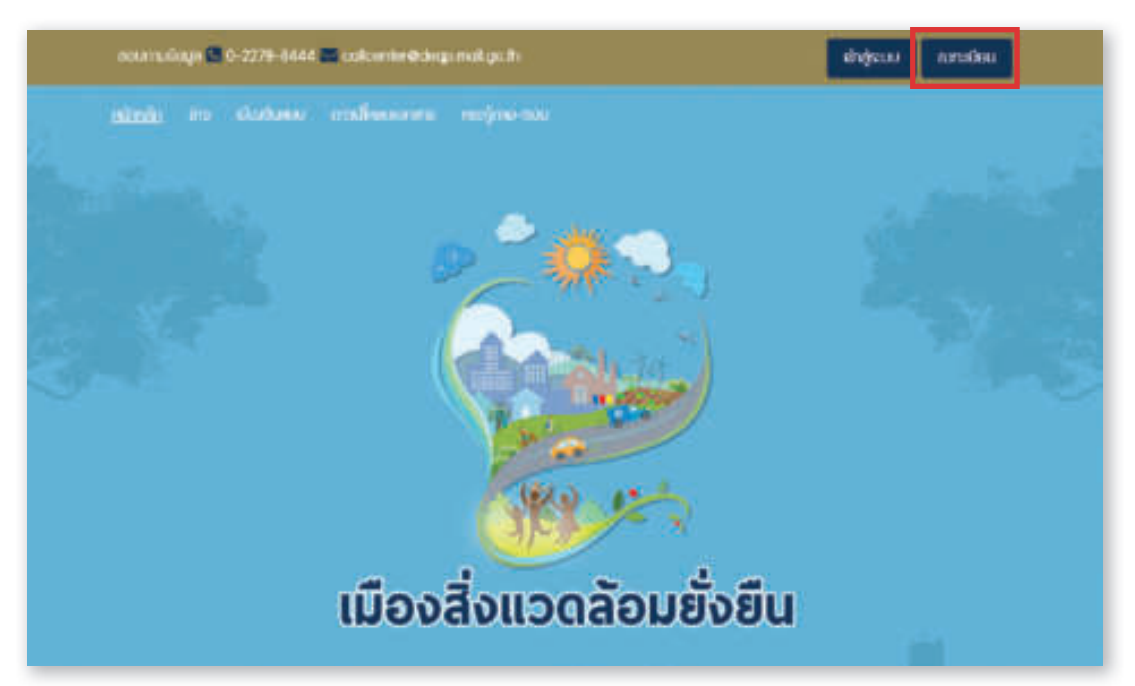

4 แสดงหน้าจอ ระบบการลงทะเบียนกลางของกรมส่งเสริมคุณภาพ สิ่งแวดล้อม (One Account)

| @ mailes           | ที่แสนสารต่อมากลัง                                                                                                    |     |
|--------------------|----------------------------------------------------------------------------------------------------|-----|
| CTT.               |                                                                                                    |     |
|                    |                                                                                                    |     |
|                    | สมัครสมาชิก •                                                                                                    |     |
|                    |                                                                                                    |     |
| _                  | แบบพ่อรับสวิสรสมาชิก                                                                                                    | _   |
|                    |                                                                                                    |     |
| Bugah-du           | ອອູ່ກະສຳຄັດການແມ                                                                                                    |     |
| Test in the second |                                                                                                    |     |
| -                  | An other states                                                                                                    |     |
|                    |                                                                                                    |     |
| 1997               |                                                                                                    |     |
|                    | L                                                                                                    |     |
|                    | [                                                                                                    |     |
| -                  |                                                                                                    |     |
| (Auguestates       | 1.7                                                                                                    |     |
| 1.000              | -                                                                                                    |     |
| Contract of        |                                                                                                    |     |
| 144                | -                                                                                                    |     |
|                    |                                                                                                    |     |
| - Berline-         |                                                                                                    | _   |
|                    |                                                                                                    |     |
| degefritsre        |                                                                                                    | _   |
| -                  | - Spanine                                                                                                    |     |
| ) best             | -                                                                                                    |     |
| and and            | and the second second s |     |
|                    | weeken.                                                                                                    |     |
|                    |                                                                                                    | -   |
|                    |                                                                                                    |     |
|                    | 100                                                                                                    |     |
|                    |                                                                                                    |     |
|                    |                                                                                                    | 170 |
|                    |                                                                                                    | 121 |

5 กรอกข้อมูลในช่องว่างให้ครบถ้วน (เครื่องหมาย \* บังคับให้ผู้ใช้งานต้อง กรอกข้อมูล) ข้อมูลแบ่งออกเป็น 3 ส่วน ดังนี้

| ขอมูลลาหรบ เด                             | ogin ionioonuseuu |   |
|-------------------------------------------|-------------------|---|
| aods:didods:ennu <sup>a</sup><br>13 milit |                   |   |
| រិណាត "<br>(ថៃជូវទីនយាក់តាមាយ)            | mm/dd/yyyy        | 0 |
| ซือนักมูซิผู้ใช้สาม                       |                   |   |
| 5w0 *                                     |                   |   |
| นอร์ไทรสงกั                               |                   |   |
| Rodau *                                   |                   |   |
| luduskaehu 1.                             |                   |   |

#### 5.1 ข้อมูลสำหรับ login เข้าใช้งานระบบ

**5.1.1 เลขประจำตัวประชาชน 13 หลัก\*** : กรอกเลขบัตรประจำตัว ประชาชน 13 หลัก

- สามารถ<u>ใช้เป็น Username</u> ในการเข้าสู่ระบบได้
- โลขประจำตัวประชาชน ต้อง<u>ไม่ช้ำกับที่มีในระบบ</u> หากพบว่า ข้อมูลซ้ำกรุณาติดต่อผู้ดูแลระบบ โทร 0 2278 8400-9 ต่อ 1633

5.1.2 วันเกิด\* : คลิกที่ icon ปฏิทินด้านท้ายช่อง เพื่อเลือกวัน เดือน ปีเกิด

| สกิด<br>ในปียณะกัสหักม |      | / dil | / 93   | yý. |    |    |    |
|------------------------|------|-------|--------|-----|----|----|----|
|                        | 140  | -     | er 20) |     |    | Ŧ. | 4  |
| លើករូមីម៉ីដីការ        | 54   | Ma    | Tu     | We  | Tm |    | -  |
|                        | 22   |       | n      | 1   | 2  |    | +  |
|                        | 5    | 8     | 1      |     |    | 10 | 性  |
| 49.5                   | u.   | 1     | - 14   | 18  | 16 |    | 18 |
|                        |      | - 17  | 11     | 4 1 | 10 | 1  | 1  |
| esinamen               | 1    |       | 1      | 1   | 1  |    | *  |
|                        |      |       |        |     |    |    | -  |
|                        |      |       |        |     |    |    |    |
| taithu 🏝               |      |       |        |     |    |    |    |
|                        | - 10 |       |        |     |    |    |    |
| utuntinin •            |      |       |        |     |    |    |    |

5.1.3 ชื่อบัญชีผู้ใช้งาน (Username) : กรอกชื่อบัญชีผู้ใช้งานของท่าน

- สามารถ<u>ใช้เป็น Username</u> ในการเข้าสู่ระบบ
- ชื่อบัญชีผู้ใช้งาน (Username) ต้องไม่ซ้ำกับที่มีในระบบ หากพบว่า ข้อมูลซ้ำกรุณาเปลี่ยนบัญชีผู้ใช้งาน (Username)
- **5.1.4 อีเมล\*** : กรอกอีเมลของท่าน
  - สามารถ<u>ใช้เป็น Username</u> ในการเข้าสู่ระบบ
  - กรณีที่จำรหัสผ่านไม่ได้ คลิกที่ลืมรหัสผ่าน ระบบจะส่ง URL ให้ท่าน Reset New Password ตามอีเมลนี้
  - อีเมลต้อง<u>ไม่ซ้ำกับที่มีในระบบ</u> หากพบว่าข้อมูลซ้ำกรุณาติดต่อผู้ดูแล ระบบ

5.1.5 เบอร์โทรศัพท์ : กรอกเบอร์โทรศัพท์มือถือ หรือเบอร์โทรสำนักงาน เช่น 0989999999 หรือ 02999999 เป็นต้น **5.1.6 รหัสผ่าน\*** : กำหนดรหัสผ่านสำหรับเข้าสู่ระบบ

กรอกข้อมูลเป็นตัวอักษร ตัวเลข หรืออักขระพิเศษ ที่มีความยาว ตั้งแต่ 8 ตัวอักษรขึ้นไป

**5.1.7 ยืนยันรหัสผ่าน\*** : ยืนยันการกำหนดรหัสผ่านสำหรับเข้าสู่ระบบ ต้องมี ข้อมูลที่เหมือนข้อ 5.1.6

#### 5.2 ข้อมูลทั่วไปส่วนบุคคล

| ข้อมูลทั่วไปส่ว  | นบุคคล     |  |
|------------------|------------|--|
| didindi "        | -ອັບາ ຣະບຸ |  |
| dishinin dug     |            |  |
| 61. <sup>4</sup> |            |  |
| unuanja *        |            |  |
| вникиюти         |            |  |

**5.2.1 คำนำหน้า\*** : เลือกคำนำหน้าจาก Dropdown List หากไม่มีให้กรอก ข้อมูลในข้อที่ 5.2.2

**5.2.2 คำนำหน้าอื่น ๆ** : กรณีข้อ 5.2.1 เลือกเป็น <mark>อื่น ๆ ระบุ</mark>

- **5.2.3 ชื่อ\*** : กรอกชื่อของท่านเป็นภาษาไทย
- **5.2.4 นามสกุล\*** : กรอกนามสกุลของท่านเป็นภาษาไทย
- **5.2.5 ตำแหน่งงาน** : กรอกตำแหน่งงานของท่านเป็นภาษาไทย

#### 5.3 ข้อมูลที่ทำงาน

| ขอมูลที่ทำงาน           |               |   |
|-------------------------|---------------|---|
| * unsetsennet           | กรุณหลีอก-    |   |
| ando 7.                 | ាកព្រះរាធិតក- |   |
| en/hne *                | -mgtundan-    |   |
| mola/thun t             | กรุณหรือก     |   |
| dandəfərkinanı<br>İhtil |               | - |

- **5.3.1 ประเภทหน่วยงาน\*** : เลือกประเภทหน่วยงานของท่าน
  - เลือก หน่วยงานภาครัฐ (องค์กรปกครองส่วนท้องถิ่น) ให้ตรงกับ หน่วยงานของท่าน

| อ้อมูลที่ทำงาน |                                                                                                    |
|----------------|----------------------------------------------------------------------------------------------------|
| dimmiliana *   | Fingurana-                                                                                                    |
| dandni 9       | Angelen Bate-<br>na internalis for the construction from Annothing<br>million will follow a start up not with the following<br>million starting. It superinted |
| wo/dyne T      | mattersenante Seg la Anne (neutrate de California)<br>mattersenante (a Anne (neutrate de California)                                                           |
| ausa/duas*     | non-Sunta Situa)                                                                                                    |

**5.3.2 ชื่อหน่วยงาน\*** : กรอกชื่อหน่วยงานของท่าน ตัวอย่าง เทศบาล นครลำปาง, เทศบาลเมืองร้อยเอ็ด, เทศบาลตำบลปริก หรือ อบต.หน้าพระลาน เป็นต้น

5.3.3 จังหวัด\* : เลือกจังหวัด จาก Dropdown List

**5.3.4 เขต/อำเภอ\*** : เลือกเขต/อำเภอ จาก Dropdown List

5.3.5 แขวง/ดำบล\* : เลือกแขวง/ดำบล จาก Dropdown List

**5.3.6 เลือกสังกัดหน่วยงาน** : เลือกหน่วยงานของท่าน หรือ หน่วยงาน ที่ท่านทำข้อมูลให้

5.3.6.1 พิมพ์ชื่อหน่วยงานในช่องสีแดง

- 5.3.6.2 ระบบจะแสดงชื่อหน่วยงานที่ใกล้เคียงกับชื่อหน่วยงานของ ท่านขึ้นมา
- 5.3.6.3 คลิกชื่อหน่วยงานของท่าน

\* <u>หมายเหตุ</u> : ส่วนนี้<u>สำคัญมาก</u> เพราะหากท่าน<u>ไม่เลือกสังกัดหน่วยงาน จะ Login</u> เข้าใช้งานระบบประเมินเมืองสิ่งแวดล้อมยั่งยืนด้วยตนเอง (Self Assessment Report : SAR) <u>ไม่ได้!!!!!</u>

| เลือกสังกัดหม่วยงาน<br>(ถ้ามี) | สั่ง 🕕                                          |  |
|--------------------------------|-------------------------------------------------|--|
|                                | กรมส่งเสริมคุณภาพสึ่งแวดล้อม 🕗                  |  |
|                                | กองสาธารณสุขและสิ่งแวดล้อม เทยบาลล่าบลตอกกระบือ |  |
|                                | กองสาธารณสุขและส่งแวดคอม เทราบาลดำบลแชะ         |  |
|                                | 0.0.1000000000000000000000000000000000          |  |
|                                | กองสาธารณสขและสิ่งแวดล่อม เทเบาลด่าบลนาฮอ       |  |
|                                | กองสาธารณสขและสิ่งแวดด่อม เทยบาลต่าบดนาฮอ       |  |
|                                | กองสาธารณสขและสิ่งแวดล่อม เทยบาลต่าบลนาฮอ       |  |
|                                | กองสาธารณสขและสิ่งแวดล่อม เทงบาลต่าบดนาฮอ       |  |

#### 6 คลิก 🛟 ฉันไม่ใช่โปรแกรมอัตโนมัติ เพื่อยืนยันตัวบุคคลกับระบบ

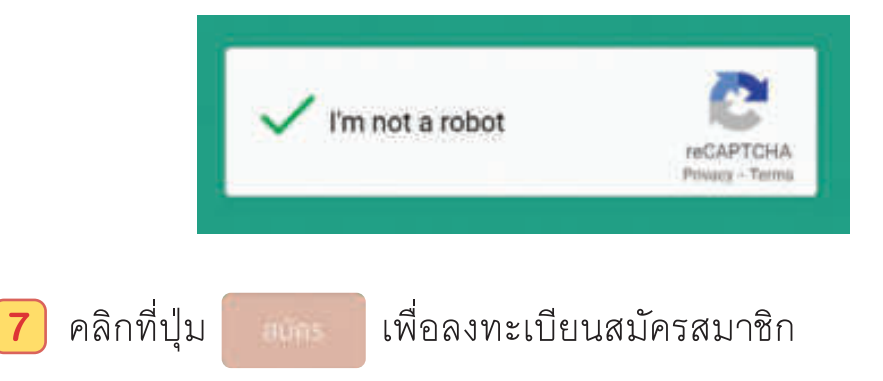

Iมื่อ เข้าสู่ระบบสำเร็จ จะปรากฏหน้าจอหน้าแรกของระบบประเมินเมือง สิ่งแวดล้อมยั่งยืน โดยแบ่งการแสดงผลออกเป็นส่วนต่าง ๆ ดังภาพ

#### ส่วนของการเข้าสู่ระบบประเมิน

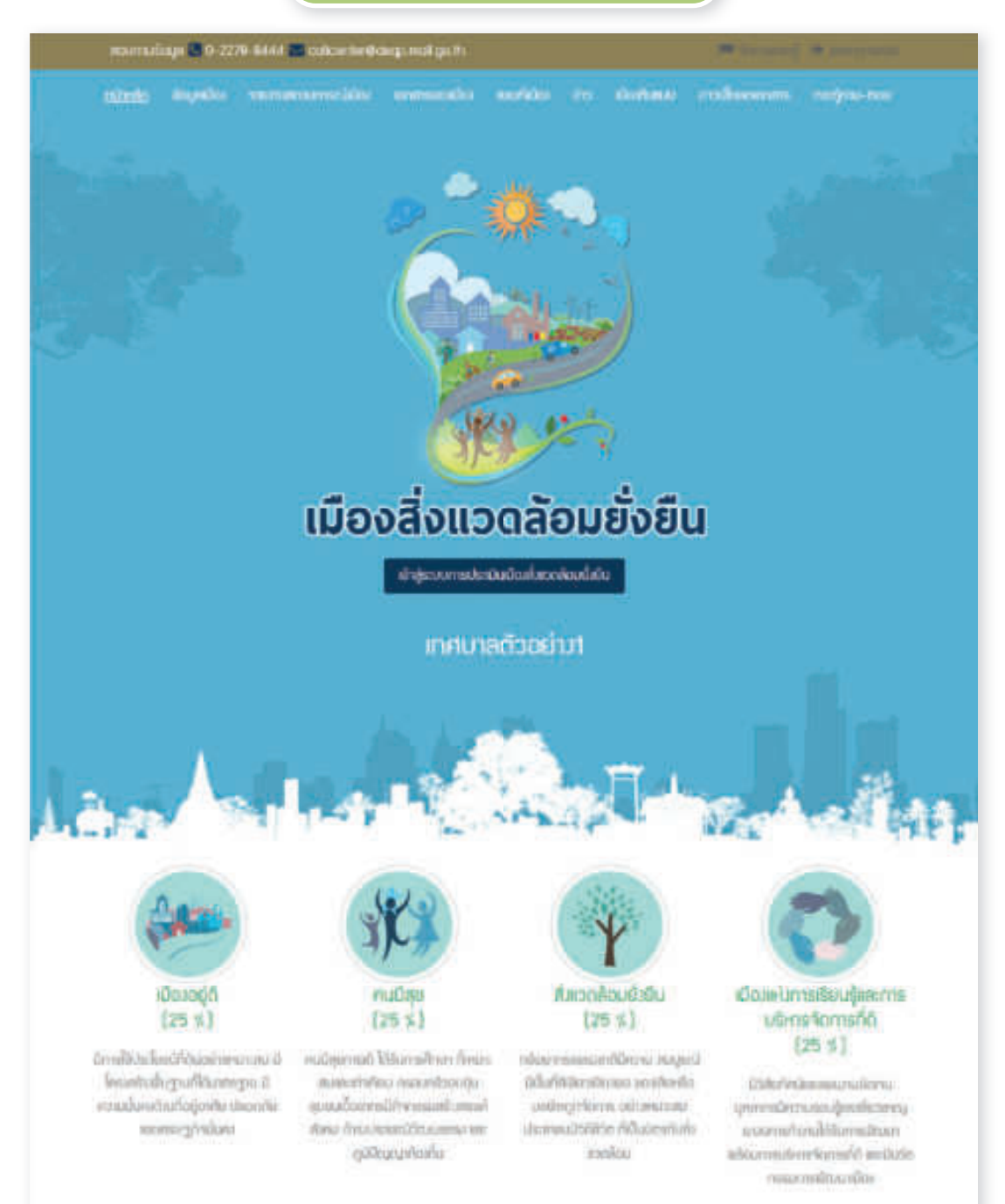

#### ส่วนของรายงานสถานการณ์เมือง

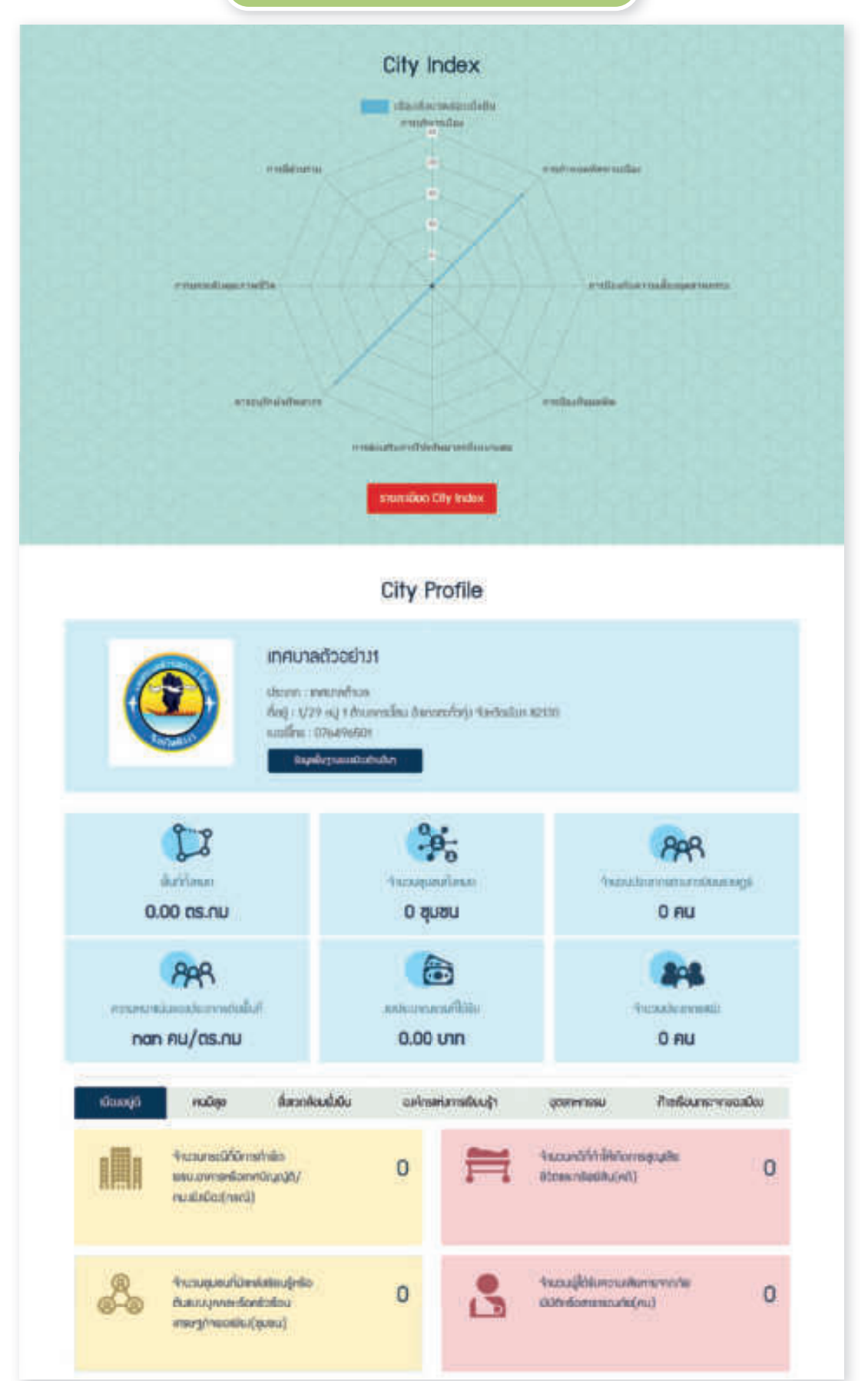

#### รางวัลชนะเลิศเมืองสิ่งแวดล้อมยั่งยืน Unisteday 25e0 ĺ2 ด้านน้ำอยู่อย่างน้ำยืน asdiadiodinauna Unstant nitedati ด้านส่วอดสอบสวยิน สำหน่าอยู่อย่างเปลี่ย ด้านสีสถาติดมส์ไปม เข้าแน่หอยู่อย่างไปยิน เป็นไม่เวอเลือนเป็นที่ว ทศมารเมืองสมสุข ากสมาสเมืองฮัยภูมิ เกตเกลกับเลเร็ก เกศเกลด้านสถินก เทพนกลนกระบบสถา MARRIEVY . BuryD -RUNNY .

ส่วนของรางวัลชนะเลิศเมืองสิ่งแวดล้อมประจำปี

#### ้เทศบาลที่ได้รับรางวัลเมืองสิ่งแวดล้อมยั่งยืน

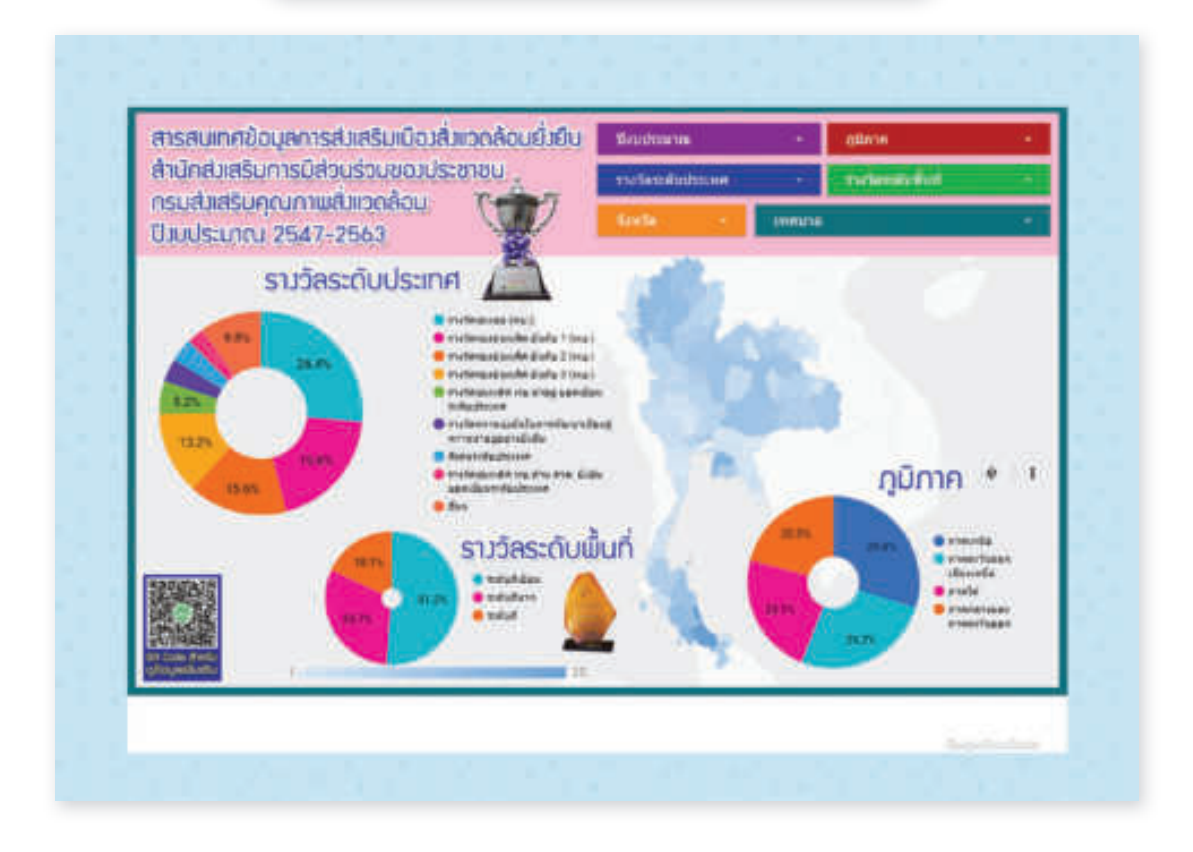

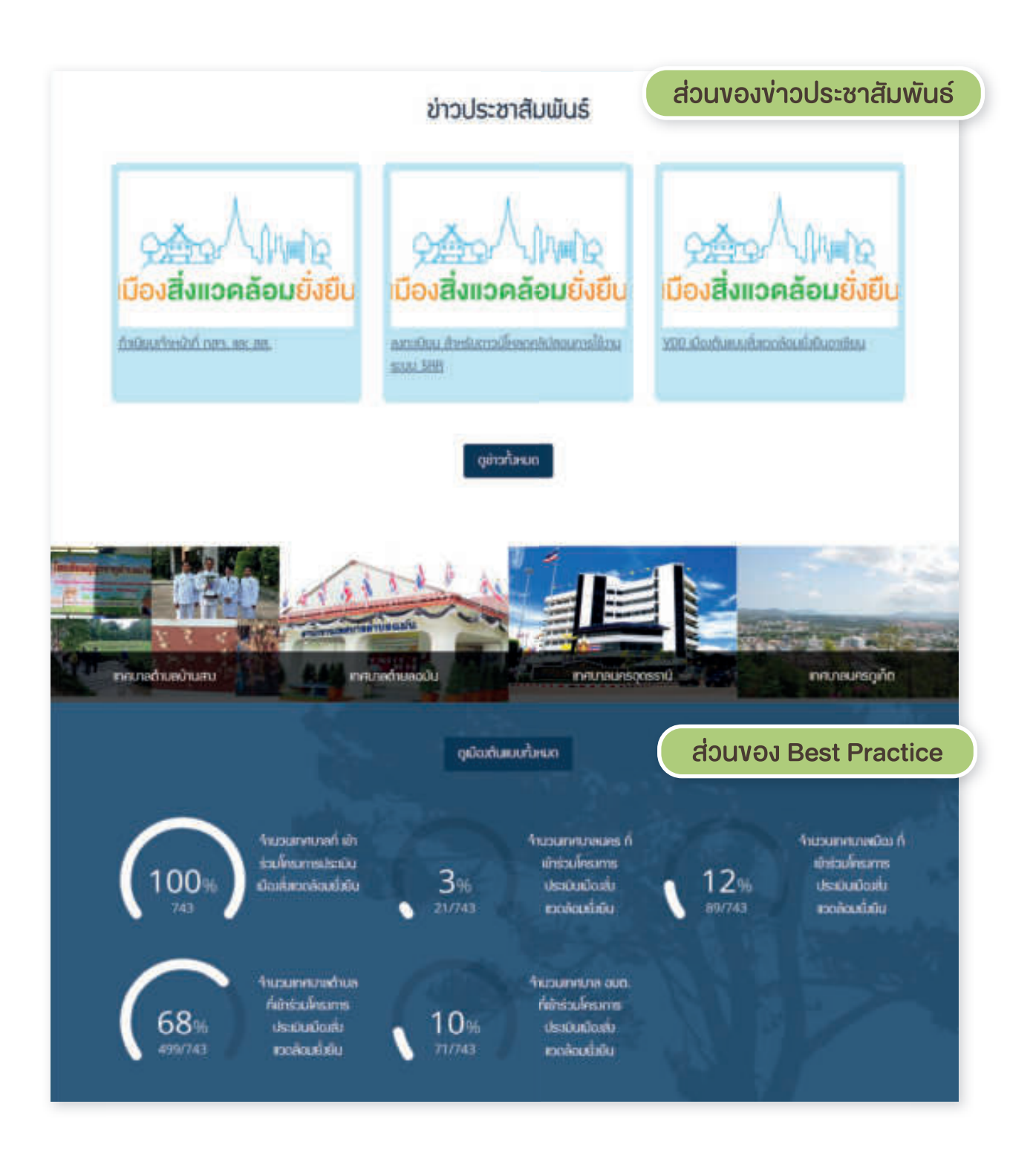

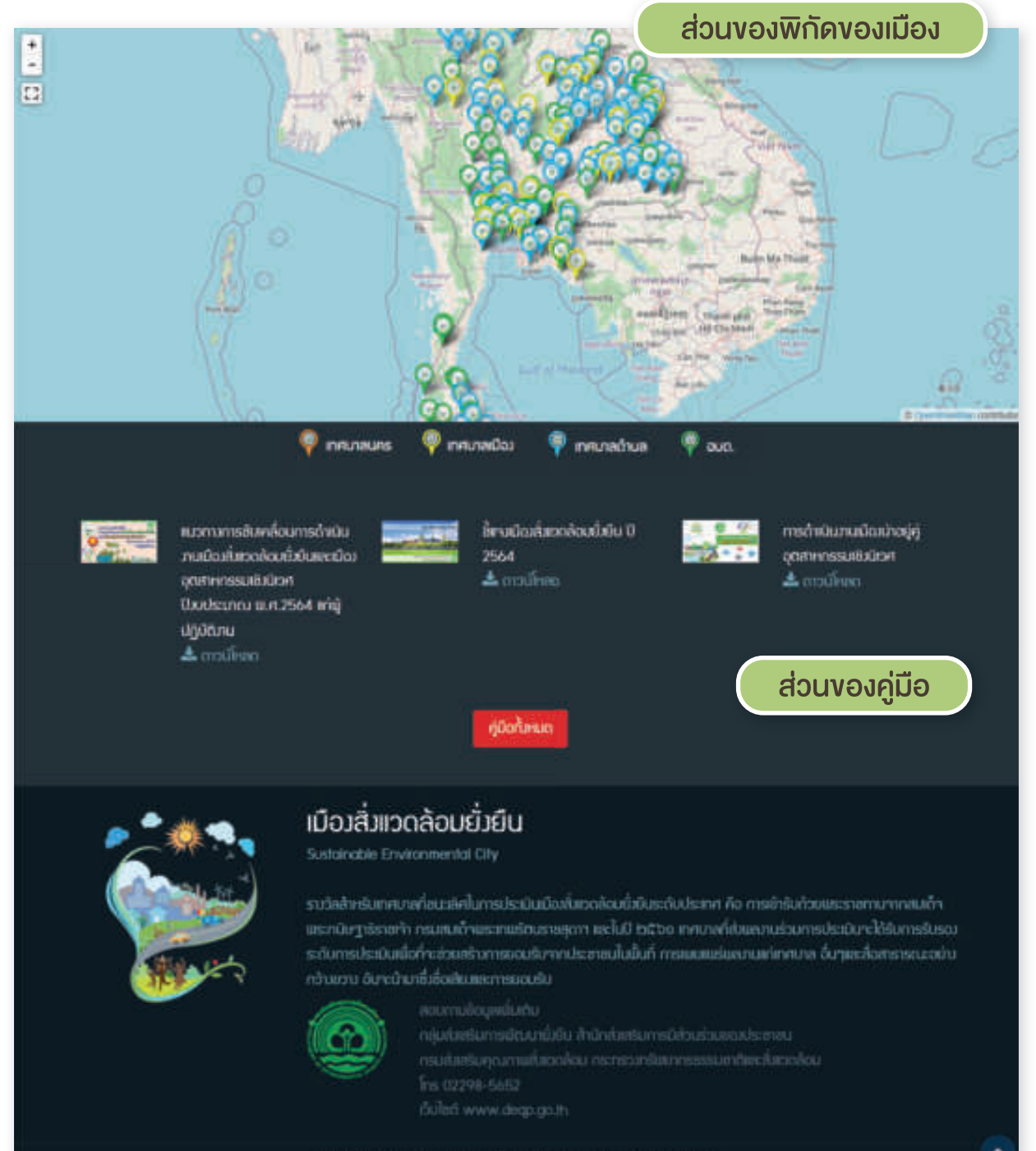

Copyright 2019 Sustainable Environmental City. Hil right reserved

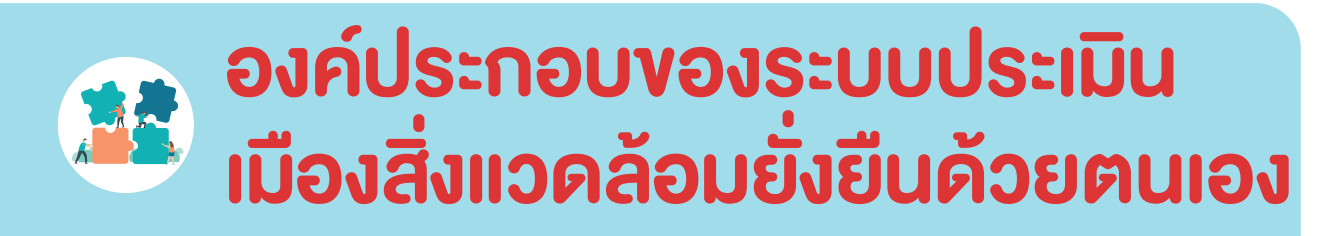

ระบบประเมินเมืองสิ่งแวดล้อมยั่งยืนด้วยตนเอง ประกอบไปด้วย 10 กระบวนงานหลัก ดังนี้

| ลำดับ | ເມບູ                              | รายละเอียด                                                                                                    |
|-------|-----------------------------------|----------------------------------------------------------------------------------------------------|
| 1     | ข้อมูลเมือง                       | สำหรับกรอก <u>ข้อมูลหน่วยงาน</u> และ <u>ข้อมูลฐาน</u> ย้อนหลัง<br>3 ปี                                                                                                    |
| 2     | รายงานสถานการณ์                   | ระบบวิเคราะห์ข้อมูลจากข้อมูลฐานที่แต่ละเมือง<br>กรอกย้อนหลัง 3 ปี สรุปออกมาในรูปแบบกราฟ<br>City Profile เพื่อให้เห็นถึงทิศทางและแนวโน้ม<br>การพัฒนาของเมือง                                                                                                    |
| 3     | เอกสารของเมือง                    | การแนบเอกสารประกอบการประเมิน โดยผู้ใช้งาน<br>สามารถแนบไฟล์ได้ทั้งในรูปแบบเอกสารเอกสาร<br>ตามเกณฑ์ชี้วัด ขั้นตอนการอัพโหลดไฟล์ PDF<br>ขั้นตอนการอัพโหลดแผนที่ (.KML) การสร้างแผนที่<br>ด้วยตนเอง แบบ Marker , แบบ Polygon , แบบ<br>Polyline ขั้นตอนการนำออกแผนที่ (Export .KML<br>File)             |
| 4     | การประเมินและ<br>การส่งแบบประเมิน | แบบประเมินเมืองสิ่งแวดล้อมยั่งยืนด้วยตนเอง<br>สำหรับ "เมือง" ที่สนใจเข้าร่วมโครงการเมือง<br>สิ่งแวดล้อมยั่งยืน โดยประเมินตามองค์ประกอบ<br>ทั้ง 4 ด้าน โดยประเมิน รายเกณฑ์ชี้วัด ตามขั้นตอน<br>กระบวนการ >> ผลผลิต >> ผลลัพธ์ เมื่อประเมิน<br>ครบทุกเกณฑ์ชี้วัดจะสามารถส่งแบบประเมิน<br>ผ่านระบบได้ |

| ลำดับ | ເມບູ                              | รายละเอียด                                                                                                    |
|-------|-----------------------------------|----------------------------------------------------------------------------------------------------|
| 5     | การโหลดรายงาน<br>ฉบับเต็ม         | ดาวน์โหลดผลการประเมินและเอกสารของเมือง                                                                                                    |
| 6     | แผนที่เมือง                       | ดูแผนที่จากการสร้างแผนที่ในข้อที่ 3 สามารถ<br><u>ดูแผนที่ได้ตามปี พ.ศ. และตามชั้นขอบเขตข้อมูล</u><br>แผนที่ฐาน และแผนที่เมือง                                 |
| 7     | ข่าว                              | ข่าวสารที่เกี่ยวข้องกับเมืองสิ่งแวดล้อมยั่งยืน จาก<br>กรมส่งเสริมคุณภาพสิ่งแวดล้อม                                                                            |
| 8     | เมืองต้นแบบ                       | เป็นเมนูสำหรับนำเสนอเมืองต้นแบบ (Best<br>Practice)                                                                                                    |
| 9     | ดาวน์โหลดเอกสาร                   | สื่อวีดิทัศน์ / หนังสือ / คู่มือด้านเมืองสิ่งแวดล้อม<br>ยั่งยืน ที่มีประโยชน์ต่อการดำเนินงานภายใต้<br>โครงการเมืองสิ่งแวดล้อมยั่งยืน (สามารถ<br>ดาวน์โหลดได้) |
| 10    | กระทู้ถาม-ตอบ และ<br>จัดการกระทู้ | เป็นเมนูสำหรับให้ "เมือง" ตั้งกระทู้ถามตอบ<br>พูดคุยในเรื่องที่สนใจ หรือสอบถามข้อมูลต่าง ๆ<br>ในระบบได้                                                       |

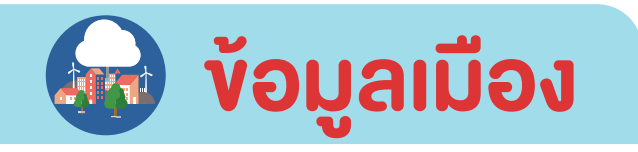

ກະບາກແມ່ນບຸກ 📽 0-2220-8444 📽 colornfor@dago.mat.go.fh <u>ຮບັນແຫ້ວ</u> ມີດູເຫດີດນ ອາການສະຫມາກຄະນີເຊັ່ງມີ ທາງກາສະແຫດີດນ ແຜນກິດັດ: ທ່ານ ເດີດທັບແບບ ຫາວດີ່ແຄບຫລາການ ກະຫຼັງກາມ-ຂອບ

เมนู **"ข้อมูลเมือง"** แบ่งการกรอกข้อมูลออกเป็น 2 ส่วนหลัก ๆ ดังนี้

- ข้อมูลหน่วยงาน เป็นการกรอกข้อมูลทั่วไปของเมือง
  - 1.1 ชื่อหน่วยงาน >> ส่วนนี้จะเชื่อมโยงมาจาก Data Center ของ กรมส่งเสริมคุณภาพสิ่งแวดล้อม
  - **1.2 โลโก้หน่วยงาน** >> อัพโหลดรูปตราสัญลักษณ์ของหน่วยงาน
  - **1.3 ที่อยู่** >> กรอกที่อยู่หน่วยงาน
  - 1.4 เบอร์ติดด่อ >> กรอกเบอร์โทรศัพท์ของหน่วยงาน
  - **1.5 Latitude** (ตัวอย่าง 16.292194) >> กรอกค่าละติจูดของหน่วยงาน สามารถหาได้จาก https://www.google.co.th/maps
  - **1.6 Longitude** (ตัวอย่าง 103.964420) >> กรอกค่าลองติจูดของ หน่วยงาน สามารถหาได้จาก https://www.google.co.th/maps
  - 1.7 ประเภทของเมือง >> เลือกประเภทของเมือง แบ่งออกเป็น เทศบาลนคร, เทศบาลเมือง, เทศบาลตำบล และ อบต.
  - 1.8 ชื่อ สกุล ของผู้รับผิดชอบกรอกข้อมูล
  - 1.9 ตำแหน่งของผู้รับผิดชอบกรอกข้อมูล
  - 1.10 หน่วยงานของผู้รับผิดชอบกรอกข้อมูล
  - 1.11 เบอร์ติดต่อของผู้รับผิดชอบกรอกข้อมูล

|                                                   | -         |
|---------------------------------------------------|-----------|
| ย้อมูลหม่วยมาม                                    | ຮັດບຸກງານ |
| 1. ซึ่งหน่วนวาม                                   |           |
| การสำนักเป็น                                      |           |
| 2. Tel·Pinuisamu                                  |           |
| Choose File No file chosen                        |           |
| 3. nog                                            |           |
| 1/24 vsj t druensfeu danovičnja fordoslivn sznati |           |
| 4. wośćaća                                        |           |
| g7648680                                          |           |
| 5. Lotitude (ñooin 16.292194)                     |           |
| 8.392030                                          |           |
| 5. Longitude (ถึวอย่าน 103.964420)                |           |
| 99.45205                                          |           |
| <ol> <li>ประเภทของมีอง</li> </ol>                 |           |
| antradrum                                         |           |
| ชื่อ - สกค ของมิชิมมิดขอบกรอกข้อมูล               |           |
| prensue fuend                                     |           |
| ตำเหน่มของผู้รับผิดของกรอกข้อมูล                  |           |
| ระบบทางแนวร้านการโน                               |           |
| หน่วยมายขณฐรีบเช็ดขอบกรอกอัดมูล                   |           |
| กมหายนอุษตส์ออกใน                                 |           |
| ามอรีติกติดของผู้สืบมีกลงบทรดกลัฒนูต              |           |
| Descentaria                                       |           |

#### ภาพแสดงหน้าจอการกรอกง้อมูลหน่วยงาน

**vousagru** สำหรับเมืองกรอกข้อมูลที่เป็น <u>ตัวเลข</u> ย้อนหลัง 3 ปี (นับถัดจาก ปี พ.ศ. ปัจจุบัน เช่น ปัจจุบัน ปี 2564 ต้องกรอกข้อมูล ปี 2563, 2562 และ 2561 เป็นต้น) เพื่อให้เห็นถึงแนวโน้มการขยายตัวและความเปลี่ยนแปลง ของเมืองซึ่งจะเกิดขึ้นอย่างรวดเร็วและต่อเนื่อง ส่งผลต่อความต้องการ ในด้านต่าง ๆ ซึ่งการกรอกข้อมูลฐานนี้ถือเป็นการกรอกข้อมูลเพื่อเป็น <u>ฐานข้อมูลของเมือง</u> ทำให้เจ้าหน้าที่หรือผู้บริหารของเมืองสามารถนำข้อมูล ไปใช้ประโยชน์ในการบริหารจัดการหรือช่วยในการตัดสินใจได้ โดยแบ่งออกเป็น หัวข้อต่าง ๆ ดังนี้

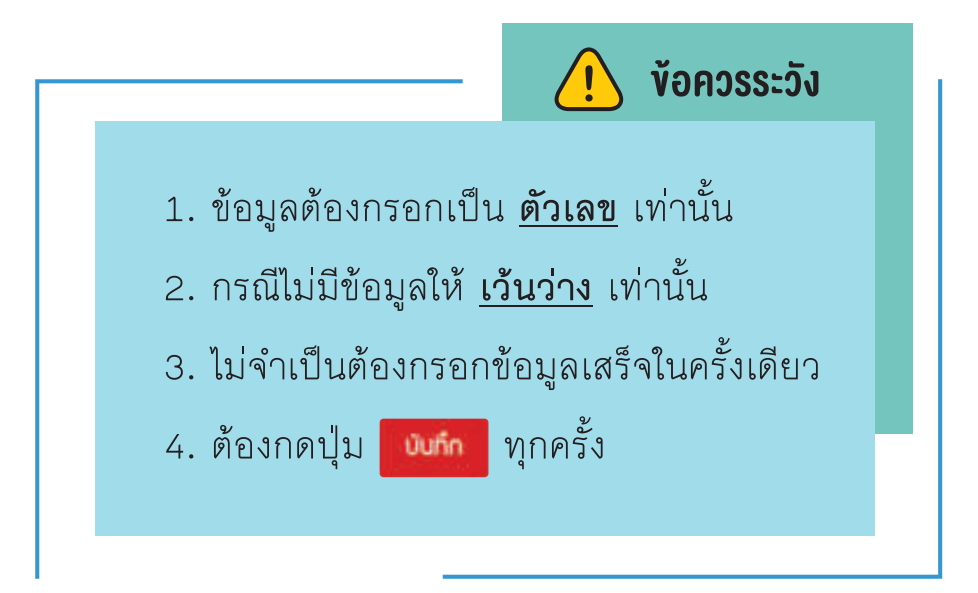

#### การเลือกหัวข้อ ไปที่ Tap และคลิกเลือกหัวข้อ

|                                                                                                    | 8                                         | ooyegu                                    |
|----------------------------------------------------------------------------------------------------|-------------------------------------------|-------------------------------------------|
| ຄ່ານ                                                                                                    |                                           |                                           |
| lich                                                                                                    |                                           |                                           |
| สวัสด์การสำหนายะการศึกษา<br>วัฒนธรรมและการท่องที่ยว                                                        |                                           |                                           |
| กรารณสุขตะสัมวดด้อย<br>การมิน การคลิม<br>LPA<br>โรมามยุธสาหกรรม                                            |                                           |                                           |
| สาธารณสุขพละสัมเวอล้อม<br>การมิน การคลิง<br>มาก<br>โรมามดุตสาหกรรม<br>เ                                    | 1                                         | 2                                         |
| สารารณสุขสะลัยวอด้อน<br>การมิน การคลิม<br>LPR<br>โรมานดุดสารกรรม<br>I<br>สำนวนประชากรถามกาวมีชนราษฎร์ (คม) | ะ<br>ว. กำนวนประชากรตามกะเบียนราษฎร์ (คน) | ะ<br>ว. จำนวนประชากรตามกะเบียนราษฎรี (กม) |

#### ทั่วไป (จำนวน 10 ข้อ)

| ขอมูลยอนหลง 3 บ                                            |                                                             |                                                                                 |
|------------------------------------------------------------|-------------------------------------------------------------|---------------------------------------------------------------------------------|
| 10 2561                                                    | U 2002                                                      | 1) 21663                                                                        |
| 1. นั้นที่มีฉล้าหมด (ซร.กม.)                               | 1. นั้นที่มีอสไลขอ (กร.กม.)                                 | 1. เริ่มที่เมืองทั้งหมด (กร.กม.)                                                |
| •                                                          | 1                                                           | 48                                                                              |
| 2. 4านวนขุมอนกับหมด (ฮุมชน)                                | 2. จำนวนชุมขนกับหมด (ชุมขน)                                 | 2. 4านวนขุมขนทั้งหมด (ชุมชน)                                                    |
| 2                                                          | 3                                                           | 2                                                                               |
| 3. 4ຳນວນປຣະອາກະຕາມກະເບີຍນະາທຽຣ໌ ( <del>,</del> ເບ)         | 3. ຈຳນວນປະເທດຣຕາມຄະນິຍົມຮາຍຫຼຣີ (คນ)                        | 3. ຈຳນວນປຣະສາກຣຕາມກະເບີຍນຣາຍຫຼຣ໌ (Au)                                           |
| 1800                                                       | 900                                                         | 1800                                                                            |
| 4. จำนวนอาสาสมัครที่ทำงานเมื่อดับคนและสิ่ม<br>เวอล้อน (คน) | 4. ร่านวนอาเทสมัครที่กำงานเมื่อสังคมและสั่ว<br>เวตล้อม (คม) | <ol> <li>4. จำนวนอากาศมีครที่กำมานเมื่อสังคมและชื่น<br/>เวอล้อม (คม)</li> </ol> |
| 25                                                         | 10                                                          | 20                                                                              |
| 6. จำนวนแม้กงานรวมทั้งหมด (คน)                             | 5, จำนวนเมนิกภะเรวมกั้งหมด (คน)                             | 5. จำนวนขนักภายรวมทั้งหมด (คม)                                                  |
| 8                                                          | 41                                                          | an in                                                                           |
| 6. จำนวนบวิตกรรมด้านเมืองอยู่ดี                            | 6. จำนวนบวิตกรรมด้านเมืองอยู่ดี                             | 6. จำนวนมวัตกรรมถ้าเสมิดวสมู่ดี                                                 |
| a)                                                         | 1                                                           | 3                                                                               |
| 7. 4ำนวนนวิตกรรมด้านคนมิสุข                                | 7. จำนวนนวัตกรรมด้านคนมิสุข                                 | 7. จำนวนบวัตกรรมถ้านคนมีสุข                                                     |
| 5                                                          | 5                                                           | 5                                                                               |
| 11. จำนวนนวัดกรรมถ้านสั่งเวดลิตมชี่งชิน                    | <ol> <li>4ำนวนนวิตกรรมถ้านสิ่งเวดล้อมชิ่มขึ้น</li> </ol>    | 11. จำนวนนวัตกรรมถ้านสี่ขอกล้อมชิ่มขึ้น                                         |
| 8.                                                         | (*)                                                         | 1                                                                               |
| 9. จำนวนบริดกรรมด้านดงศ์กระหังการซียนรู้า                  | 9. จำนวบบวัตกรรมถ้ามณฑ์กระบ่าการเรียนรู้ๆ                   | 9. จำนวนบวิจกรรมด้านองค์กรเห่งการเรียนรู้ๆ                                      |
| 2.                                                         | 2                                                           | 2                                                                               |
| 10. กำนวนประชากรสนับ (คน)                                  | 10. ลำนวนประเททรสน่ว (คน)                                   | 10. จำนวนประชากรสปว (คม)                                                        |
| 200                                                        | 152                                                         | 200                                                                             |

#### 2.2 โครงสร้างพื้นฐาน (จำนวน 5 ข้อ)

| โดยสิบขึ้นๆม                                                                                                    |                                                                                                    |                                                                                                    |
|----------------------------------------------------------------------------------------------------|----------------------------------------------------------------------------------------------------|----------------------------------------------------------------------------------------------------|
|                                                                                                    |                                                                                                    |                                                                                                    |
| 0 ster                                                                                                    | 0 2562                                                                                                    | 0 2563                                                                                                    |
| 1. ขึ้นที่มีฉฑ่มีการกำหนดการใช้ประโยชน์ที่ดับ<br>(ดร.กม.)                                                              | 1. ພື້ນກໍ່ເດັດກໍລິກາຣກຳານດາາຣໃຫ້ປຣະໂຍສບໍກິດັນ<br>(ຄຣ.ກມ.)                                                              | 1. เชิ้นที่มีองที่มีการกำหนดการใช้ประโยชมีที่ดีน<br>(ตร.กม.)                                                                          |
| 84                                                                                                    | 94                                                                                                    |                                                                                                    |
| 2. คำนวนกรณีที่มีการกำเนิด บรม.อาคาร หรือมิด<br>เทศบัญญัติ/กม.เมิมมิดว (กรณี)                                          | <ol> <li>4ำนวนกรณ์ที่มีการกำมัด พรบ.ovการ หรือขัด<br/>เทศบิญญัติ/กม.พิมนิณ (กรณ์)</li> </ol>                           | <ol> <li>4ำนวนกรณีที่มีการกำเนิด พรบ.งากร หรือชิด<br/>เทศบัญญัติ/กม.พิมพิณ (กรณี)</li> </ol>                                          |
| 8                                                                                                    | 0                                                                                                    | 8                                                                                                    |
| 3. เข็มที่เมืองที่มีการให้บริการโครเฟร้างขึ้นฐานกรม<br>ท้วนทั้ง 4 อย่าง(ใช่มีท ประปา กอน พะระบบ<br>โทรคมนาคม) (ตร.กม.) | 3. อั้นที่เมิดที่มีการให้บริการโทรงสร้างขึ้นฐานทรบ<br>ด้วยทั้ง 4 อย่าง(ใช่มี1 ประปา กมน เละระบบ<br>โทรคมนาคม) (ตร.กม.) | <ol> <li>เข้มที่มีอเท็มิการให้บริการโครเสริมขึ้นฐานครเ<br/>ก้วยทั้ง 4 ฉยัง(ในปี) ประปา กบน เพราะบบ<br/>โทรคมนาคม) (ตร.กม.)</li> </ol> |
| 83                                                                                                    | 0.3                                                                                                    | 0.3                                                                                                    |
| 4. ขึ้นที่มีฉารี่มีการปรีบปรุงภูมิทีศมีรวมทั้งหมด<br>(การางมตร)                                                        | 4. เข้นที่มิดเที่มิการปริบปรุมภูมิทีศบัรวมทั้งหมด<br>(การบนตร)                                                         | <ol> <li>สั้นที่เมืองที่มีการปรับปรุงภูมิทัศน์รวมที่งหมด<br/>(การามมตร)</li> </ol>                                                    |
| 16000                                                                                                    | 10000                                                                                                    | 16000                                                                                                    |
| 5. เชิ้นที่เมืองที่มีการปริมประกูมิทีศน์เชือ สละได้เปิด<br>ไค้ประชาชนเข้ามาใช้ประโยชน์ (ตารามมตร)                      | 5. นั้นที่มีฉิงที่มีการเชียปรุงภูมิทีศน์ห่ว หลได้มีก<br>ให้ประทาชนย์มาใช้ประโยชน์ (การามบตร)                           | 5. ພໍ່ນກໍ່ເບັດກໍບໍ່ຕາອປຮັບປຽວກູມັກັກມີເອົາ ແຄ່ໃຕ້ເບັ<br>ໃຫ້ປຣະພາຍແຫ້ານາໃຫ້ປຣະໂຍຍນີ (ຕາຮານບຕຣ)                                         |
| 5000                                                                                                    | 6000                                                                                                    | 1000                                                                                                    |

#### 2.3 สวัสดิการสังคมและการศึกษา (จำนวน 8 ข้อ)

| สวัสดีการสับคมของการศึกษา                                                                                    |                                                                                                    |                                                                                                    |
|----------------------------------------------------------------------------------------------------|----------------------------------------------------------------------------------------------------|----------------------------------------------------------------------------------------------------|
| 0 zset                                                                                                    | 0 2562                                                                                                    | 0 2563                                                                                                    |
| <ol> <li>จำนวนมู่มีรายได้น่อยสะมู้ด้อยโอกาสที่เก้าร่วม<br/>โครมการปรับปรุมคุณกายชีวิตขณาคมาล (คน)</li> </ol> | 1. จำนวนผู้มีรายได้ป้อยและผู้ด้อยโอกาสที่เข้าร่วม<br>โครมการปริบปรุงกุณกามชีวิตของเทศบาล (คน)              | 1. ຈຳແວນຢູ່ມີຮາຍໄດ້ບ່ວຍທະເບຼີດັດຍໂດກາສກີ່ສຳຮ່ວນ<br>ໂຄຣເກາຍປຣັບປຣຸກຸດນາາພຣີວິດແດວກາກບາກ (ກນ)                                   |
| 80                                                                                                    | 50                                                                                                    | 100                                                                                                    |
| 2. 4านวนผู้มีรายได้มัดยเละผู้ดัดยโดกาสที่สำรวจ<br>ได้กำหนด (คม)                                              | 2. 4านวนผู้มีรายได้น้อยสะผู้ด้อยโอกาสที่สำรวจ<br>ได้ทั้งหมด (คม)                                           | <ol> <li>4านวนมู้มีรายได้มังยสะมู้ต้อยโอกาสที่สำรวจ<br/>ใต้ที่สายด (คม)</li> </ol>                                            |
| 120                                                                                                    | 120                                                                                                    | 100                                                                                                    |
| <ol> <li>4ำนวนถึกวัยชียบทั้งหมดในขดขึ้นที่ (คน)</li> </ol>                                                   | ว. จำนวนเด็กวัยเรียนกั้งหมดในขอเป็นที่ (คน)                                                                | 3. จำนวนดักวัยสอนทั้งหมดในเขตมันที่ (คม)                                                                                      |
| 100                                                                                                    | 100                                                                                                    | 100                                                                                                    |
| 4. จำนวนชุมชนที่มีการด้าเมินการกณฑุมด้าน<br>สวัสดิการที่ส่วนมาระดับกุณภามชีวัดของคนใน<br>ชุมชน (ชุมชน)       | 4. ຈຳນວນຊົບສົນກໍ່ມີກາຣດຳເນີນກາຣກັດຫຼຸມດ້ານ<br>ສວັສດີກາຣກີ່ຂ່ວຍອກຣະດີບກຸດມາາພຣີວິດພຸດມານໃນ<br>ສູບອນ (ສູບອບ) | <ol> <li>4. 4านวนสุนชนที่มีการดำเนินการคณฑุมด้าน<br/>สวัสดิการที่ส่วยมกระดับคุณภายชีวิตของคนขึ้น<br/>สุนชน (สุนชน)</li> </ol> |
| 1                                                                                                    | 2                                                                                                    | 2                                                                                                    |
| 5. จำนวนเด็กวันเชิมนที่ได้ยับบริการทางการศึกษา<br>ในทุกรุปเบบ (คน)                                           | 5. จำนวนเด็กวันเรียนที่ได้ธีบบริการกาวการศึกษา<br>ในทุกรุปชมม (คม)                                         | 5. จำนวนที่กวัยอียนที่ได้รับบริการทางการศึกษา<br>ในทุกรุปขบบ (คม)                                                             |
| 100                                                                                                    | 100                                                                                                    | 100                                                                                                    |
| 6. กำนวนประเททรวัย 0-14 ปี (คน)                                                                              | 6. กับเวนประเททรวัย 0-14 ปี (คน)                                                                           | 6. จำนวนประชากธวิช 0-14 ปี (คน)                                                                                               |
| 400                                                                                                    | 400                                                                                                    | 400                                                                                                    |
| 7. จำนวนประการวัยธมาน 15-59 ปี (คน)                                                                          | 7. ล้านวนประการวัดธระทน 15-59 ปี (คน)                                                                      | 7. จำนวนประชากรวินทรมาน 15-59 ปี (คน)                                                                                         |
| 1000                                                                                                    | 1005                                                                                                    | 1000                                                                                                    |
| <ol> <li>4ำนวนประชากรวัยสุขอายุ มากกว่า 60 ปี (คน)</li> </ol>                                                | แ ล้านวนประเภทรวัยสุวอายุ มากกว่า 60 ปี (คม)                                                               | <ol> <li>4านวนประชากรวัยสูบอายุ มากกว่า 60 ปี (คน</li> </ol>                                                                  |
| 400                                                                                                    | 400                                                                                                    | 400                                                                                                    |

#### 2.4 วัฒนธรรมและการท่องเที่ยว (จำนวน 2 ข้อ)

| วัฒนธรรมเกมากรก่องที่ยว                                                                                   |                                                                                       |                                                                                                    |
|----------------------------------------------------------------------------------------------------|---------------------------------------------------------------------------------------|----------------------------------------------------------------------------------------------------|
| 0 2561                                                                                                    | U 2662                                                                                | 0 2563                                                                                                  |
| 1. จำนวนชุมชนที่มีเหล่งรียนรู้หรือต้นเหบบุทกก<br>หรือครัวเรือมกระชาวิกาแอเมียม (ชุมชน)                    | 1. จำนวนขุมขนที่มีเหล่งชียนรู้หรือดินเบบบุคกด<br>หรือกรัวเรือนเกรษฐภาพเอเมียง (อุมชน) | <ol> <li>4ำนวนขุมชนที่มีเหล่งรียนรู้หรือดินแบบบูคคล<br/>หรือกรัวธีอนเศรษฐภาพอเมิน (ชุมชน)</li> </ol>    |
| 1                                                                                                    | 1                                                                                     |                                                                                                    |
| <ol> <li>จำนวนเหล่งร้อนรู้หรือเหล่งอนุร์กษ์ด้าน<br/>ประเมณ์ วัฒนธรมเสะภูมิปัญญาใจหนึ่น (เหล่ง)</li> </ol> | 2. จำนวนเหล่อริยมรู้หรือเหล่อบุรักษ์ด้าน<br>ประเขณ วัฒนธรรมพะภูมิปัญญาใจบริ่ม (เหล่ง) | <ol> <li>จำนวนเหล่งร้อมรู้หรือเหล่งอนุรีกษ์ด้าน<br/>ประเมณ์ วัฒนธรรมจะภูมิใญญูกก้องใน (เหล่ง</li> </ol> |
| 2                                                                                                    | 3                                                                                     | 3                                                                                                    |

### 2.5 สาธารณสุขและสิ่งแวดล้อม (จำนวน 21 ข้อ)

| eogeneoene                                                                                                    |                                                                                                    | adaIn                                                                                                    |
|----------------------------------------------------------------------------------------------------|----------------------------------------------------------------------------------------------------|----------------------------------------------------------------------------------------------------|
|                                                                                                    |                                                                                                    |                                                                                                    |
| สายรถมสุดตะสี่มวดด้อน                                                                                                    |                                                                                                    |                                                                                                    |
| 0 2501                                                                                                    | 0 2562                                                                                                    | 0 2563                                                                                                    |
| 1. จำนวนผู้ได้รับความเสียกายาากกัยมีปีดิหรือ<br>ตรารเนกัยรวมไม่ปี (กม)                                                                        | 1. ຈຳນວນຢູ່ໄດ້ຮັບຄວາມສັຍກາຍຈາກກັຍພິບໍດີກຣົດ<br>ເກຣາສຸດນາົນຮວມໃນປີ (ຄນ)                                                               | 1. จำนวนผู้ได้รับความสิธภายากกัดผิปดีหรือ<br>พรารณภัยรวมไม่มี (คน)                                                                           |
| 0                                                                                                    | 0                                                                                                    | 0                                                                                                    |
| <ol> <li>จำนวนผู้ได้รับความสัยเกยาทาง่านวนผู้ได้รับ<br/>ความสัยเกยาการขยับชี หรือการเรณกัยที่ได้รับ<br/>การชัยวยาไม่ปีกัยวกัน (คน)</li> </ol> | 2. 4ານວນຢູ່ໄດ້ຮັບຄວາມເສືອກາຍາາດຈຳນວບຢູ່ໄດ້ຮັບ<br>ຄວາມເສັຍກາຍາາດກັບພິບັຕີ หรือຫຣາຮດນກັຍກໍໄດ້ຮັບ<br>ກາຮຍ້ອວຍາໂນນິດັຣວກັນ (ຄນ)          | <ol> <li>ร่านวนผู้ใช้รับความสัยเทยรากร่านวนผู้ได้ดี<br/>ความสัยเทยการกับยิปต์ หรือสารารณภัยที่ใช้<br/>การเยี่ยวยาในปีก็ชอกใน (คน)</li> </ol> |
| 0                                                                                                    | 0                                                                                                    |                                                                                                    |
| <ol> <li>ร้านวนคดีที่ทำให้กัดการสูญเสียชีวิตสะ<br/>กรียชีสินรวมทั้งปี (คดีต่อมี)</li> </ol>                                                   | 3. จำนวนคดีที่ทำให้เกิดการสูญสียชีวิตแะ<br>กรัชย์สินรวมที่มี (คดีต่อปี)                                                              | <ol> <li>ร่านวนคดีที่กำให้เกิดการสุญเสียชีวิตเละ<br/>กรีมยัสินรวมทั้งปี (คดีต่อปี)</li> </ol>                                                |
| 8                                                                                                    | ø                                                                                                    | ¢                                                                                                    |
| 4. จำนวนผู้ที่คัดกรดสตะนิความเชี่ยวต่อการปวย<br>เป็นโรกไม่ตัดต่อเรื่อน (คน)                                                                   | 4. จำนวนผู้ที่คีดกรองเละมีความเชื่องต่อการป่วย<br>เป็นโรกไปตัดต่อเรื่อ(มน)                                                           | <ol> <li>4. จำนวนมู่ที่คำการองและมีความเสี่ยงต่อการปัว<br/>เป็นโรกไม่ชื่อต่อเรื่อรัง (คน)</li> </ol>                                         |
| 100                                                                                                    | 100                                                                                                    | 100                                                                                                    |
| 5. จำนวนผู้เข้าชิบการตรวจคัดกรองในหมดไปปีนั้น<br>(คม)                                                                                         | 5. 4านวนผู้เข้ารับการตรวาศัตกรณฑับหมดในปีนั้น<br>(กน)                                                                                | 5. 4านวนปู่เข้ารับการตรวงคัดกรณาใบหมดในปี<br>(คน)                                                                                            |
| 10                                                                                                    | 30                                                                                                    | 100                                                                                                    |
| 6. จำนวนเรื่อเรื่อเเรียนหรือการเกิดกรณ์ที่ขวกับ<br>การได้รับขดกระทบาทกลินก้า บริเกร อาหาร พะ<br>พดิตภัณฑ์ถ้ามซุงกายในปีนั้น (เรื่อง/กรณ์)     | 6. จำนวนธื่อเร้ณซ์ยนหรือการกัดกรณ์ที่ยวกับ<br>การได้รับขยกระทบาทกสันก้า บริการ อาหาร สห<br>แล้ตกัณฑ์ด้านสุขภายในปีนั้น (เรื่อง/กรณ์) | 6. 4ามวนซึ่งวรัดบรัชบะเร็จการเกิดกรณ์ที่ยวกำ<br>การใต้รับขุดกระทบาทกลินท้า บริการ อาการ เด<br>พลิตกิณฑ์ด้านสุขภาพในปีนั้น (ชื่อง/กรณ์)       |
| #)                                                                                                    | 0                                                                                                    | (R)                                                                                                    |
| 7. 4ำนวนคดีความที่เกิดจากสุรา บุฟรี่ ยาเหินติด<br>เขะอบายบุยในปีนั้น (คดี)                                                                    | 7. จำนวนคดีความที่กัดจากสุรา บุหรี ยาสมติด<br>ละอบายมุขในปีนั้น (คดี)                                                                | <ol> <li>4านวนคดีความที่เกิดกากสุรา บุทรี เกเลนติด<br/>เละอบายบุญไมปีนั้น (คดี)</li> </ol>                                                   |
|                                                                                                    | •                                                                                                    | 1                                                                                                    |
| 8. จำนวนการกัดคดีความจากความมัดเพิ่มหรือ<br>การชาวิวากในครอบครัว ในชุมชน หรือในชิ้นที่<br>(คถิ)                                               | 8. กำนวนการเกิดคดีความจากความชิดเช่มหรือ<br>การกะวิวาทในกรอบครัว ในชุมชน หรือในนี้นที่<br>(คดี)                                      | <ol> <li>สำนวนการทักคกัความากความอัดสมัหรือ<br/>การสาววิวทในครอบครัว ในชุมชน ครัดในนั้นที่<br/>(คถิ)</li> </ol>                              |
| R(                                                                                                    | 2.9.1                                                                                                    | 8                                                                                                    |
| 9. 4านวนพารชน สตริ ผู้สูงอายุ ผู้ด้อยโอกาส และ<br>ผู้ต้อเชื้อ HIV ที่ได้รับการดูแขละมีกำลัสกร์ (คม)                                           | 9. จำนวนยาวชน สดรี ผู้สุขอายู ผู้ดัดทั้งกาส เละ<br>ผู้ติดเชื้อ HIV ที่ได้สัมการดูเลขอะมีกักษ์สิทธิ์ (คม)                             | <ol> <li>4านวนเขาวชน สตรี ผู้สูงอายุ ผู้ด้อยโอกาส )<br/>ผู้ติดเชื้อ HIV ที่ได้รับการดูเพละมีกำษ์ชิกรี่ (ค</li> </ol>                         |
| 50                                                                                                    | 50                                                                                                    | 50                                                                                                    |
| 10. กำนวนเยาวชน สตรี ผู้สูมอายุ ผู้ต้อยโอกาส<br>พะผู้อิดเชื้อ HIV ที่สำรวาได้ไม่มีนั้น (คน)                                                   | 10. 4านวนยาวชน สตรี ผู้สูงอายุ ผู้ด้อยโอกาส<br>และผู้ติดเชื้อ HIV ที่สำรวจได้ในไม้ใน (คน)                                            | 10. จำนวนเยาวชน สตรี ผู้สูงอายุ ผู้ด้อยโอกาส<br>เสดผู้ติดเชื้อ HIV ที่สำรวาได้ในปีนั้น (คม)                                                  |
|                                                                                                    |                                                                                                    |                                                                                                    |

z 2 2 12. คุณภามนั้กมีวดินของเหล่มนั้งที่ตรวาวัก (0-ไม่ 12. คุณภามน้ำมัวดับของเหล่งนักที่ตรวาวิต (0-ไม่ 12. คุณภาพบ้าพิวดีนขณฑหย่นน้ำที่ตรวาวัด (0-ไม่ ພ່າແບາຕຮຽານ,1-ພ່າບບາຕຮຽາບ,2-ໃນໃດ້ຕຣວາວັດ] ພຳແນກຕຮຽງປ,1-ພຳແນກຕຮຽງປ,2-ໃນໃຕ້ຕຮວາວັດ) ພ່າບມາດຮຽງແ.1-ພ່າບມາດຮຽງບ,2-ໃນໃດ້ດຣວຈວັດ) z 2 2 คุณภายน้ำใต้ดับในเหล่าน้ำที่ตรวจวัด (0=ไม่ นีะ0) ออาจะอยู่ที่มีเห็นเห็นเป็นที่กรวงวิด (0-ไม่ 13. คณาาแน้าใช้ดับในเหล่งน้ำที่ตรวาวัด (0=ไม่ น่านบาตรฐาน,1-น่านบาตรฐาน,2-ไม่ได้ตรวจวิด] ພຳແນດຮຽງບຸ1-ພຳແນດຮຽງບຸ2-ໃນໃຕ້ດຽວຈຸກົດ] น่านมาตรฐาน,1-น่านมาตรฐาน,2-ไม่ใต้ตรวจวัด) ż 13 14. คุณภามนักกระโนลงค่มนักก็กรวกวัด (0-ไม่ 14. คุณกายนั้กการพันสะชับน้ำที่ตรวาวัด (0-ไม่ 14. กุณฑามน้ำกะเลโมเหล่มน้ำที่ตรวาวิด (0-ไม่ ພ່າແບກຕອງານ,1-ເພ່າແບກຕອງານ,2+ໃນໃຕ້ຕອວາວົດ, ພຳແນກສາງານ,1-ພຳແນກສາງານ,2-ໃນໃຕ້ສາວາວົດ, ພ່ານມາຕຮຽງແ 1-ເພ່ານມາຕຮຽງນ,2-ໄມ່ໃຕ້ຕຣວຈວັດ, 3-ไม่มีนี้นี้ก็อกแล) 3-ไม่มีนี้นี่ที่ดีกาะเล) 3=ไม่มีนี้นก็ตัดกายล) ż 2 6 15. ปรีมาณหยะที่มำใบกำจัดรวมต่อตื่นไปป 15. ปริเภณยะที่นำไปกำจัดรวมต้อวันในปี 15. ปริเภณชณฑ์นำไปกำจักรวมต่อวันในปี (ก้โลกรับ) (กโลกรับ) (nienšu) 100000 600000 600000 16. จำนวนแหล่งน้ำมิวดินการาชณะทั้งหมดใบมิ้นที่ 16. จำนวนเหล่งน้ำฝัวดับสาธารณะทั้งหมดในฝั้นที่ 18. จำนวนเหล่งบ้ายวดิมสาธารณะทั่งหมดในขึ้นที่ [ensiz] (เหล่ง) [secio] 100 ÷ 17. จำนวนเหล่งน้ำมัวดันที่มีการตรวจตัดคุณภาพ 17. จำนวนเหย่งน้ำมิวดินที่มีการธรวจวัดคุณภาพ 17. จำนวนเหลิงน้ำมีวดินที่มีการตรวาวัดคุณภาพ น้ำ(กั้ววิธีการกาวหมิ สละวิธีการกาวชีวกาม) น้ำ(ตั้งวิธีการกามหม่ เละวิธีการกางชีวตาม) น้ำ(กั้งวิธีการกามคมี สะวิธีการกางชีวกาม) (anala) (ании) (archi) 18. 4ำมวนวันที่มีปันสะดองขนากไม่เกิน 2.5 18. จำนวนวันที่มีฝุ่นหวอมขนาดไม่กัน 2.5 18. ล่านวนวันที่มีมีและอองบนาดไม่กัน 2.5 ໃນຄຣວນ (PM2.5) ເກັບກ້ານາຕອງງາມໃນປີນັ້ນ (ວັນ) ໃນຄຣອບ (PM2.5) ເກັບກ່ານາອະງານໃນປີນັ້ນ (ວັນ) ໃນຄຣວມ (PM2.5) ເກັນກຳນາຕອງງານໃນປີນັ້ນ (ວັນ) 19. นั้นที่พิชีชวเมื่อการบริการสาธารณะ (การบ 19. นั้นที่สียัยวเมื่อการบริการสาราชณะ (สาราว 19. นั้นที่สีมัยวเมื่อการบริการสาธารณะ (สาราม LUCE) iuns) uns) 1400 44.00 20. จำนวนถึวดข่างอาหารที่ตรวจสอบสารบันเบื้อน 20. จำนวนถ้วอย่างอากรที่ตรวาสอบการปนเชื้อน 20. จำนวนตัวอย่างอาหารที่ตรวาสอบสารปนเปื้อน ทั้วหมดในปี (ด้วอย่าง) ก้าหมดไม่ปี (ตัวอย่าง) (เก่องตั้ง) ปีนโดมหน้า 21. จำนวนด้วอย่างอาหารที่ตรวจสอบสารปนเปื้อม 21. จำนวนตัวอย่างอาคารที่ตรวจสอบสารปนนี้อน 21. จำนวนตัวอย่างยาหารที่ตรวาคอบสารปนเปื้อม <del>เลยมนว่ามีการบันเนื้อมสารไดสารหนึ่งกันระดับ</del> ละพบว่ามีการเป็นเปื้อมสารใดสารหนึ่งกับระดับ เลขบว่ามีการบันนี้ชนสารโดสารหนึ่งกันระดับ ບາດຮຽາບ (ຄົວດບ່ານ) ເກດຣຽານ (ຕົວດບ່ານ) ເຫດອຽານ (ຕົວໜ້ານ) ė 0 uunn

11. คุณภายดินด้านการเป็นป้อน (0-ไม่ม่าน

ບາດຮຽາບ,†-ພ່ານມາດຮຽາບ,2-ໄປໃດ້ດຣວາວົດ)

11. คุณภายอินอ้านการช่มเชื้อน (0=ให้ย่าน มาตรฐาน,1+ย่านมาตรฐาน,2=ในใต้ตรวาวัด) 11. คุณกามกินด้านการเป็นนี้อน (0-ไม่ม่าน

ເກຕອງງາມ,1-ພ່າບເກຕອງງາມ,2-ໃນໃດ້ຄອວາວັດ]
### 2.6 การเงิน การคลัง (จำนวน 8 ข้อ)

| and all the                                                                                      |                                                                                    |                                                                                    |
|--------------------------------------------------------------------------------------------------|------------------------------------------------------------------------------------|------------------------------------------------------------------------------------|
| nigou nigoto                                                                                     |                                                                                    |                                                                                    |
| 0 2561                                                                                           | U 2562                                                                             | 0 2563                                                                             |
| <ol> <li>มุลท่าการ"เออื้อวัสดุและกรุกัณฑ์ที่เป็นปัตรต่อสั่น<br/>เวอล้อมในปีนั้น (บาท)</li> </ol> | 1. มุลก่าการกิดซื้อวิสตุและหรุกัณาที่เป็นมิตรช่อสิ่ว<br>เตรต์อนในปีนั้น (บาท)      | 1. มูลค่าการรัดซึ้งวัสดุเหลารูกัณฑ์ที่เป็นมิตรต่อ<br>เอดล้อมใบปีนั้น (บาท)         |
| 8                                                                                                | 0                                                                                  | 0                                                                                  |
| 2. มูลค่าการจัดซึ่งวัสตุเละกรูภัณฑ์รวมทั้งหมดใน<br>ปี (บาก)                                      | 2. มูลท่าการรัดซึ่งวัสดุเลขรุกัณฑ์รวมทั้งหมดใน<br>ปี (vm)                          | <ol> <li>นูลท่างกรกิดขึ้งวัสดุของกรูก์ณาร่วมกับหมดไ<br/>ปี (unn)</li> </ol>        |
| 103000                                                                                           | 89600                                                                              | 622200                                                                             |
| 3. ค่าใช่ปีหรวมทั้งหมดของกศบาลในปี (บาท)                                                         | ว. ค่าไปปีรวมที่วหมดของทศบาลในปี (บาก)                                             | ว. ค่าในปีปรวมทั้งหมดขณากกาลในปี (บาก)                                             |
| 4e3002                                                                                           | 535624                                                                             | 540334                                                                             |
| 4. คำน้ำมันเชื้อเมชิงรวมของทศบาลในปี (บาก)                                                       | 4. กำน้ำมันซื้อแขล์บรวมของกทนาคในปี (นาก)                                          | 4. ค่านั้ามันเชื้อเมลิมรวมขณาศภาพในปี (บาก)                                        |
| 256078                                                                                           | 2%277                                                                              | 222694                                                                             |
| 5. คำน้ำประปารวมของกคบาลในปี (บาท)                                                               | 5. ค่าน้ำประปารวมของทากบาลไมป์ (บาท)                                               | 5. ค่าน้ำประปารวบของทศบาลในปี (บาท)                                                |
| 967836                                                                                           | 1646860                                                                            | 1249760                                                                            |
| 6. รายว่ายคริงที่ไข้ในโครงการดูเหลือษา<br>กรีมยากรรรรมชาติที่มีอยู่ในมั้นที่ (บาก)               | 6. รายว่ายาริวที่ใช้ในโครงการดูเพริกษา<br>กรับยากธรรรมชาติที่มีอยู่ในนั้นที่ (บาก) | 6. รายว่ายาซิวที่ใช้ในโครงการดูเลขักษา<br>กรัพยากรธรรมชาติที่มีอยู่ในนั้นที่ (บาก) |
| 8                                                                                                | 0                                                                                  | 1                                                                                  |
| 7. ເປປະເບດແຮາຍກ່າຍກໍ່ຕໍ່ມີວິສຳເອັບໂຄຣາກຣ<br>ກໍ່ສາຍຄຸໃນປີ (ບາກ)                                   | 7. มประมาณสายว่ายที่ดิ้งไว้สำหรับโครงการ<br>ทั้งหมดในปี (บาก)                      | 7. ນປຣະນາດເຮາຍກ່າຍກໍ່ຕໍ່ນໍໄວ້ຄຳອັນໂກຣນກາຣ<br>ຕໍ່ລາມດໃນປີ (ນາກ)                     |
| ¥80000                                                                                           | 800000                                                                             | 100                                                                                |
| 8. มนประมาณรวมที่ได้รับ (บาก)                                                                    | 8. มประมาณรวมที่ได้ธับ (บาท)                                                       | 8. ระบระบาณรวมที่ได้รับ (บาท)                                                      |
| 36202300                                                                                         | 25384,800                                                                          | 35/64700                                                                           |

2.7 LPA (จำนวน 10 ข้อ) ระบบจะเชื่อมโยงข้อมูลคะแนน LPA โดยอัตโนมัติ ซึ่งเมืองไม่ต้องกรอกข้อมูลในส่วนนี้

| 890eerpartu |        | 9ofe3m                                                                                                    |
|-------------|--------|----------------------------------------------------------------------------------------------------|
| LPR         |        | 2                                                                                                    |
| 0 2501      | 0 2542 | 0 2563                                                                                                    |
| •           |        | 1. ตัวซี้วัดที่ 25 การกำหนดวิศัยทัศมัยกะ<br>ยุกรศาสตร์ขร้อนแปลขใปสู่การปฏิบัติอย่างเป็นรูป<br>ธรรม (กะบน)                                                     |
|             |        | 5.00                                                                                                    |
|             |        | 2. ตัวไว้ดที่ 26 การมัฒนาศักรกาม บุคการได้มี<br>ความรอบรู้ และใช้เวลาญในเทนที่ รับมิดขอบ<br>(ความม)                                                           |
|             |        | 5.00                                                                                                    |
|             |        | 3. ຄັວອີວັດກໍ່ 27 ກາຣອຮ້ານໝາົດສະປັນ ໝາົດສອບ<br>ກາຣເຮັຍບຣູ້ (ກະສະນ.)                                                                                           |
|             |        | 100                                                                                                    |
|             |        | 4. ตัวซี้วัดที่ 28 การสนับสนุมไห้เกิด สถาม<br>เวตล้อมแซะ บรรยากาศในการทำงาน ที่เดื้อซ่อ<br>คุณกามชีวิตที่ดี (ครเชน)                                           |
|             |        | 5.00                                                                                                    |
|             |        | 5. ตัวสี่วัดที่ 29 การสมเสริมให้มุ่บริหาร และ<br>มุกลากรมีคุณธรรม ารัชธรรมไม่การปริหาร สล<br>กำานตามมาตรฐาน คุณธรรมารัชธรรมขณ<br>ณศักรปกครณส่วนทัณฑ์น (คะแบน) |
|             |        | 5.00                                                                                                    |
|             |        | 6. ตัวอิวัตที่ 30 การมีกระบวนการตอบสมชว ต่อ<br>การให้บริการขอรับ บริการเสตร์ดการอัดร้อง ซียน<br>ของประชายน อย่างกรนก้วนเป็นระบบ (การนน)                       |
|             |        | 5.00                                                                                                    |

|                                                           | 7. ຄົວນີ້ວັດກີ່ 31 ກາຍແພສແຜ່ຍິວບູກນ່າວສາຍ ແຄວແຄ<br>ຢາບສະເທການາສ (ກະແບນ)                                                  |
|-----------------------------------------------------------|----------------------------------------------------------------------------------------------------|
|                                                           | 5.00                                                                                                    |
|                                                           | 8. ตัวที่วัดที่ 32 ความช่วนมือในการ ถ่าเมินมานกับ<br>หน่วยมานอื่น (คะแนน)                                                |
|                                                           | 8.00                                                                                                    |
|                                                           | 9. ตัวขั้วัดที่ 33 การจัดเก็บรายได้ให้ได้ตาม เป้า<br>หมาย การขดรายง่าย หรือความแขายามในการ หา<br>รายได้ชื่น (ความม)      |
|                                                           | 376                                                                                                    |
|                                                           | 10. ตัวชี้วัดที่ 34 ความขยายามในการได้วม<br>ประมาณ ให้เป็นไปตามที่คาดการณ์ และมิเหตุของัน<br>ควรในการ โดมมปปะมาณ (คะเมน) |
|                                                           | 436                                                                                                    |
| <b>ดันที่ก</b> สมสมีอิตมูก                                |                                                                                                    |
| Converted 2010 Statisticalis Environmental Oliv RI        | inter manual                                                                                                    |
| support 2017 South and Experies and Experies and Experies |                                                                                                    |

### 2.8 โรงงานอุตสาหกรรม (จำนวน 4 ข้อ)

| 0 2561                                | 0 2562                                 | 0 2560                                 |
|---------------------------------------|----------------------------------------|----------------------------------------|
| 1. ຈຳພວນໂຮນກວາ້າພວກ 1 (ໂຮນກມ)         | 1. ຈຳນວນໂຮມານຈຳພວກ 1 (ໂຮມານ)           | 1. 4າບວນໂຣນາບຈຳພວດ 1 (ໂຣນາບ)           |
|                                       | 0                                      |                                        |
| 2. จำนวนปั้นที่เหล่มุดสาหกรรม (เหล่ง) | 2. จำนวนนั้นที่เหล่งถุดภาพกรรม (เหล่ง) | 2. จำนวนนั้นที่แหล่มอุดสาหกรรม (เหล่ะ) |
| B)                                    | (0)                                    | 8                                      |
| 3. ຈຳພວບໂຮນກມຈຳພວກ 2 (ໂຮນກມ)          | 3. ຈຳນວນໂຮນານຈຳພວກ 2 (ໂຮນານ)           | 3. ຈຳນວນໂຮມານຈຳພວກ 2 (ໂຮນານ)           |
| B.)                                   | ( <b>0</b> )                           |                                        |
| 4. ຈຳນວນໂຮມານຈຳພວກ 3 (ໂຮມານ)          | 4. 4านวนโรงทน4าแวก 3 (โรงทน)           | 4. 4າພວບໂຮນານ4າພວກ 3 (ໂຮນານ)           |
|                                       | 0                                      |                                        |

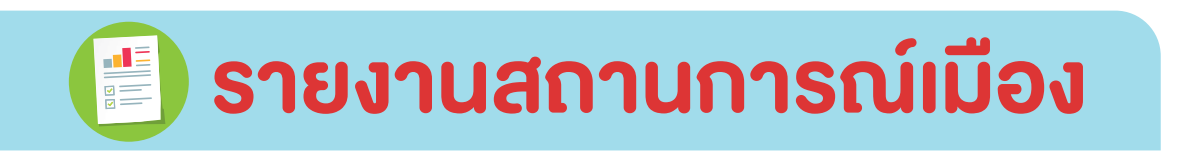

nterio <u>depeto</u> presumminiato erraneciato acalidos os destanos medimenores respresente

จากเมนู **ข้อมูลเมือง** >>> **ข้อมูลฐาน** ที่เมืองกรอกข้อมูลเป็นตัวเลขเข้าสู่ระบบ จะเชื่อมโยงข้อมูลส่วนดังกล่าวมาในเมนู **รายงานสถานการณ์เมือง** เพื่อให้เมืองได้เห็น กราฟรายงานแนวโน้มข้อมูลเมือง แบ่งออกเป็น 2 ส่วนหลัก ดังนี้

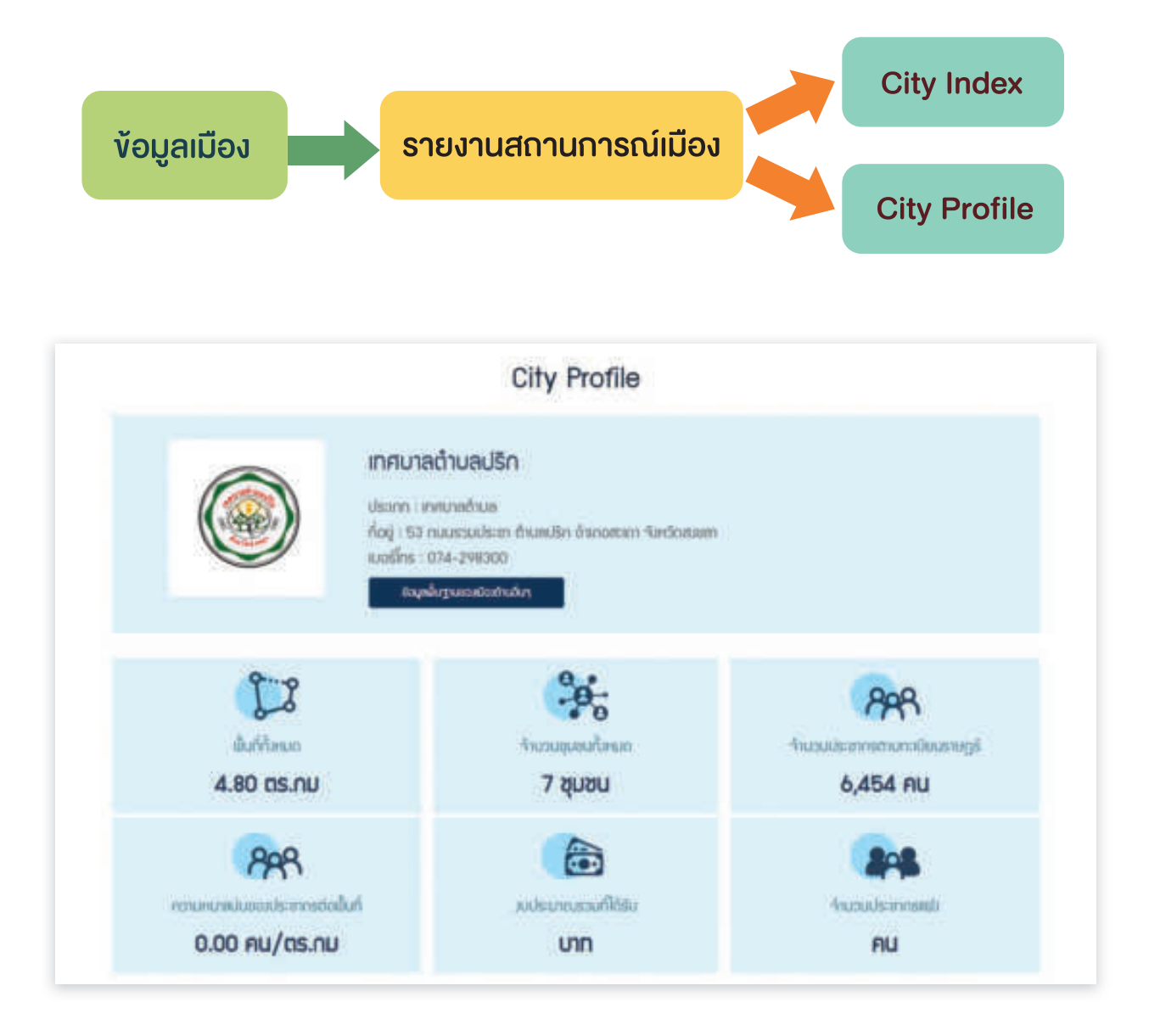

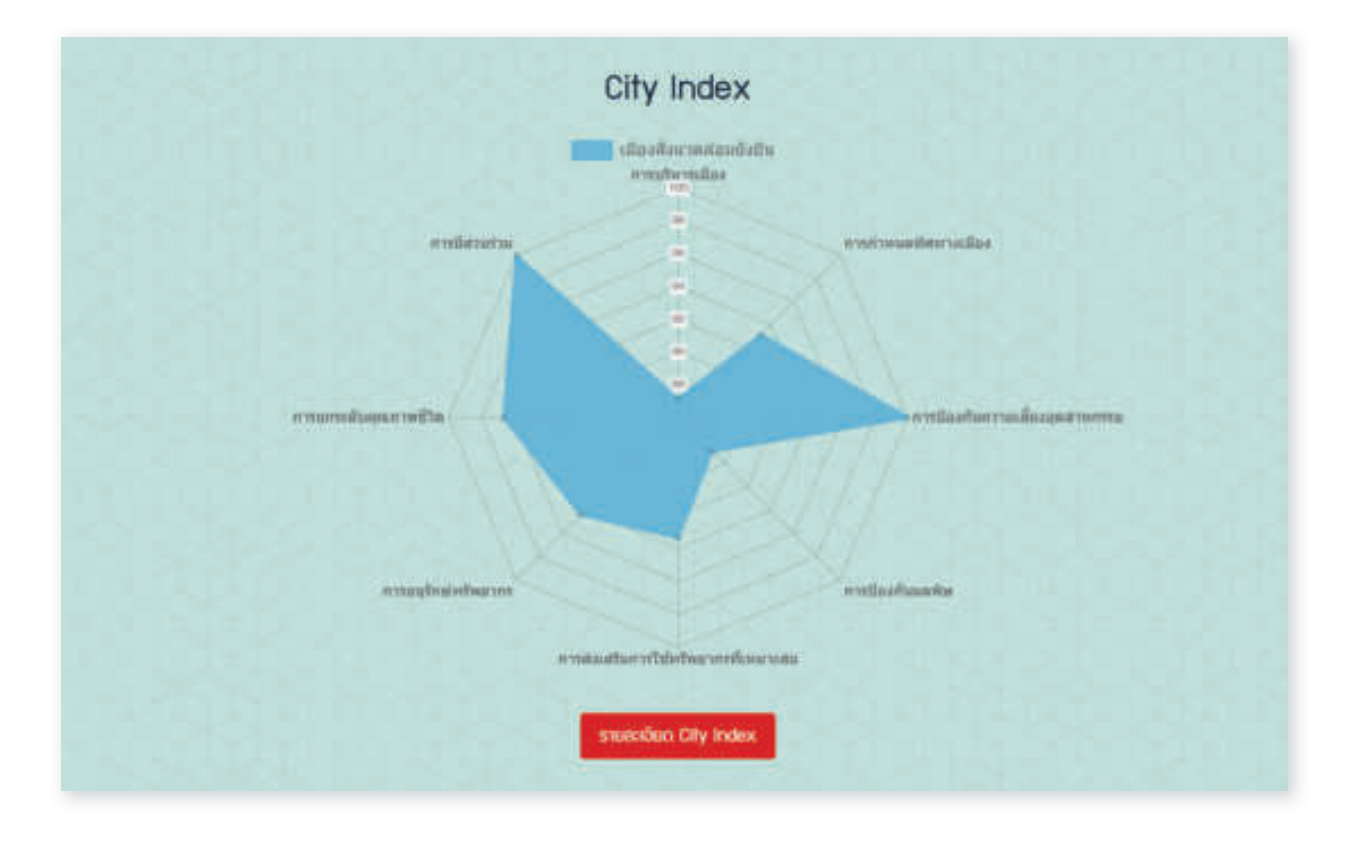

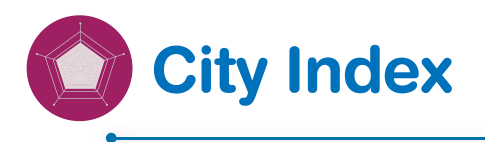

**City Index** เป็นการแสดงกราฟใยแมงมุม (Radar Chart) เพื่อนำมาเปรียบเทียบ ประสิทธิภาพการทำงานของเมือง รวมทั้งดูจุดเด่นและจุดด้อยของข้อมูลของเมือง สามารถพยากรณ์แนวโน้มความเจริญเติบโตของเมืองได้ ยิ่งข้อมูลไปกระจุกตัวที่ ด้านใดด้านหนึ่งเป็นจำนวนมาก กราฟในด้านดังกล่าว จะเบ้ไปตามข้อมูลที่มีความหนาแน่น ในด้านนั้น ๆ โดยแบ่งออกเป็นด้านต่าง ๆ 8 ด้าน ดังนี้

- 1. การบริหารเมือง
- 2. การมีส่วนร่วม
- 3. การยกระดับคุณภาพชีวิต
- 4. การอนุรักษ์ทรัพยากร
- 5. การส่งเสริมการใช้ทรัพยากรที่เหมาะสม
- 6. การป้องกันมลพิษ
- 7. การป้องกันความเสี่ยงอุตสาหกรรม
- 8. การกำหนดทิศทางเมือง

### ฟังก์ชั่น รายละเอียด City index

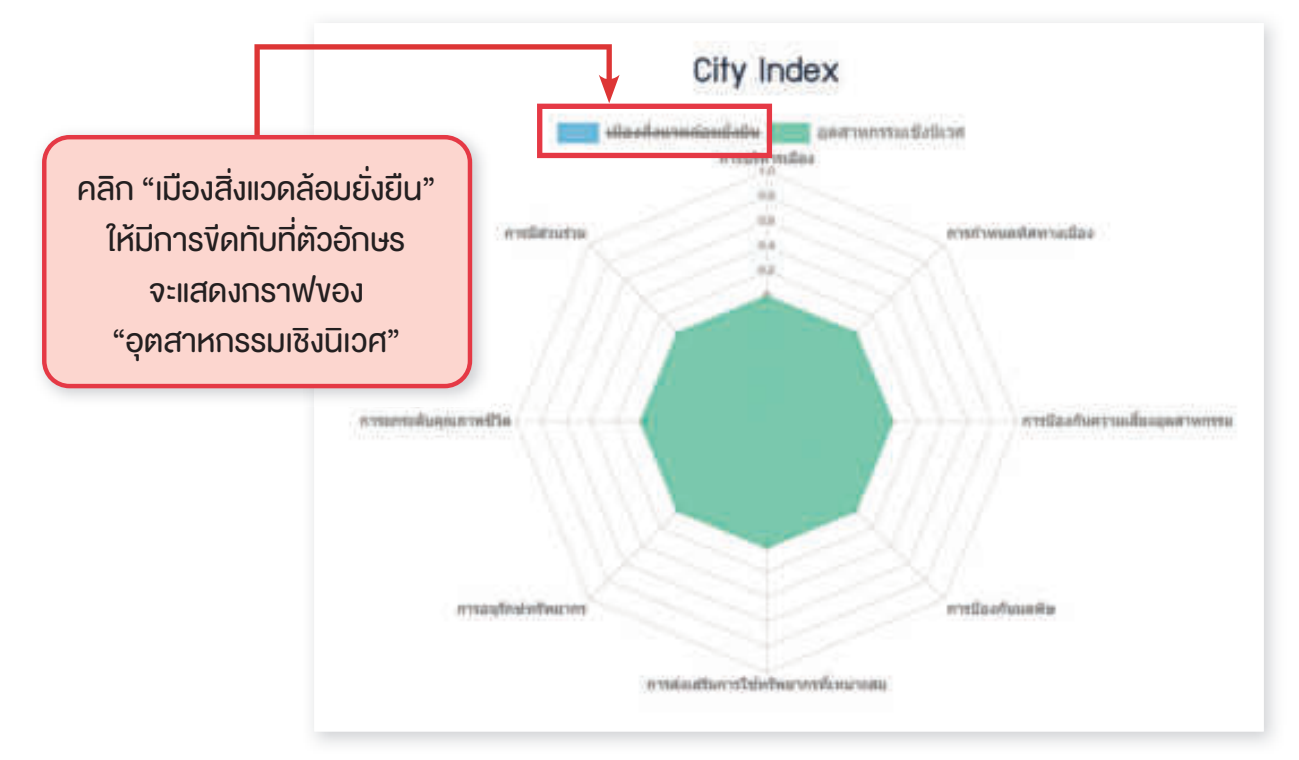

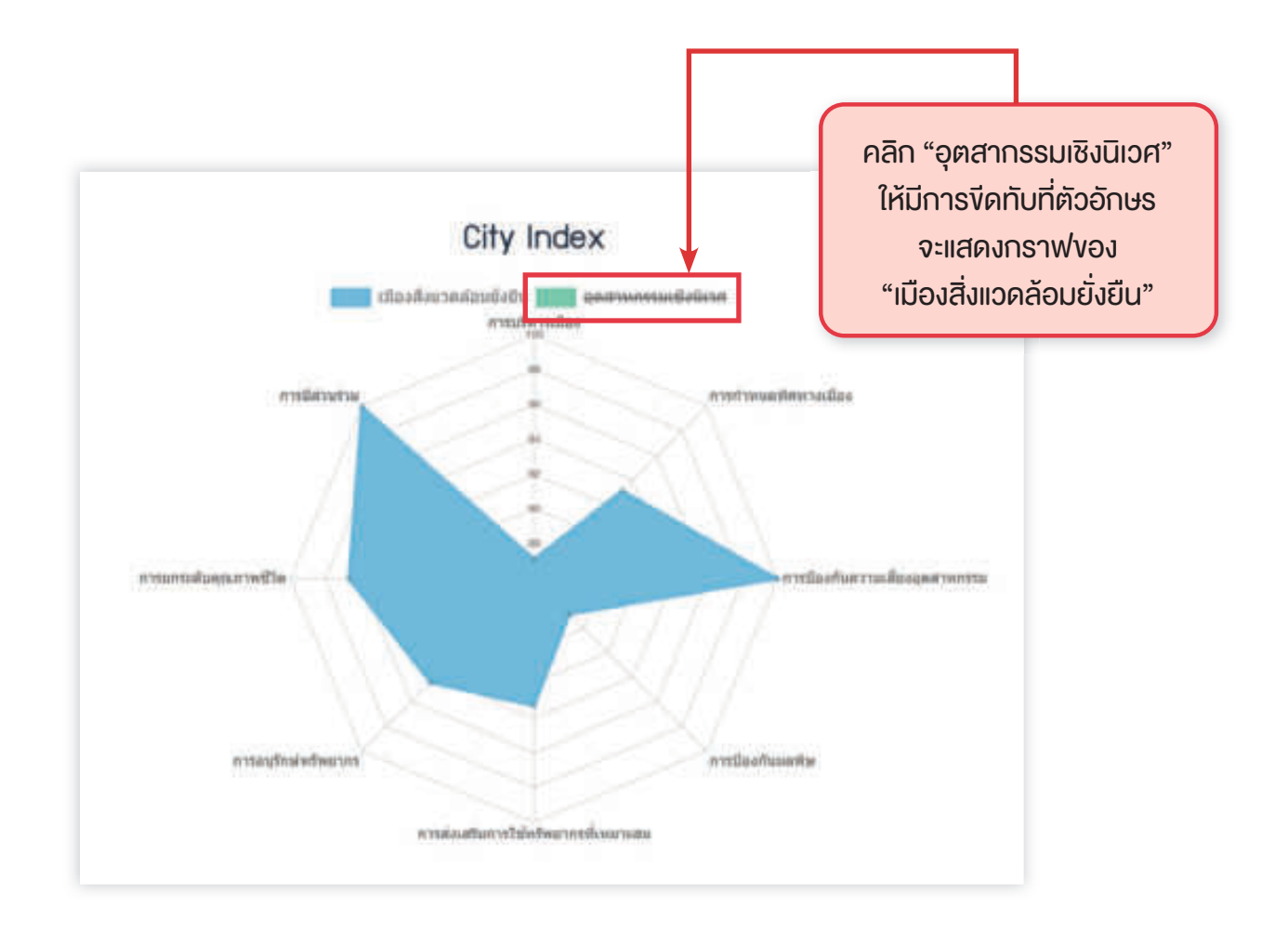

## ตัวชี้วัดการพัฒนาเมือง (City Index) ประกอบด้วย 8 ด้าน

#### ເມືອງສູ່ງແລະສູ່ຄວາມສິ່ງເຊິ່ມ

| t rendemin (ronariti hore at str                                                                                                    | manafit    | mushr        |
|----------------------------------------------------------------------------------------------------|------------|--------------|
| ésőszésőlen zs melvszeleketelanymerenlekszeleképreslytésisőspinus                                                                                                    | 7.00       | 100          |
| ดีสร้างส่วสังค์ 25 การมีขณะที่การกรุ และการให้มีการและสุ สอร์สอาญี่และสร้าสมร้องสร้าสีบริเตอร์                                                                                                    | 7.00       | 7.00         |
| putternine vOennativer to Intilatoria                                                                                                    | 100        | 2.00         |
| สำนังสงไขสามสุของสินที่ สาราสมาร์และ เสียงการในการการการสืบสุของสายสินทาง                                                                                                    | ¥100       | 1.00         |
| ดสัตว์เรียที่ 21 กรสมสนีเสียผู้เรียก สองของเรียงสอน ข้อสมมันกระดังแสบมากฎาย กุษสมอาทิตสอบดา<br>แต่กระดิษณาสารกับกันดัง                                                                                                    | 7.00       | 2.00         |
| เราะสมเร็จ เป็นการการการการการการการการการการการการการก                                                                                                    | 7.80       | 106          |
| สามวิจรับสิงให้เริ่ม การแนนแห่งไม่สุดข่าวการ และและเหน่งและการการ                                                                                                    | 1.00       | 2.00         |
| กล้วงกร้างที่ 10 พระสองให้เพรา ก็หลังวงก้องไทยหนึ่ง                                                                                                    | 7,00       | 100          |
| กล่างสมบัน การสารการสารสารการการการการการการสารการการการการการการการการการการการการกา                                                                                                    | 5.00       | 2.00         |
| การการการการการการการการการการการการการก                                                                                                    | 8.00       | 2:00         |
| 2 melmateratio (maaili inne 920)                                                                                                    | munit      | mutu         |
| สนให้สนใหญ่ 1. กระการแสดงการเป็นผู้สินที่กับสามสมกรรณ์แล                                                                                                    | 25.14      | 20100        |
| กล้างสำนัก 1 mahaudamaanikokimaanikooni                                                                                                    | 25.66      | 30:00        |
| เหล่าสมให้เกิดสายเหลือการที่สมมันและเพลงคนเลยเหล่าได้เสียงไป                                                                                                    | 30.00      | 30.00        |
| ด้านใหม่หนึ่งที่ 22 การเป็นๆมีสำนัญมีกิจการแสนเกษตรรษงช่องกับสามแด้มา                                                                                                    | 30.00      | 30.00        |
| a malkolassaalaiseemus (emistii laas 100)                                                                                                    | -man/61    | manifu       |
| ulummahdoh a notunutana du ulummahdohana ang sa hodadada                                                                                                    | 30.00      | 30.00        |
| กันใหล่มให้หรือ 36 และคณิศาสติมและส่วงกับและๆ                                                                                                    | 80.00      | 80.00        |
| 4. millerbandle (enade) have rear                                                                                                    | marth      | manhr        |
| ด้มีใจดังให้กับ พายากกระบบสุดสุดสุดสุดสุดสุดสุดสุดสุดสุดสุด                                                                                                    | 20.00      | 30.00        |
| ตส่วนหลังที่ ๆ การจากนั้งสืบสามารถม                                                                                                    | 10.00      | 30.00        |
| defautriktet zu weitersambenaamsechanzena                                                                                                    | 10.00      | 30.00        |
| A sentent and index on feature (sena /W faces 12.22)                                                                                                    | in man (1) | march        |
| ก้อใจกำลังที่ 21 การรับสมุณการสุด การณ์การ และการรู้ก็จะได้ไปสะกวร์สมาร์สมาร์                                                                                                    | 26.00      | 30.00        |
| enderstellen zu waterstumelikationen Geologikatione                                                                                                    | 30.00      | 30.00        |
| a musel with the rest (in the second second s                                                                                                    | mandia     | manto        |
| ก็เสี้ยงที่เชิงก็ 16 การอย่องไฟสามา โดยสามอ เหตรีเป็นแปล้อกัน                                                                                                    | 10.00      | 30.00        |
| Shecker addies to a see a state and the second stall measure to het be set for                                                                                                    | 25.00      | 30.00        |
| กร้างสะด้วย 21 การแปลาเหตุสามารับสีสตร์เจ้าการในสมัยการในสมัย                                                                                                    | 10.00      | 30.00        |
| 7 superformation (supplitude (supplitude (supplitude)))                                                                                                    | manufic    | mainte       |
| Addatabled a concentration contration of an information and an information                                                                                                    | 10.00      | 10.00        |
| the state of the second second s                                                                                                    | 10.00      | 30:00        |
| children international and a state of the second state of the second state.                                                                                                    | 10.00      | 10.01        |
| diductified a manipul memory dataset                                                                                                    | 27.00      | 30.00        |
| the state of the state of the s | 27.05      | 35.00        |
| Advanting O contains advant accommendate                                                                                                    | 27.00      | 30.00        |
| Added and a contracted and association decrements                                                                                                    | 10,00      | 30.00        |
| where deal is units thereafted, even and complete even                                                                                                    | truth      | 30.00        |
| advanted a manufacture of the same telescope on a later descent a lane                                                                                                    | 24.00      | 10.00        |
| Addression of management of an and a second second se                                                                                                    | 30.00      | 30,00        |
| a successful town with these well                                                                                                    | the state  | in the state |
| and to an inference of the second second s                                                                                                    | 10.00      | 35.00        |
| Construction of Linkson Anthropological and the Construction                                                                                                    | -20,00     | 30.00        |

#### จุดสาหกรรมเชิมนิเวศ

| t masteodo (naufil laur 1)                              | HIRROFFS      | າດແມ່ຄົວ |
|---------------------------------------------------------|---------------|----------|
| z mist-wartwindige breadful love of                     | manifit       | munhi    |
| <ol> <li>สามมีแสนสมองสุดสุดสุดสุดได้ (และ 0)</li> </ol> | neuris        | กลงถึง   |
| 4. mailtanausee (yaaa/in taas 1)                        | in a subscene | พหมากัก  |
| 5 autottevilletteviterna (naufit tan 1)                 | massille      | manfor   |
| s. wanglededators (resulfd.bass.it)                     | neufit        | พลมอื่ม  |
| 7 minus doryumadin (emufik Inne 1)                      | Alleren       | กลมถึง   |
| a mediterata (man/d) Anni ()                            | marks         | Aun      |

autility.

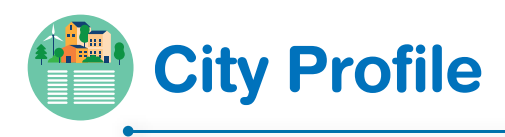

City Profile ช่วยให้ระบบประมวลผลเปรียบเทียบกับเกณฑ์ และค่ามาตรฐาน ต่าง ๆ แสดงข้อมูลออกเป็นกราฟ สถิติต่าง ๆ ให้ความรู้แก่ผู้ใช้งานและเจ้าหน้าที่เพื่อ นำไปใช้เพิ่มประสิทธิภาพการบริหารจัดการเมืองให้น่าอยู่และสิ่งแวดล้อมยั่งยืน ลดการ ใช้ทรัพยากร วางแผนจัดทำโครงการ กิจกรรมต่าง ๆ ได้ทันต่อสถานการณ์และแก้ไข ปัญหาได้ตรงจุด

|                                                                                                    | City Profile                                                                                                    |                                    |
|----------------------------------------------------------------------------------------------------|----------------------------------------------------------------------------------------------------|------------------------------------|
| INFLU<br>Usinn<br>ñoj t<br>uosin                                                                                                    | าลด้าบลกระโสม<br>แทกมายด้านล<br>/29 หมู่ 1 ซิทเลกระโลม อำเภอระกั่งกุ่ม รังหรือเพิ่มๆ 1820<br>เว 076496501<br>จุดในฐานอออดสมอังค | 0                                  |
| ີ່ມີນີ້ເປັນເຫ<br>ສົມທີ່ປະເທດ<br>45.00 ຕຣ.ກມ                                                                                                    | ອີຊູ<br>4າແລມມູເມຍະລາໃນອາມາດ<br>2 ຊຸມສບ                                                                                         | Augudeennsmunatiuusaga<br>1,800 Au |
| Participanti and the second second se | มประมงขอมที่ได้ชับ<br>35,169,700.00 บาท                                                                                         | 4NDUUREANIBIRD                     |

### ฟังก์ชั่น ข้อมูลพื้นฐานของเมืองด้านอื่น ๆ

|                                |      |       | AVE 2564 |  |
|--------------------------------|------|-------|----------|--|
| โกรงสร้านนั้นฐานและสาธารณูปโกก |      |       |          |  |
| 51681785                       | Ruch | наря  |          |  |
| insugin                        |      |       |          |  |
| stems                          | aone | низе  |          |  |
| สวคม                           |      |       |          |  |
| STEIMS                         | Boye | ни́зы |          |  |
| การปัฒทันและประเภาสาธารณภัย    |      |       |          |  |
| stems                          | Boun | низи  |          |  |
| ส่งขวดล้อน                     |      |       |          |  |
| รายการ                         | age  | низе  |          |  |

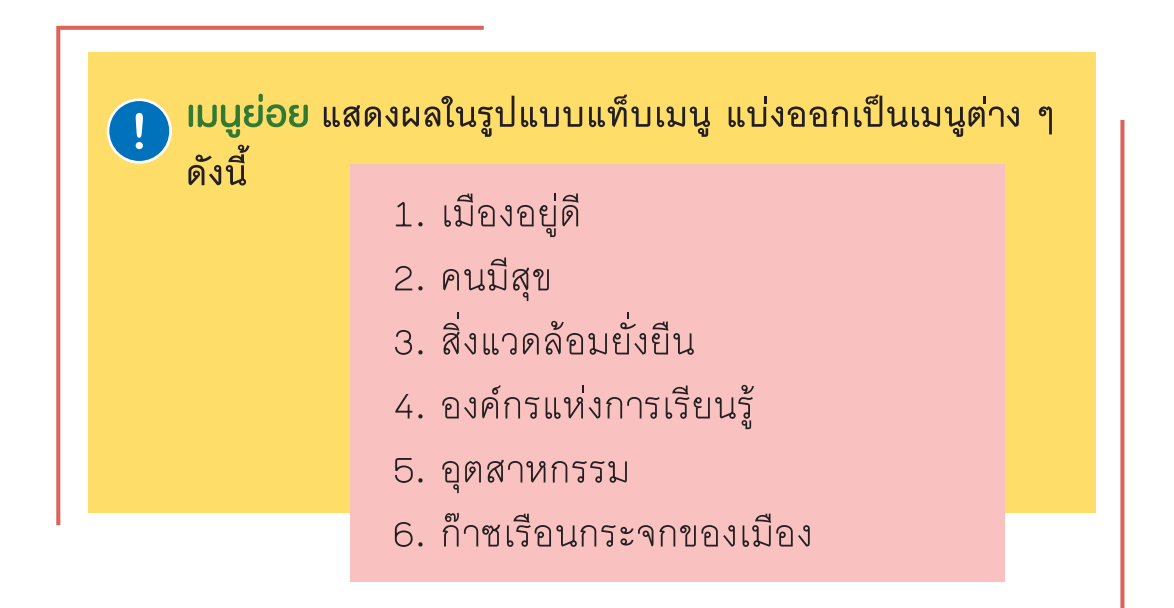

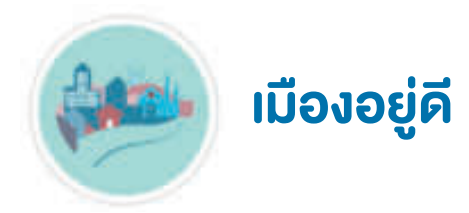

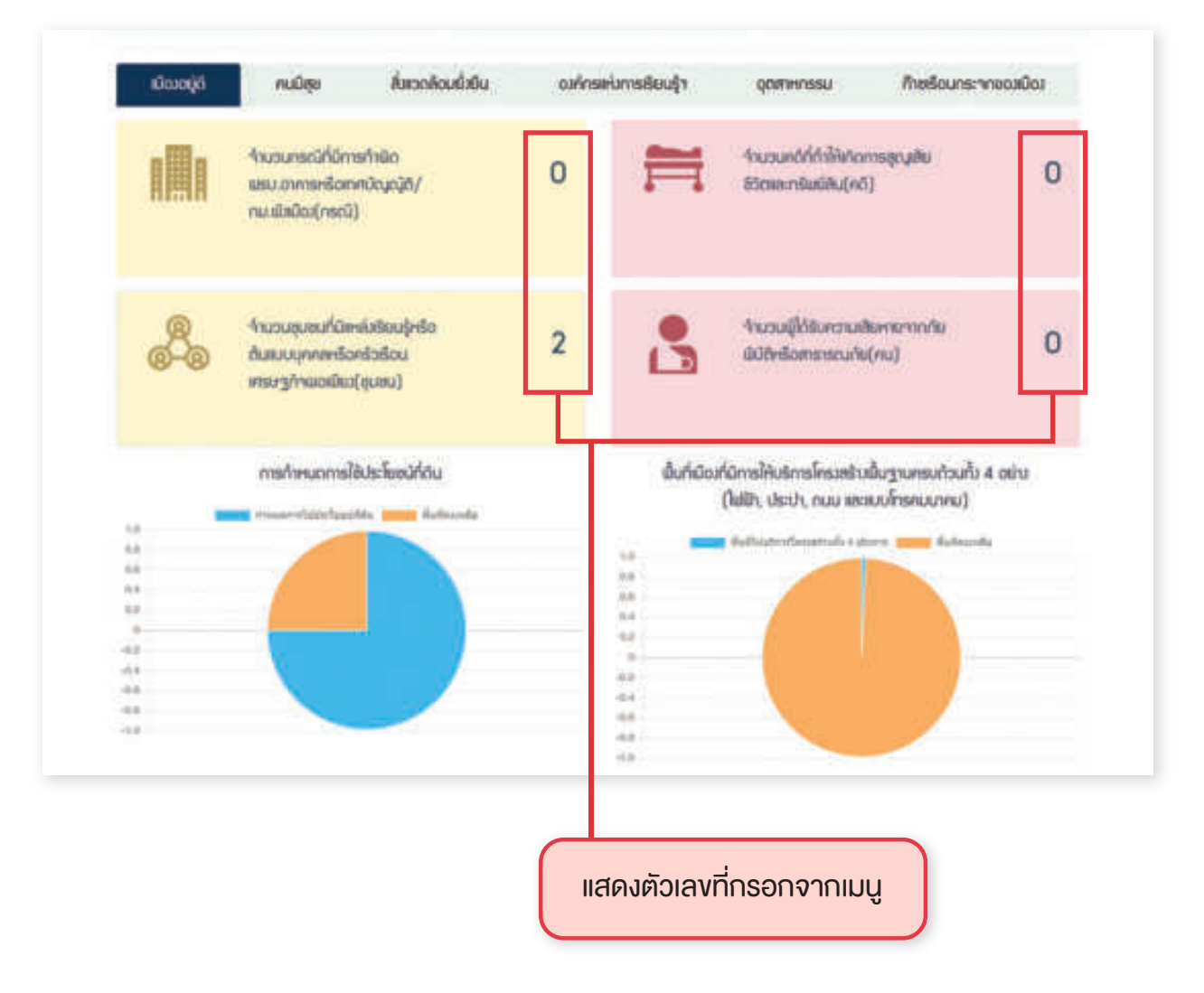

YC)

คนมีสุข

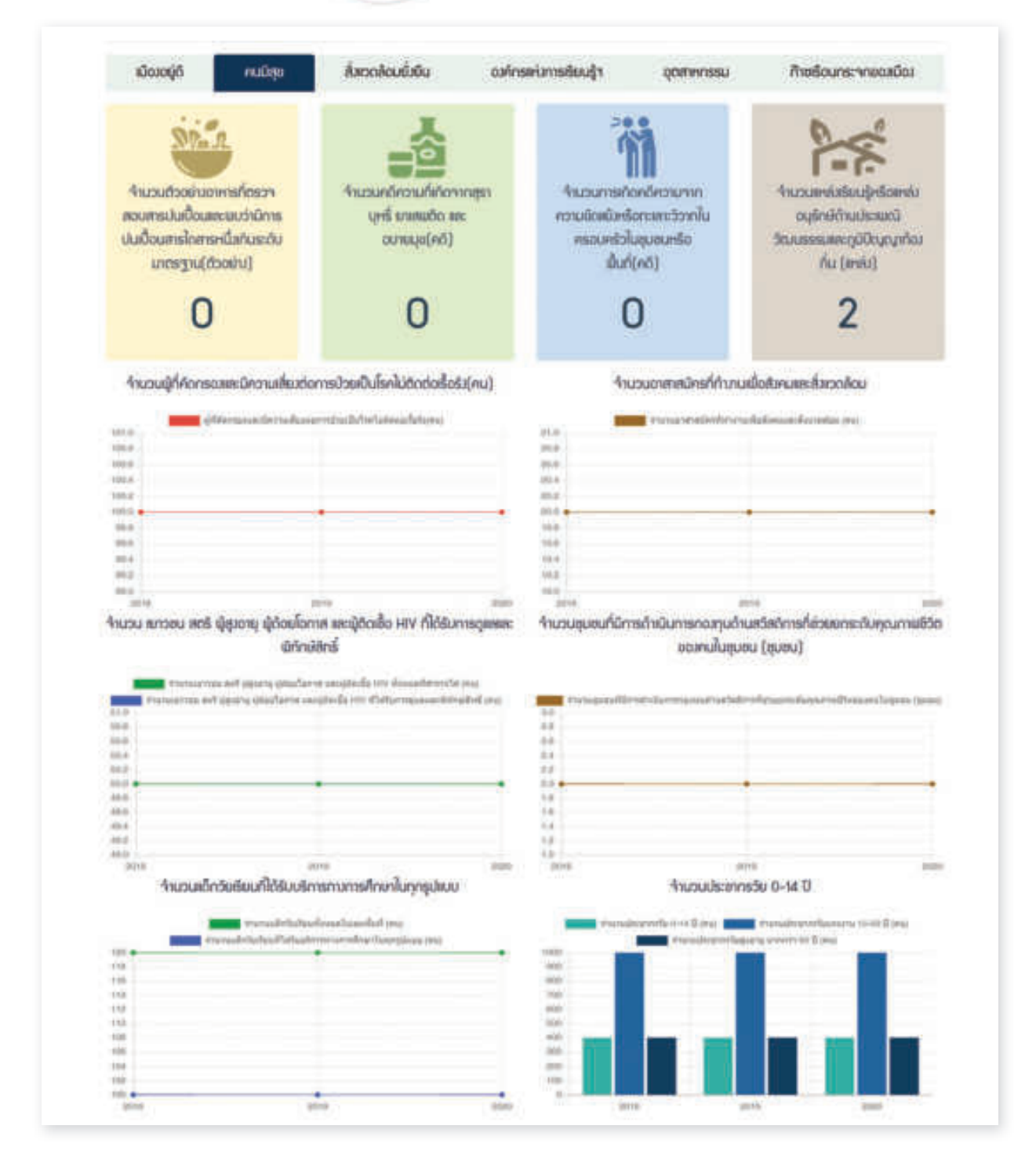

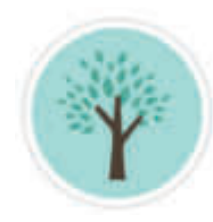

# สิ่งแวดล้อมยั่งยืน

|                                                                                                    | นมิสุม สีของล้อมขับขับ                                                                                                    | สมักระโอกร์เรียนรู้จ | อุดสาหกรรม ก้างช่                                                                                                    | อนกระจกของเมือง                          |
|----------------------------------------------------------------------------------------------------|----------------------------------------------------------------------------------------------------|----------------------|----------------------------------------------------------------------------------------------------|------------------------------------------|
| สุณภาพอื่น                                                                                                    | คุณภายนักมีวอีน                                                                                                    | ejoarnuŭ             | ได้ดิน คุ                                                                                                    | นกายนั้งการค                             |
|                                                                                                    |                                                                                                    |                      | -                                                                                                    |                                          |
| -                                                                                                    | 6                                                                                                    |                      |                                                                                                    | -                                        |
|                                                                                                    | 0                                                                                                    | A                    |                                                                                                    | 11 1 1 1 1 1 1 1 1 1 1 1 1 1 1 1 1 1 1   |
| ไม่ได้ตรวจวั                                                                                                    | ด ไม่ได้ตรวจวั                                                                                                    | ດ ໄມ່ໄດ້ຕຣະ          | วาวัด ไม่ได                                                                                                    | ก้ตรวจวัด                                |
|                                                                                                    |                                                                                                    |                      |                                                                                                    |                                          |
|                                                                                                    |                                                                                                    |                      |                                                                                                    | ~~~                                      |
| สีเสียวส์วิตายสีมาเราต                                                                                                    | กัสตรรดด และให้สาวได้เหลางและเป็นเป็นไ                                                                                                    | -Suul undometer      | intervento villa control                                                                                                    | motoriliti                               |
| and specific the specific for                                                                                                    |                                                                                                    | - quinti ti          | econducted and a second second                                                                                                    |                                          |
| Autor Autor                                                                                                    | aldekkelt om Det Bellektret som det Dekkeltens (orde<br>afförstationens och som som som som som som som som som som                                                                                                    | ALLEY COLUMN         | ernikalı azəhradi avaralağı baladı.<br>A sələhradi Sələməkə sələşi bərəsi                                                                                                    | eneladés marris<br>Sedate Poladés marris |
| 10100                                                                                                    |                                                                                                    | - 2000E              |                                                                                                    |                                          |
| 14400                                                                                                    |                                                                                                    | BREED .              |                                                                                                    | /                                        |
| 1000A                                                                                                    |                                                                                                    | A112.000             |                                                                                                    |                                          |
| 100103                                                                                                    |                                                                                                    | 19110                |                                                                                                    | /                                        |
| Mada                                                                                                    |                                                                                                    | 20000                | 1                                                                                                    |                                          |
| 1004                                                                                                    | 14 C                                                                                                    | -0000                |                                                                                                    |                                          |
| 4943                                                                                                    | 2010                                                                                                    | -                    | -                                                                                                    | -                                        |
|                                                                                                    |                                                                                                    | 9431.0               |                                                                                                    |                                          |
| CONT. 4                                                                                                    |                                                                                                    | 1000.4               |                                                                                                    |                                          |
| 400000.0                                                                                                    |                                                                                                    |                      |                                                                                                    |                                          |
| simma                                                                                                    |                                                                                                    | 108.0                |                                                                                                    |                                          |
| Ginocea e                                                                                                    |                                                                                                    | 1004.4               |                                                                                                    |                                          |
| 100000.0                                                                                                    |                                                                                                    | 1000.0               |                                                                                                    |                                          |
| 3010                                                                                                    | : 20110                                                                                                    | 200 204              |                                                                                                    | 100                                      |
|                                                                                                    | 1 1 1 1 1 1 1 1 1 1 1 1 1 1 1 1 1 1 1                                                                                                    |                      | ก่าน้ำมิแล้วแล้งสาร แบบเวลเบลไ                                                                                                    | 10.4                                     |
| ค่าไปมี                                                                                                    | กลายการคณายุการคนบ                                                                                                    |                      |                                                                                                    | 10                                       |
| ต่าไปมี                                                                                                    | Mittaliani                                                                                                    | 300000               | eninis/instemaanstanis/st                                                                                                    |                                          |
| Bulris                                                                                                    | Anthronian and a series of the series of the |                      | eninistration and a second second second second second second second second second second second second second s                                                                                                    |                                          |
| Bulitie<br>In and a second second                                                                                                    | Anternational and anne                                                                                                    |                      | esistuduretermanootasiaa)                                                                                                    |                                          |
| Bulch                                                                                                    | Anternational and anternational and anternational anternational and anternational anternational an                                                                                                    |                      | esistudustremanovius()(d)                                                                                                    |                                          |
| Bulcis                                                                                                    | Anternational and an an an an an an an an an an an an an                                                                                                    |                      | - enintraligned commune of a first (                                                                                                    |                                          |
| Bulcis                                                                                                    | Anternational and an an an an an an an an an an an an an                                                                                                    |                      |                                                                                                    | JU<br>1991                               |
| Bulcis                                                                                                    | Anternational and an an an an an an an an an an an an an                                                                                                    |                      |                                                                                                    |                                          |
|                                                                                                    |                                                                                                    |                      |                                                                                                    |                                          |
| Bulch                                                                                                    | บประเทศการของสามหารของสามหารของสาม<br>(การการการการการการการการการการการการการก                                                                                                    |                      |                                                                                                    |                                          |
| itulitie<br>annote<br>annote<br>anno | มีของกลามสองสายแหล่งไปไรการ<br>กิสสารแสดงสายเหตุรรไปไรการ<br>สมาย<br>รมาย<br>รมาย<br>รมาย<br>มาย<br>มาย<br>มาย<br>มาย<br>มาย<br>มาย<br>มาย<br>มาย<br>มาย                                                                                                    |                      | et in the disorder emana source of the disorder eman source of the disorder eman source of the disorde                                                                                                    |                                          |
| Itulitie                                                                                                    | บแหนายของคนของสมมาครามอย่าง<br>เกมร์การเป็นใหญ่สายสองสมมาครามอย่าง<br>เกมร์การเป็นใหญ่สายสายสาย<br>เกมร์การเป็นไประเปรายามในปี<br>เกมร์การเป็นไประเปรายามในปี (การเ                                                                                                    |                      | et in the diservent encourse of the diservent encourse of the diserven |                                          |
| Bulin                                                                                                    | บประเทศแขตของคามหลามประก<br>เลาะ ไม่ ใหญตายของสมของไม่เกาะสาย<br>เลาะ<br>เลาะ<br>เมาะ<br>เมาะ<br>เมาะ<br>เมาะ<br>เมาะ<br>เมาะ<br>เมาะ<br>เม                                                                                                    |                      | et in the diservent encourse of the diservent encourse of the diserven |                                          |
| Bulin                                                                                                    | บประเทศแขตของคามหลามประกา<br>(คาระ ไม่ (คาระครแขตของค่องกัน<br>(คาระ)<br>(คาระ) ไม่ได้การครองอย่างไปหน้าคา                                                                                                    |                      | et in discher ensementen en eine et en eine et en eine et en eine et en eine et en eine et en eine et en eine e                                                                                                    |                                          |
| Bulin                                                                                                    | University of the composition of the composition of |                      |                                                                                                    |                                          |
|                                                                                                    | University of the composition of the composition of |                      | entireling and provident of the second second                                                                                                    |                                          |
| Bulin                                                                                                    | University of the second second secon |                      | enintralignedicenses with a local of the local of the loc |                                          |

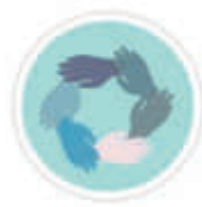

# องค์กรแห่งการเรียนรู้

| ເບີຍນອຍູ່ຄື | ungia       | ส์ของข้อมีมัน        | อมกักระบังกระชบผู้ๆ ดุดภาพกระ         | ม ก้ายร้อนกระจายฉมมือง                        |
|-------------|-------------|----------------------|---------------------------------------|-----------------------------------------------|
| 1           | <u>8</u>    |                      |                                       | 1                                             |
| บวัตกรรมกำเ | ແມ້ດາະໜູ່ກໍ | ບລັດກອນຄ້ານຄາມນິສູ່ຍ | นวัตกรรมถ้ามองกำระห่งการ<br>เรียนรู้า | นวัตกระบถ้ามาหลังการเบิด<br>สังเวอล้อนชั่วยัน |
| 3           |             | 5                    | 5                                     | 2                                             |

### อุตสาหกรรม

| លើលរបច្ចុក្ | กเมติสุข                      | ส์สอดสัดเหร็สขึ้น | องกักรม | ຕ່າກຮອບຮູ້າ | อุณสาหกรรม         | กิขยังนาร | ะจาอฉสมิจะ |
|-------------|-------------------------------|-------------------|---------|-------------|--------------------|-----------|------------|
| 8           | 4າເວນມື້ນຕໍ່ສາຈົນ<br>(ສາຈົ່ວ) | ORTHANSSU         | 0       |             | 4งนวนโรมาน4ายวก 1  | (ໂຣນານ)   | 0          |
|             |                               |                   |         | A           | 4านวนโรงทน4าแตก 3  | ? (โรเกษ) | 0          |
|             |                               |                   |         | <b>6</b>    | 4านวนโรงภาม4าแอก ( | ) (ໂຣນາບ) | 0          |

## ก๊าซเรือนกระจกของเมือง

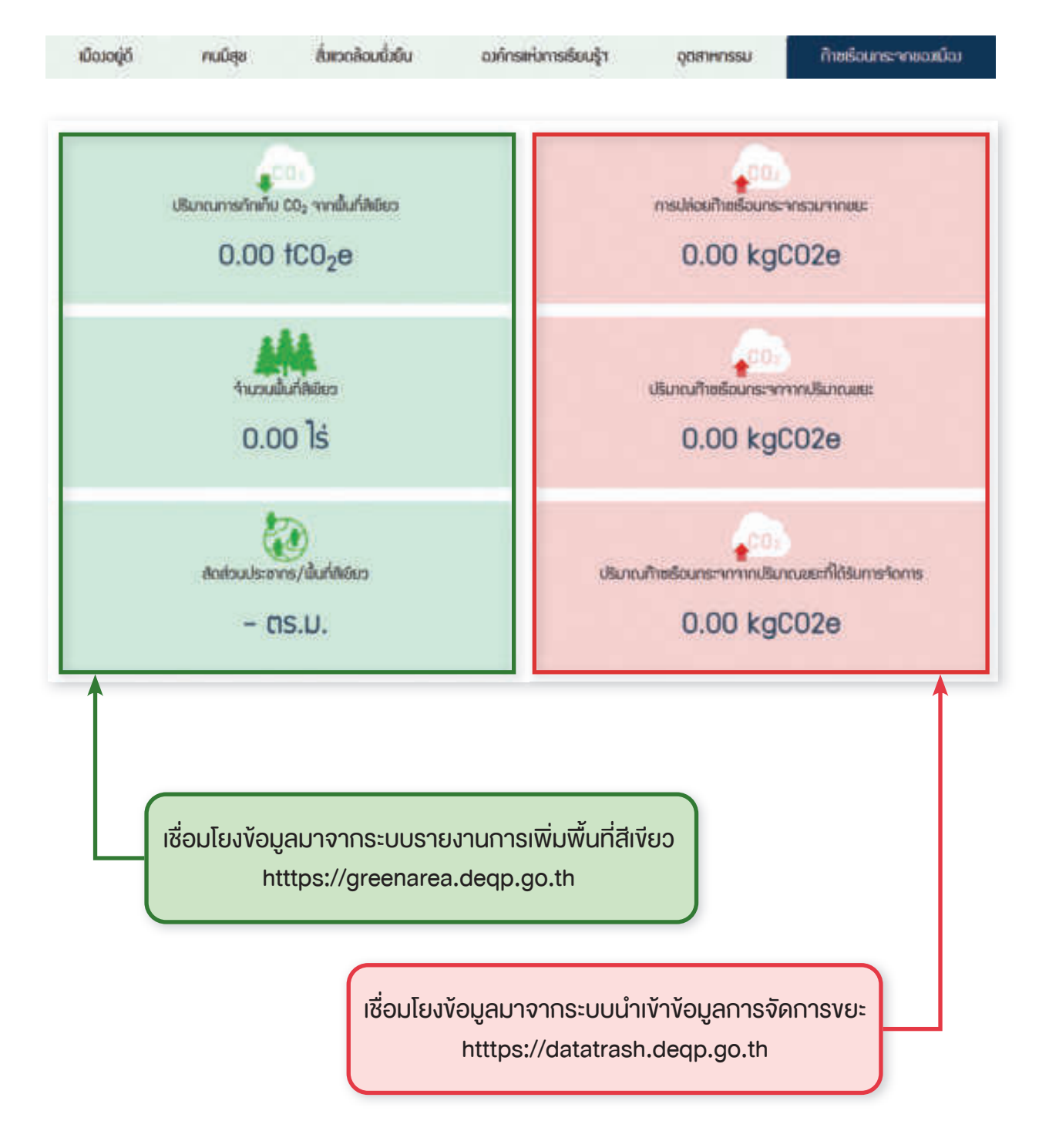

# การประเมินเมืองสิ่งแวดล้อมยั่งยืน ด้วยตนเอง

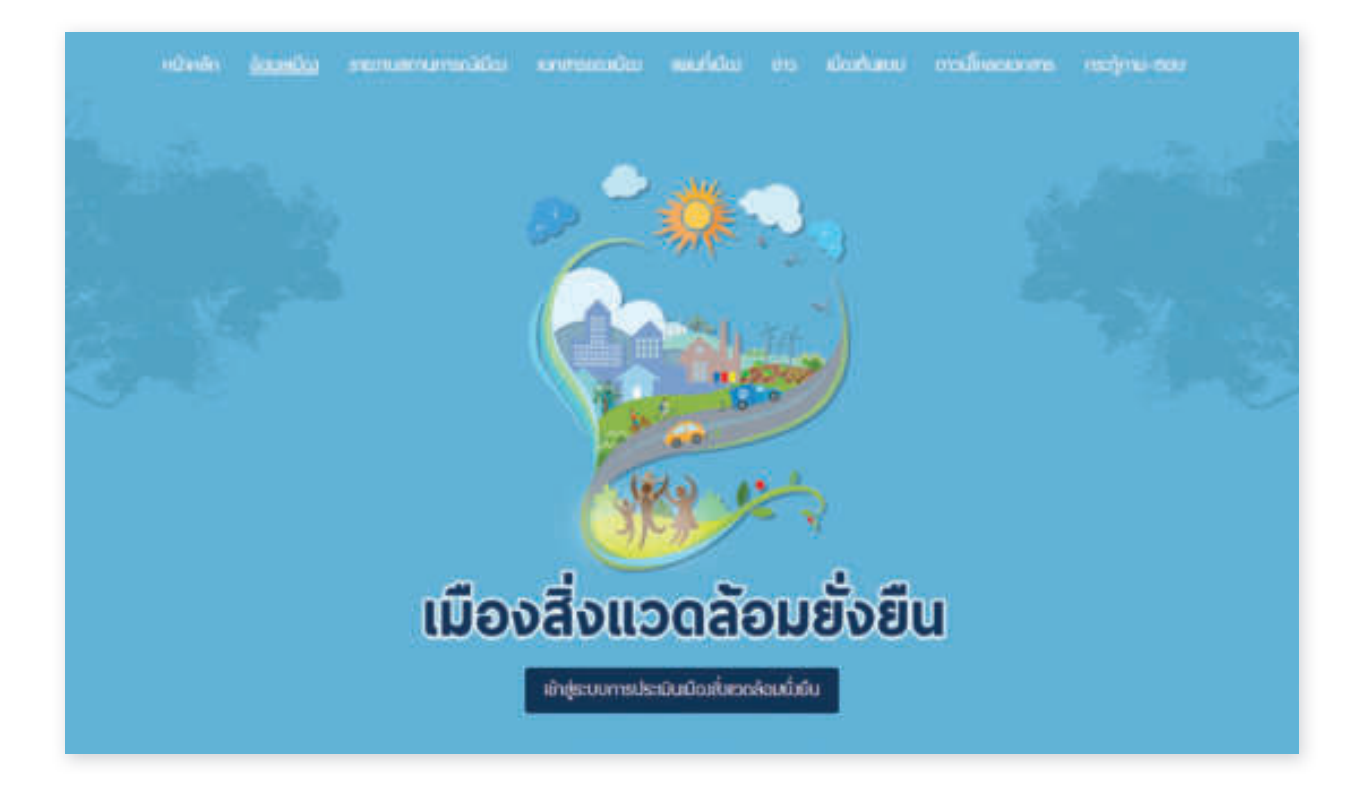

การประเมินเมืองสิ่งแวดล้อมยั่งยืนด้วยตนเองผ่านระบบประเมินในรูปแบบ ออนไลน์ มีขั้นตอนดังนี้

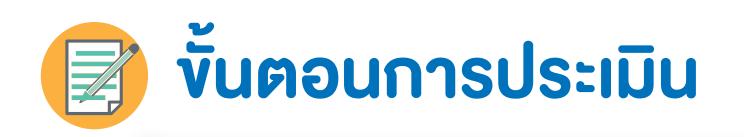

# คลิก "เข้าสู่ระบบการประเมินเมืองสิ่งแวดล้อมยั่งยืน"

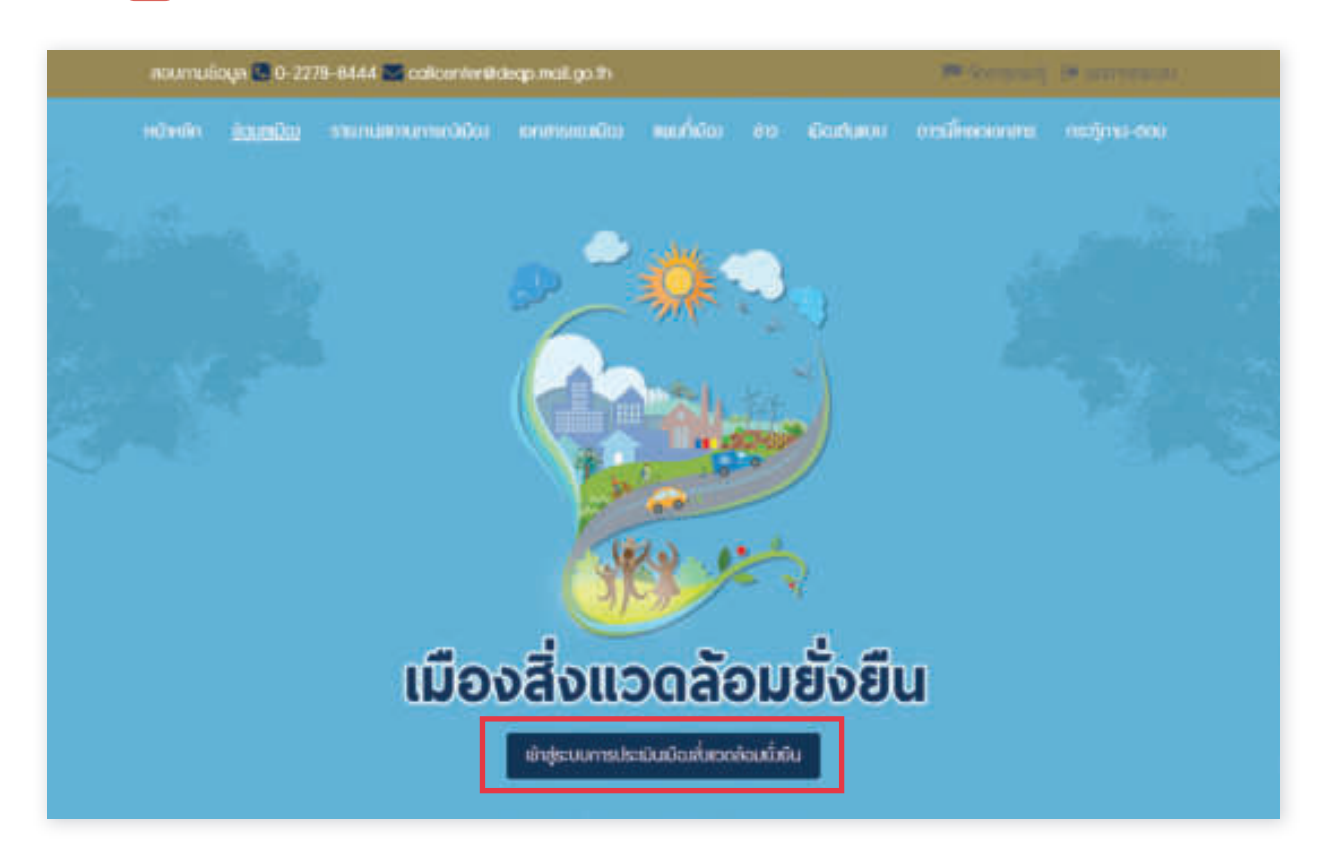

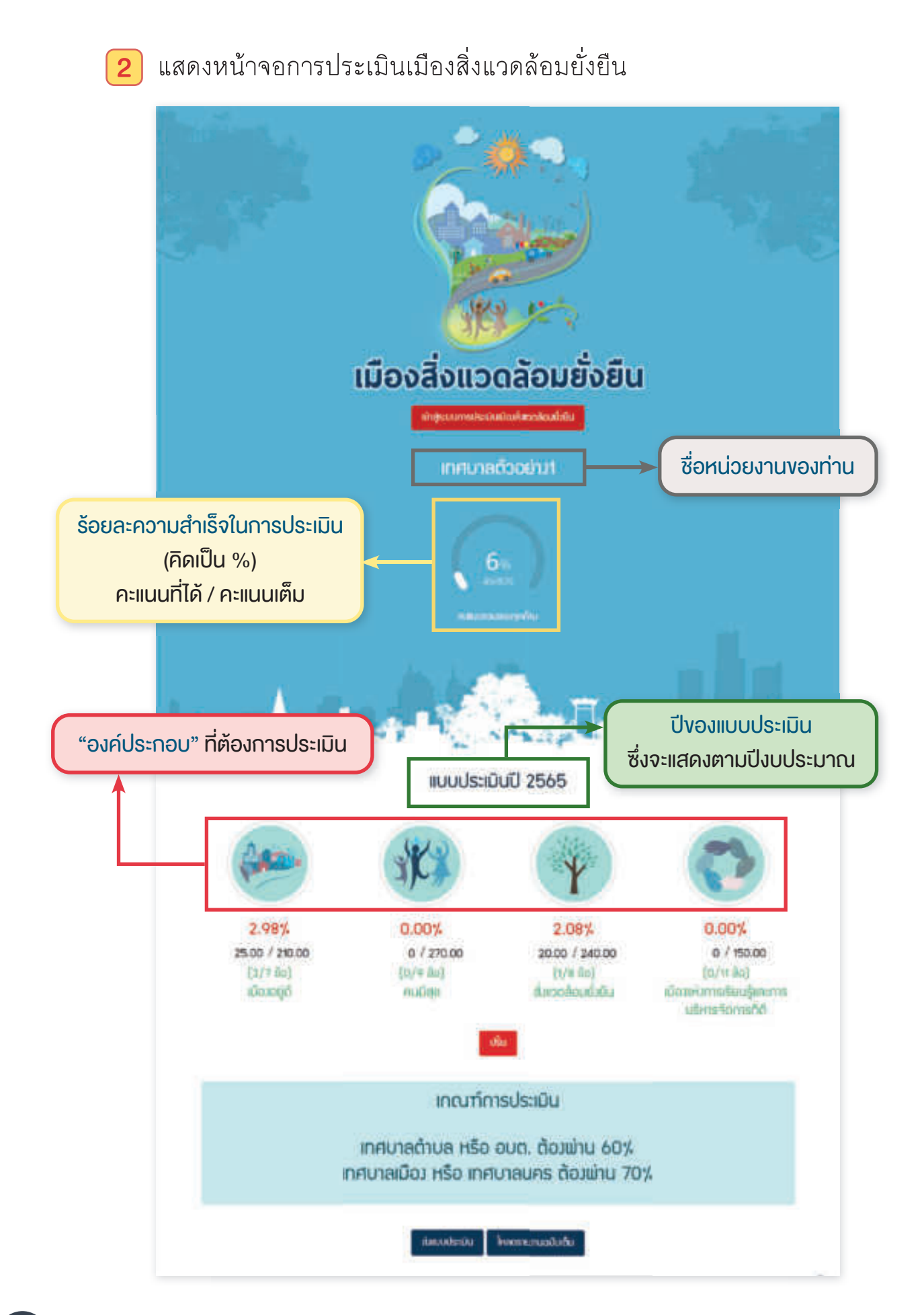

3 เลือก "องค์ประกอบ" ที่ต้องการเข้าประเมิน คลิกที่ "ภาพ" เพื่อเลือก โดยจะมีทั้งหมด 4 องค์ประกอบ 34 เกณฑ์ชี้วัด ดังนี้

### 3.1 เมืองอยู่ดี

มีการใช้ประโยชน์ที่ดินอย่างเหมาะสม โครงสร้าง พื้นฐานเพียงพอ สำหรับคนทุกกลุ่ม มีความมันคงด้านที่อยู่อาศัย ปลอดภัย และเศรษฐกิจ มั่นคง (7 เกณฑ์ชี้วัด)

### 3.2 คนมีสุข

คนมีสุขภาพดี ได้รับการศึกษา สวัสดิการ และ การพิทักษ์สิทธิ์ที่เหมาะสม และเท่าเทียม ครอบครัวอบอุ่น ชุมชน เอื้ออาทร มีกิจกรรมสร้างสรรค์สังคม ดำรงประเพณี วัฒนธรรม และภูมิปัญญาท้องถิ่น (9 เกณฑ์ชี้วัด)

### 3.3 สิ่งแวดล้อมยั่งยืน

ทรัพยากรธรรมชาติมีความสมบูรณ์ มีพื้นที่ สีเขียวเพียงพอ ภูมิทัศน์ สวยงาม ของเสียหรือมลพิษ ถูกจัดการอย่างเหมาะสม และประชาชนมี วิถีชีวิตที่เป็นมิตรกับสิ่งแวดล้อม (7 เกณฑ์ชี้วัด)

### 3.4 เมืองแห่งการเรียนรู้และการบริหารจัดการที่ดี

มีวิสัยทัศน์ และแผนงานชัดเจน บุคลากรมีความรอบรู้และเชี่ยวชาญ ระบบการทำงานได้รับการพัฒนาอย่างต่อเนื่อง พร้อมการบริหาร จัดการที่ดี และมีนวัตกรรมการพัฒนาเมือง (11 เกณฑ์ชี้วัด) ผู้ใช้งานสามารถเลือกประเมินองค์ประกอบด้านใดก่อนก็ได้

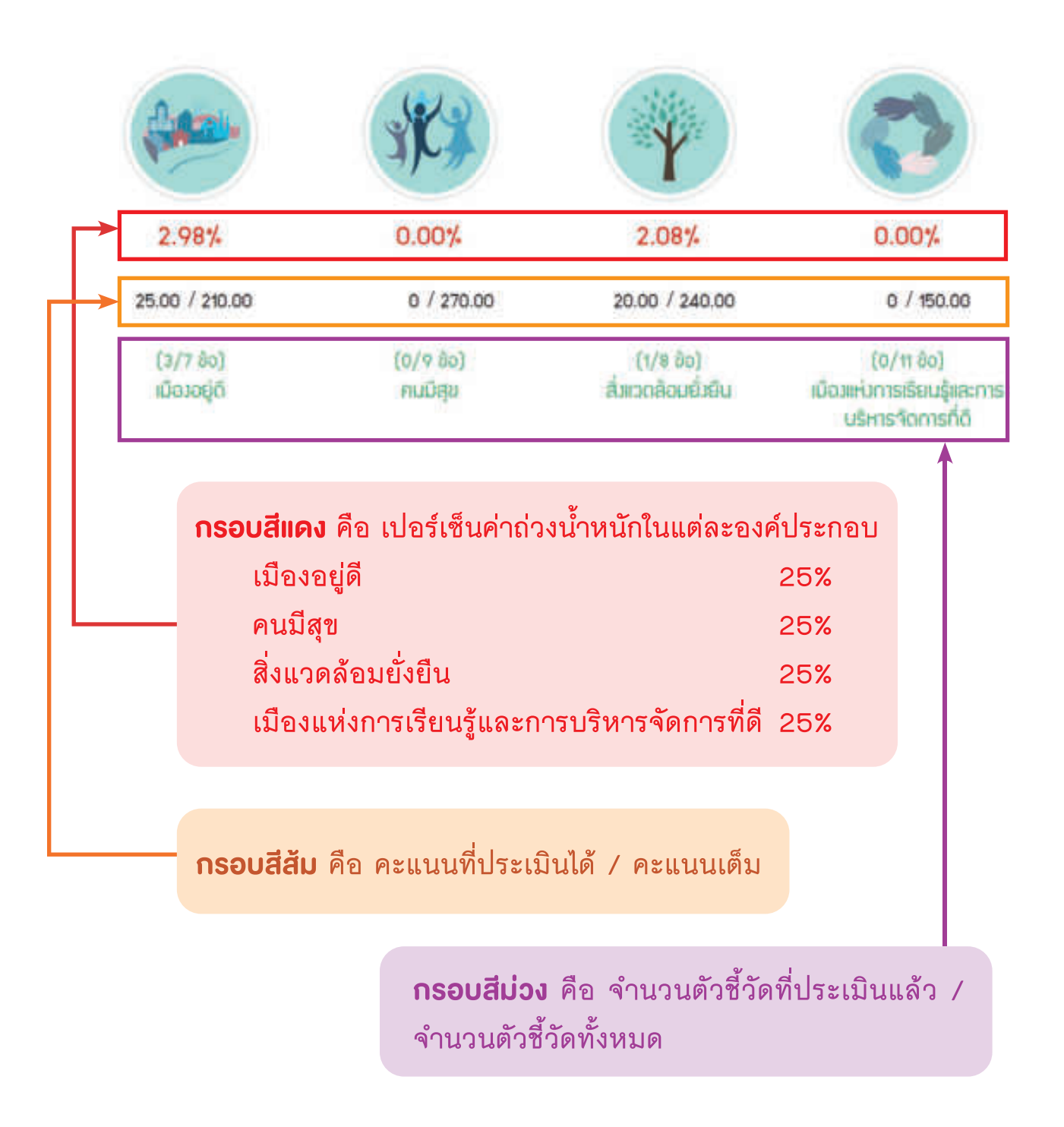

4 แสดง เกณฑ์ชี้วัด ภายในองค์ประกอบ เมืองอยู่ดี ซึ่งมีทั้งหมดจำนวน 7 เกณฑ์ชี้วัด โดยเกณฑ์ชี้วัด ในแต่ละข้อนั้นจะมีสีแสดงสถานะการประเมิน เฉพาะเกณฑ์ชี้วัดที่ยังไม่ได้ถูกประเมิน และเกณฑ์ชี้วัดที่ถูกประเมินแล้วยัง ไม่ผ่าน ที่จะมี แสดงอยู่ท้าย องอเลนอนะ เกณฑ์ชี้วัด เพื่อให้เมืองศึกษา ข้อเสนอแนะและนำไปใช้สำหรับบริหารจัดการหรือใช้สำหรับวางแผนในการ ปฏิบัติงานเพื่อให้ประเมินเกณฑ์ชี้วัดในข้อดังกล่าวผ่าน รวมถึงการจัดเตรียม เอกสารหลักฐาน เพื่อใช้สำหรับประกอบการประเมินเมืองสิ่งแวดล้อมยั่งยืน

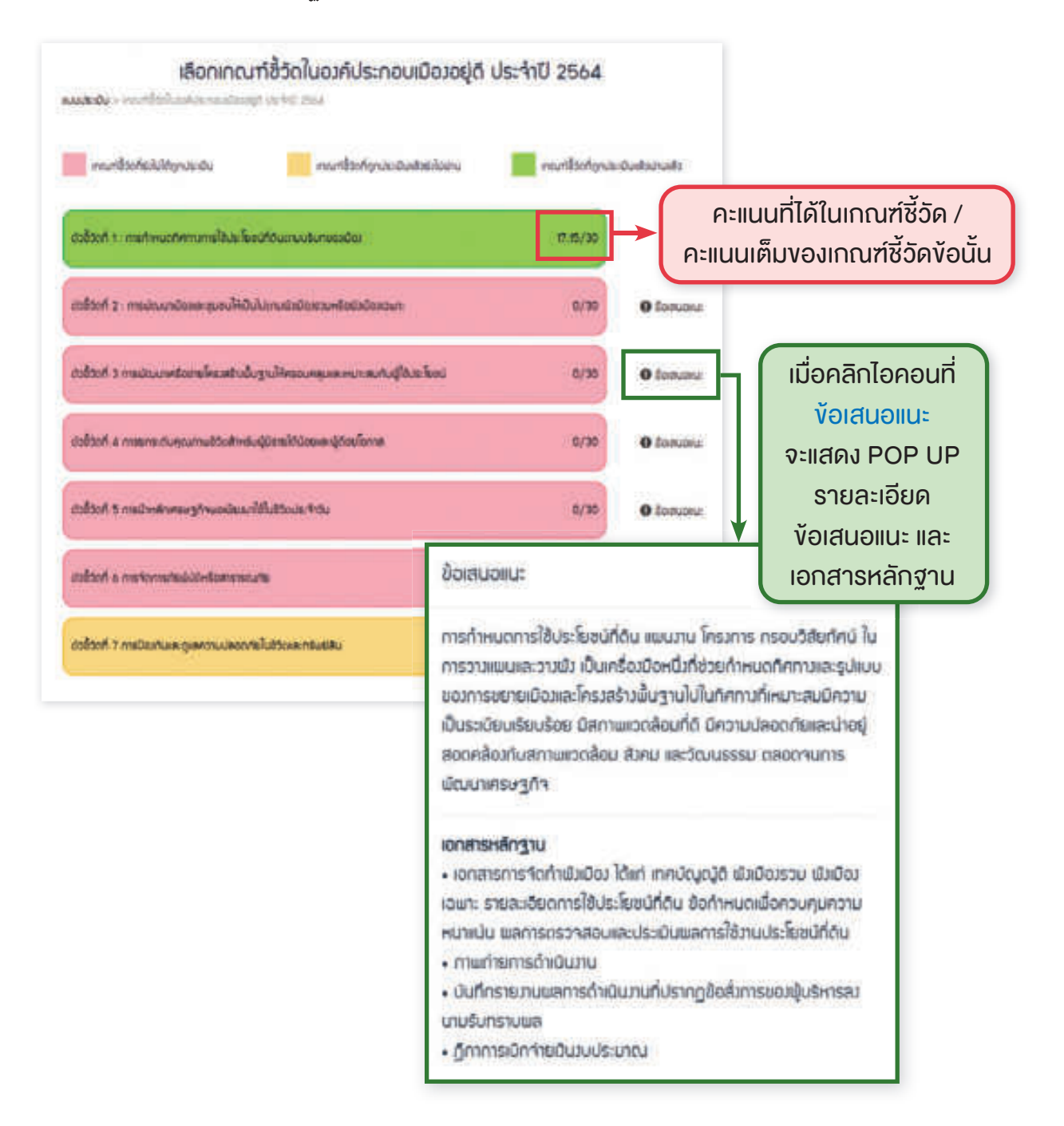

### 5 คลิก "เลือกเกณฑ์ชี้วัดที่ต้องการประเมิน"

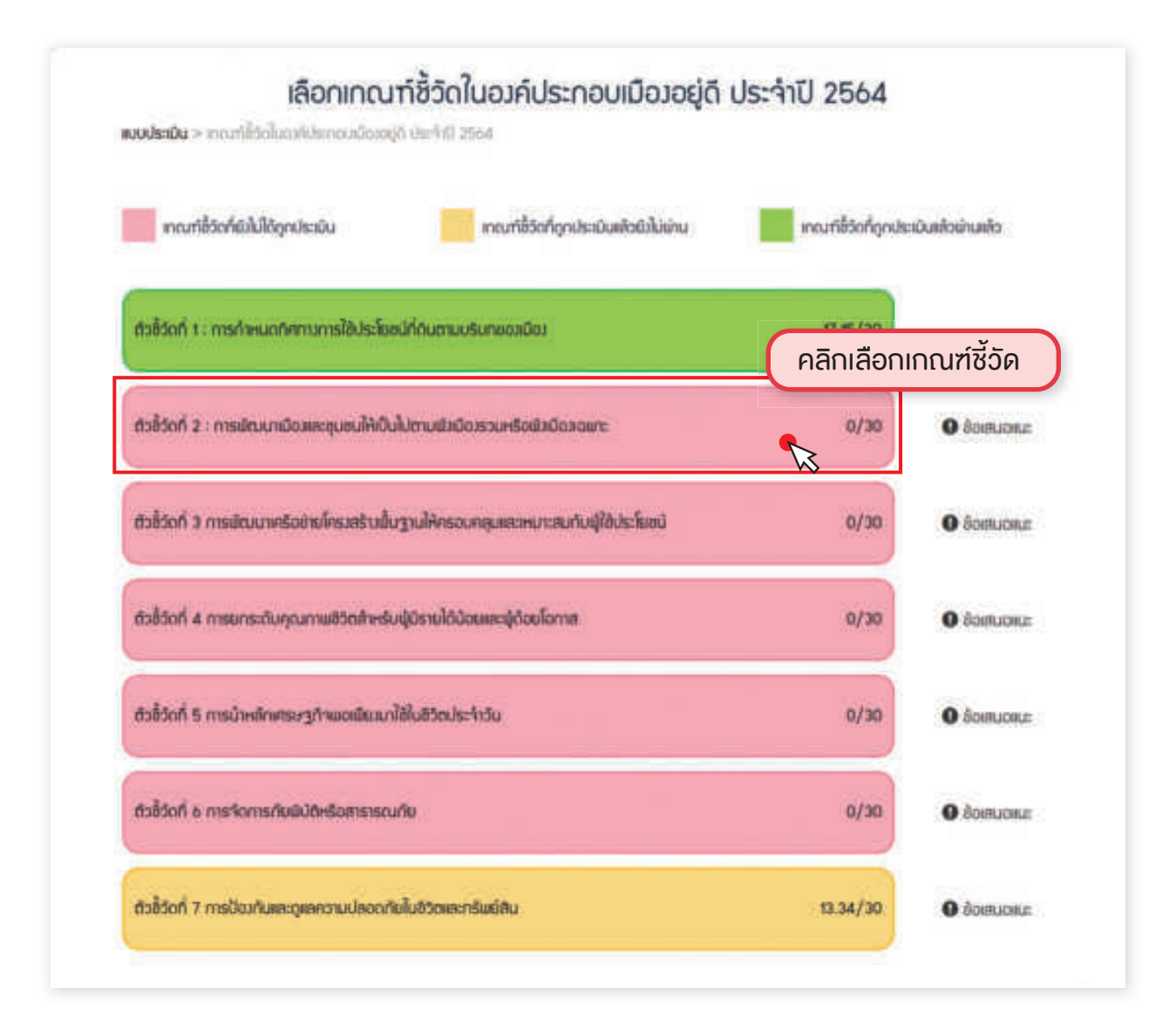

6 รูปแบบการประเมินเมืองสิ่งแวดล้อมยั่งยืนด้วยตนเอง (Self Assessment Report : SAR) ประกอบไปด้วย 3 ขั้นตอน ได้แก่

- 6.1. กระบวนการ (Process)
- 6.2. ผลผลิตโครงการ/กิจกรรม (Output)
- 6.3. ผลลัพธ์/ข้อมูลพื้นฐานที่เกี่ยวข้อง (Outcome)

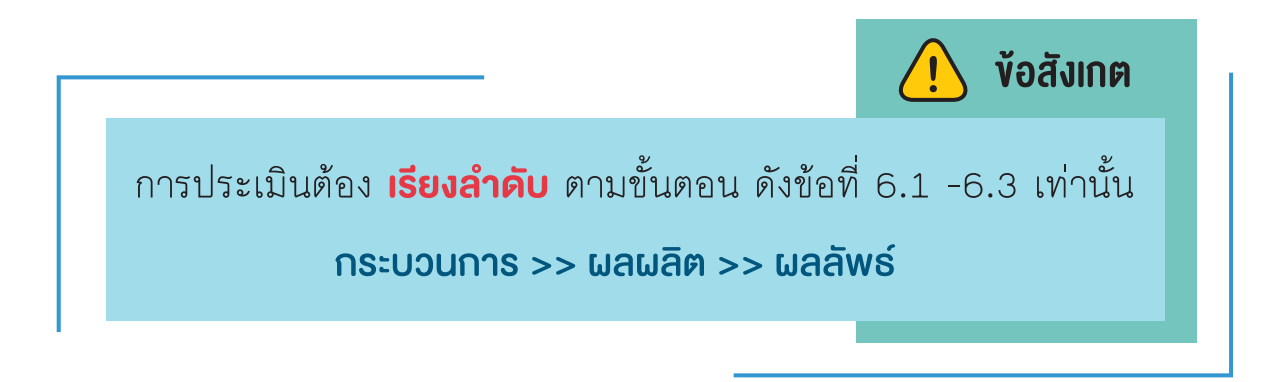

**INSECUTION (Process)** 

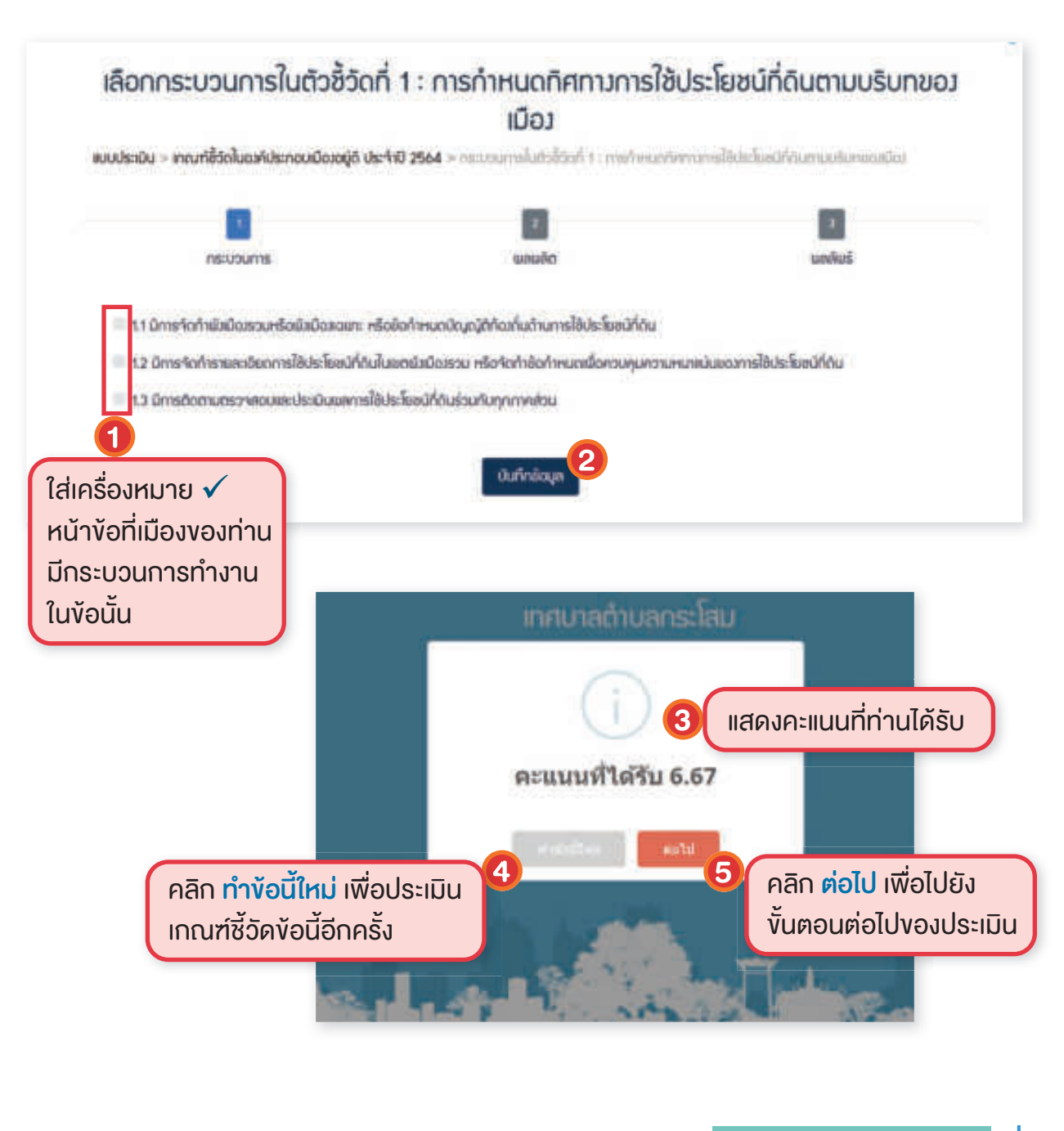

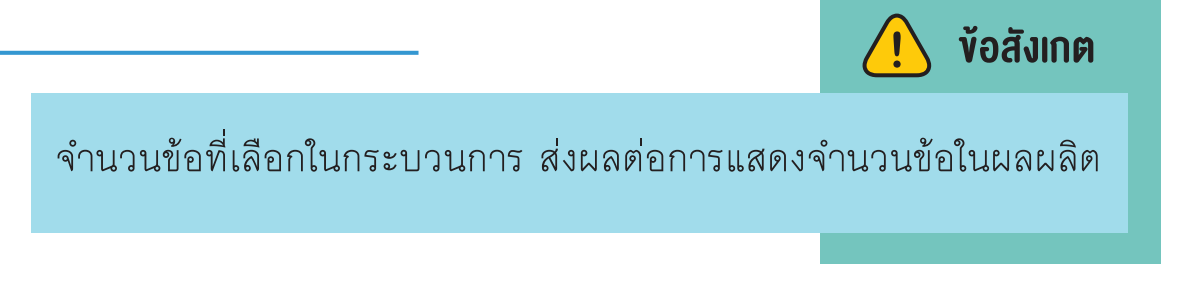

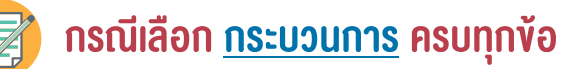

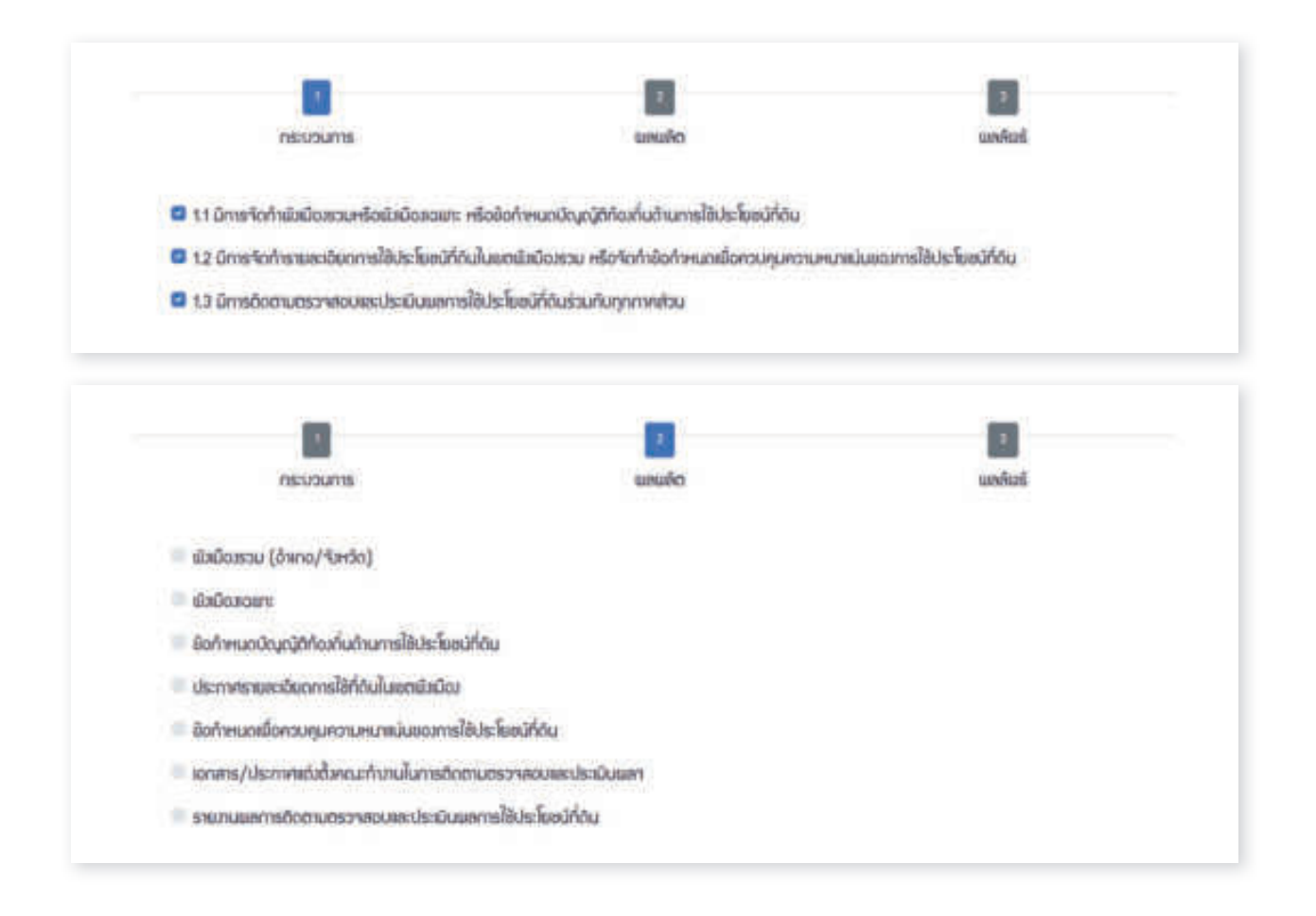

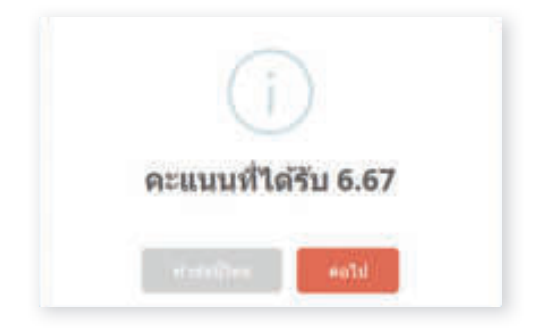

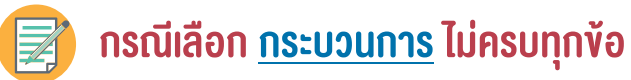

|                                                 | 2                                         |          |
|-------------------------------------------------|-------------------------------------------|----------|
| nstudums                                        | usudo:                                    | เมลล์ยร์ |
| 2.1 ນິກາຣພັດນະຫນັດສາສະຮູບສນໃຕ້ເປັນໃນຕາມພິສນັດ   | ง เมิงมืองเฉพาะ หรือหมิงชุมชน             |          |
| 🚨 2.2 มีการควบคุมกำการหรือการก่อสร้ามให้เป็นไม่ | ກາມພັກມີໜາໃບ                              |          |
| 🖉 2.3 มีการติดตรวาสอนและประเมินของขนการเปิด     | ມຸກເບີດ:                                  |          |
| nscupurns                                       | 2                                         | ພາກົບຮົ  |
| ครากหรือการระหรือปฏับัติกรที่สมสมเกร            | ພົດມາເມັດທີ່ກໍເປັນໃນການພົກນັດ:            |          |
| 💷 เทศบัญญัติหรือระเบียนที่ควบคุมกำการด้านการก   | เองซ้างอาการหรือการมัฒนาที่ดิน            |          |
| คลัมศหรือการเสดงให้เห็นว่ามีการให้ค่าบริกษาเนะ  | นำถ้ามท์อสร้ามหรือเมืองมาที่ดันให้ถูกต้อง |          |
|                                                 |                                           |          |

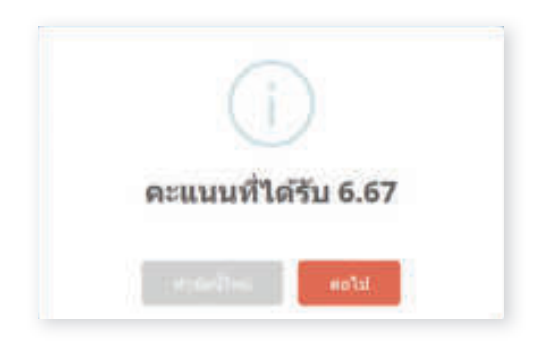

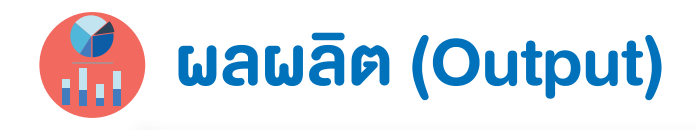

|                                                                                                    | เลือกตัวชี้วัดพลลัพธ์                                                                                            |                                            |
|----------------------------------------------------------------------------------------------------|----------------------------------------------------------------------------------------------------|--------------------------------------------|
| ແບບປຣະເນັບ > ເກດນາໂຮ້ວົດໃນວນາໄປຣະກອບເນື່ອນອຢູ່ດີ ປຣ<br>> ດ້ວຍ້ວດພະຕົບເຫັ                                                                                                    | 4าปี 2564 > กระบวนการในตัวซี้วัดที่ 2 : การปัฒนาเมิญเตะขุ                                                        | ນຍຜີ້ຕໍ່ເປັນໃປການພົກມີຂອງວນຕຣົອພັກມີຄອວພາະ |
| nsiuoums                                                                                                    | areuden                                                                                                    | ដាមអ៊ីរវង៍                                 |
| ทระการหรือกำกรรมหรือปฏิบิติการที่สมสรมก<br>เทศบิญญัติหรือระเบินบที่กวบกุมกำการตั้งมาก<br>คลันคหรือการสดญให้เห็นว่ามีการให้กำเวิรักษาม<br>มัว/ชิ้นตอนการขออนูญาตก่อยร้าวที่อัดหาม | ารมัฒนามืองไห้เป็นไปตามมิมมือง<br>รก่อสร้างอาคารหลือการมัฒนาที่อื่น<br>มน้ำอ้านก่อสร้างหรือมัฒนาที่อันให้ถูกต้อง |                                            |
| เรื่องหมาย <b>√</b><br>งัอที่เมืองงองท่าน                                                                                                    | ŭufinăcija                                                                                                    |                                            |
| ลผลิต ในง้อนั้น                                                                                                    | ເລືອດຕັວນີ້ຈັດພອລັພຣ໌                                                                                            |                                            |
| ขบบประมัน > เทณฑ์ขี้วัดในฉฟัประกชบเมิดเหยู่ดี ปร<br>> สวชีวิตแหล้นธ์                                                                                                    | ะ410 2564 > กระบวนการในตัวชี้วัดที่ 2 : การผัฒนาผิดภเละ                                                          | มขนให้เป็นไปถามมีวิมีอารวมหรือมีวิมีอาจมหะ |
| nsuounts                                                                                                    | usuðo                                                                                                    | wakus                                      |
| <ul> <li>โครมการหรือกำกรรมหรือปฏิบัติการที่สมสรีมท</li> <li>เทศบัญญัติหรือระเบียบที่ควบคุมกำการด้านกา</li> <li>เครินิกหรือการสถาวให้เกินว่ามีการให้กำปรีกษา</li> </ul>           | ารมีฒนามือวให้เป็นไปถามเป็มมือว<br>รก่อสร้างอาการหรือการมีฒนาที่ดัน<br>มะนำด้านก่อสร้างหรือมีฒนาที่ดันให้ถูกต้อว |                                            |
| 🖬 นัข/ขั้นตอนการขออมุณุกสก่อเช้ามที่อัดเหน                                                                                                    | บันทึกข้อมูล                                                                                                    |                                            |

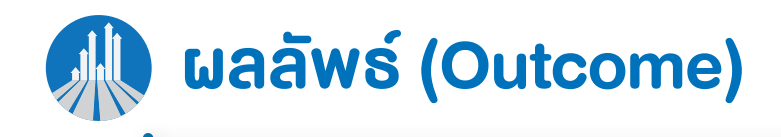

|                                                                                         | ມັງເມືອງຂວກເຮືອຫຼັງເມືອງເອພາະ                             |                    |                             |
|-----------------------------------------------------------------------------------------|-----------------------------------------------------------|--------------------|-----------------------------|
| ขมประเมิน > เทณฑิสัวตโมดส์ประกอบมือของได้ ประ4<br>> ดัวอี้วัดของันร้ > กระกอโอบูลในกณฑ์ | 10 2564 > กระบวนการในตัวชีวัดที่ 2 : การเยียมนานิณห       | ละขุนขนให้เป็นไปตา | มนัมมีองรวมหรือมังมีองเอยาะ |
|                                                                                         |                                                           |                    | 1                           |
| กระบวนการ                                                                               | ພາຍແຫັດ                                                   |                    | ເມດຕົບຮົ                    |
| 1. จำนวนกรณ์ที่มีการกำเน็กด้านการก่อสร้าว ต่อเชิมอาคา                                   | ร หรือการมัฒนาก็ไม่เป็นใปตามมังมือเช่นปีนั้น (กรณ์)       |                    | ดึงข้อมูลที่กรอก            |
| จำนวนทรณ์ที่มีการกำพัดด้านการกิดสร้าง ต่อเติมอาการ                                      | หรือการเข้ตมนาที่ไม่เป็นไปตามพิมมิดว่ามีปีที่กำการประเมิน |                    | จากข้อมูลฐาน                |
| 🔹 1 กรอกง้อมูลเป็นตัวเล                                                                 | ลงเท่านั้น                                                |                    |                             |
|                                                                                         |                                                           |                    |                             |

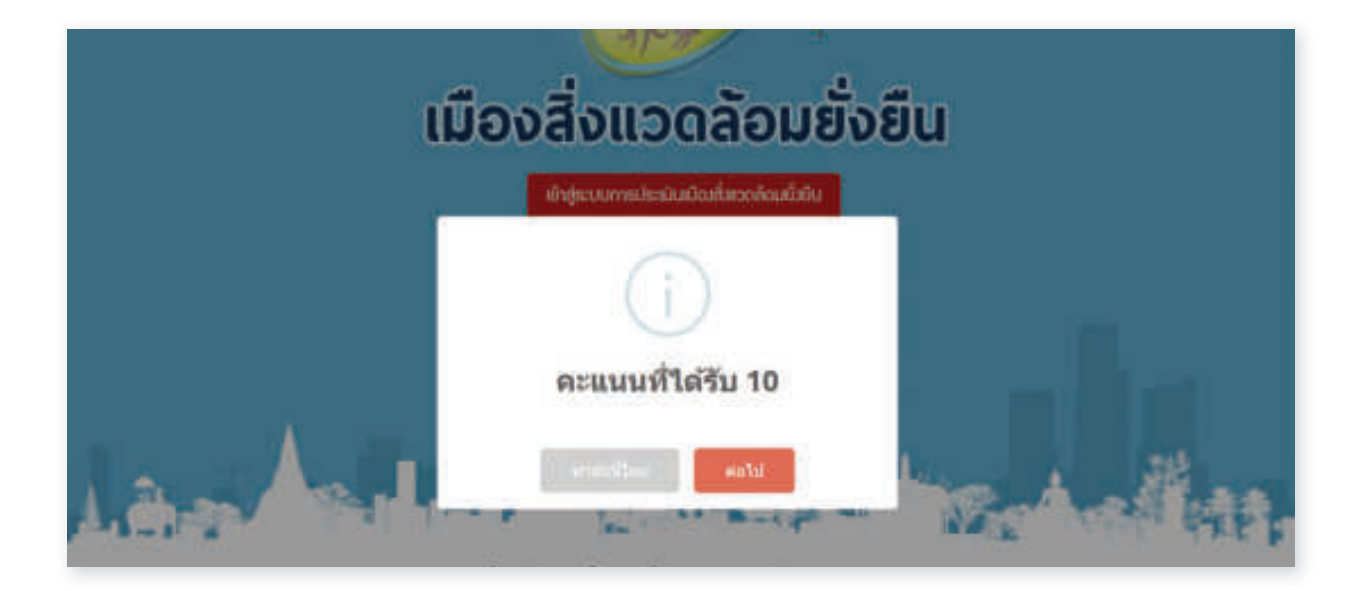

**การแสดงการประเมินเกณฑ์ซี้วั**ด

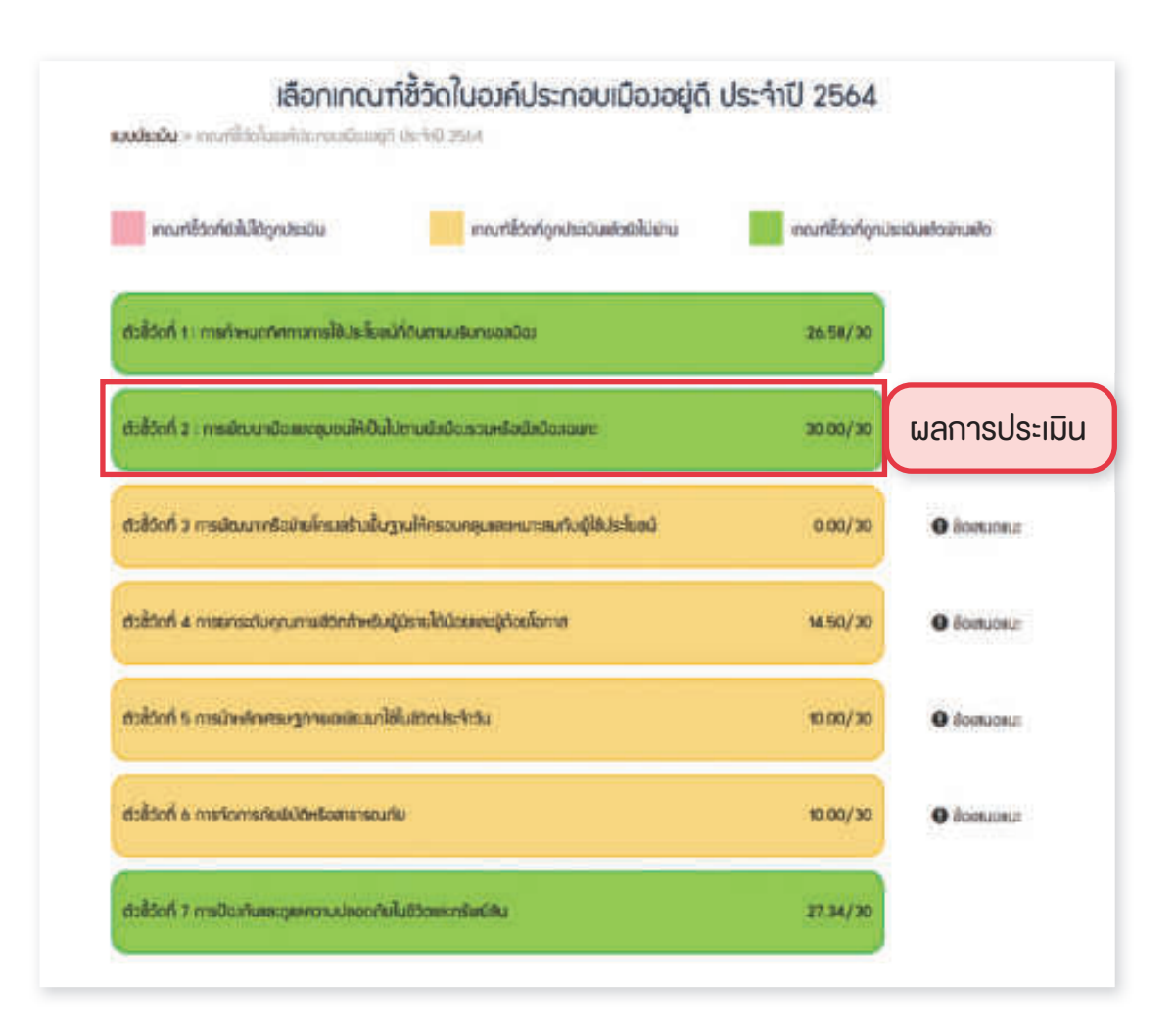

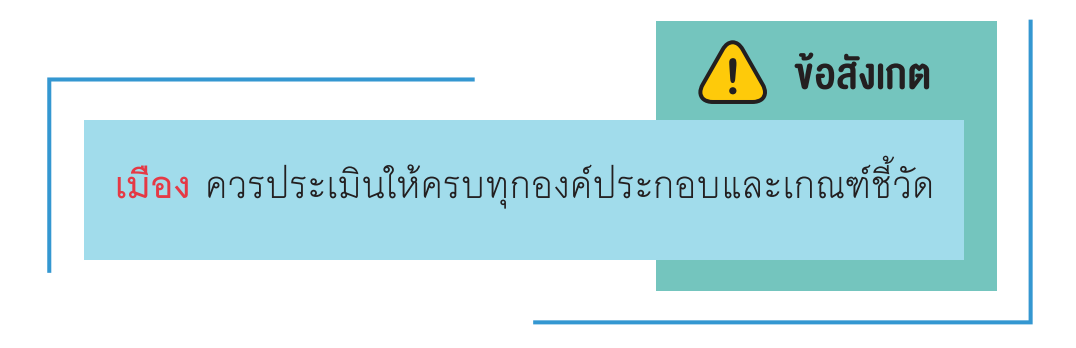

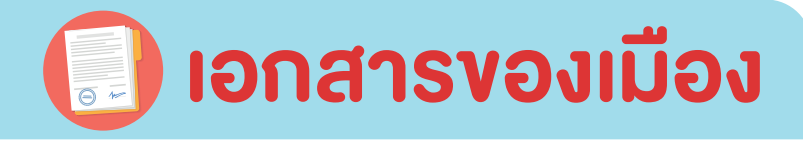

| ดประสาวมาทรงการ เอประบูลจัง กล่ะหนัก | sonnecatios | maridios iros | Goduoo | mileconte |  |
|--------------------------------------|-------------|---------------|--------|-----------|--|
|--------------------------------------|-------------|---------------|--------|-----------|--|

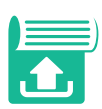

### เมือง **อัพโหลดเอกสาร** ตามเกณฑ์ชี้วัดที่กำหนด

กรณีอัพโหลดเอกสารไว้แล้วจะอัพเดทใหม่ ให้อัพเดทไฟล์ทับไฟล์เดิม ระบบจะบันทึกไฟล์ที่อัพเดทล่าสุดเท่านั้น

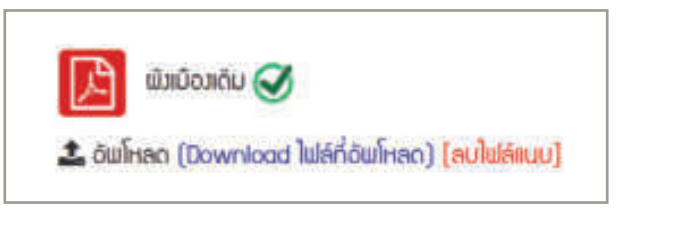

เครื่องหมาย 🥑 หมายถึง ได้อัพโหลดไฟล์เข้าสู่ระบบเรียบร้อยแล้ว

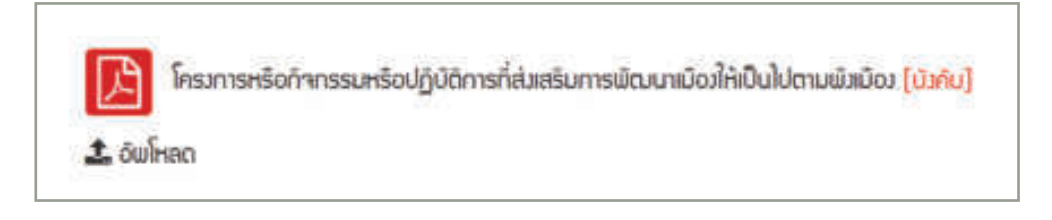

[บิวคับ] หมายถึง จำเป็นต้องอัพโหลดเอกสารตัวชี้วัดนั้น หากไม่อัพโหลด จะไม่สามารถส่งประเมินได้

| ເວດສາຣขວງເມືອ<br>ແມ່ນແກ > ໂດດສາຍແດນໃຫ | <b>0</b>            |                                |                                            |                   |
|---------------------------------------|---------------------|--------------------------------|--------------------------------------------|-------------------|
| idosoģiā                              | กมมิสุข             | ສໍ່ມາວດອ້ວມຍິ່ງຍົນ             | ม้องห่งการรับบริหารางการที่ด้              | ป่าข้าแมนที่เมือง |
|                                       |                     |                                |                                            |                   |
|                                       |                     | ด้วชี้วิดที่ 1 : การกำหนดทิศกา | การใช้ประโยชน์ที่ดินกายบริมาชองมีออง       |                   |
| ເຊິ່າເມືອງເຕີຍ                        |                     |                                |                                            |                   |
| 🏩 ວັນໂຮລດ                             |                     |                                |                                            |                   |
|                                       |                     |                                |                                            |                   |
| ມປະເຈດີເວດີແອ                         |                     |                                |                                            |                   |
| ᆂ ຕໍພໂຄລດ                             |                     |                                |                                            |                   |
| aumstosutou                           | 8                   |                                |                                            |                   |
| 🚨 อันโพลด                             |                     |                                |                                            |                   |
|                                       |                     |                                |                                            |                   |
| ไต่ก) กมระสกดเ                        | lann 1)             |                                |                                            |                   |
| 🚨 อันโหลด                             |                     |                                |                                            |                   |
|                                       | 2                   |                                |                                            |                   |
|                                       | <u>6:0</u>          | วัดที่ 2 : การมัฒนาเมืองเละชม  | ชนให้เป็นให้สามพิวมีอารวมหรือพิวมีของเวนกะ |                   |
| โครงการหรือกังก                       | รรมหรือปฏิบัติการที | ส่งสรีมการพัฒนายือมให้เป็นไ    | ໄຕາມພົວພົວວ [ປັງMu]                        |                   |
| ᆂ ວັພໂຄລດ                             |                     |                                |                                            |                   |
|                                       |                     | S 15 1                         | A                                          |                   |
| เกศบญญูต/ระเบ                         | อกประกับไทนแนะ      | onumsnossnonms/iiwuwo          | งนากดน/พวยุมชน                             |                   |
| a ourse.                              |                     |                                |                                            |                   |
| เอกสารอื่นๆ (ดังใ                     | รักที่ 2)           |                                |                                            |                   |
| ᆂ วันโหลด                             |                     |                                |                                            |                   |
|                                       |                     |                                |                                            |                   |
|                                       | 008500              | ว การเข้ฒนาเครือข่ายโครวสร้า   | เช้นฐานให้ครอบคลมเละหมา:สมกับมีไปประโยชน์  |                   |
| ແລະກາຣດຳເວັນການ                       | พัฒนาโครมสถังพื้น   | ฐานสำหรับผู้ด้อยโอกาส          |                                            |                   |
| 🔔 ວັນໂຄສດ                             |                     |                                |                                            |                   |
|                                       |                     |                                |                                            |                   |
| ได้มี) คมชื่อสสุทธ์เ                  | (c hoc              |                                |                                            |                   |
| 2. อันโหลด                            |                     |                                |                                            |                   |

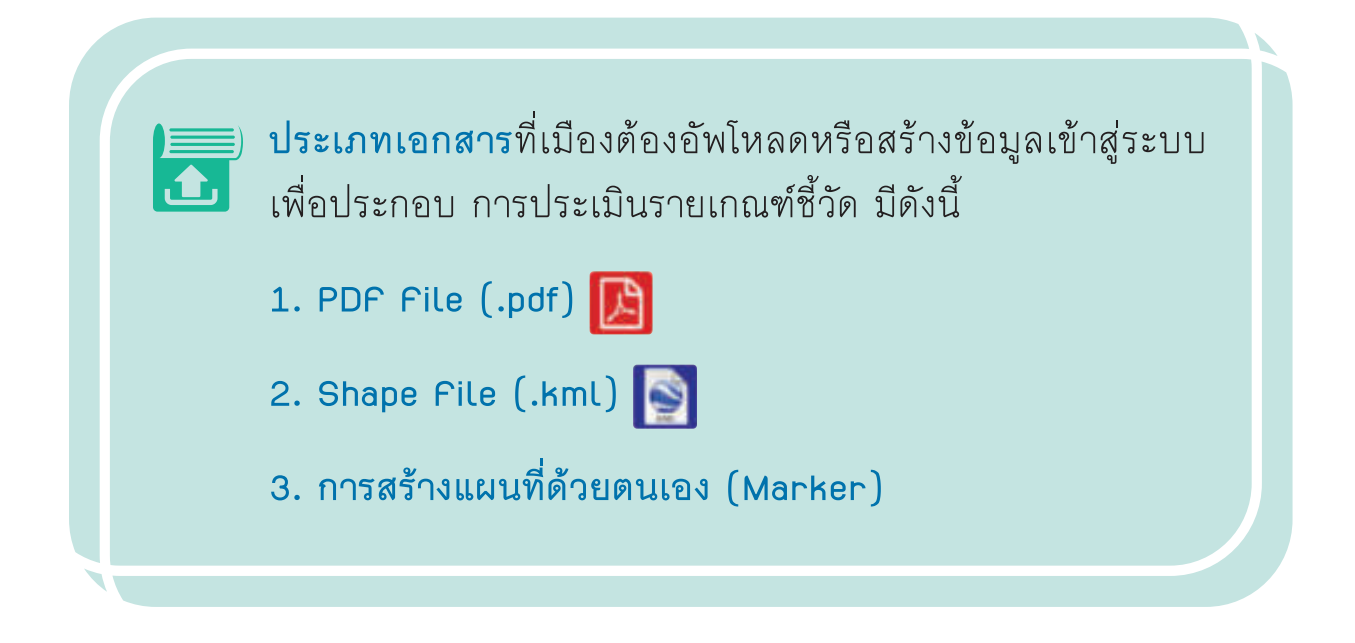

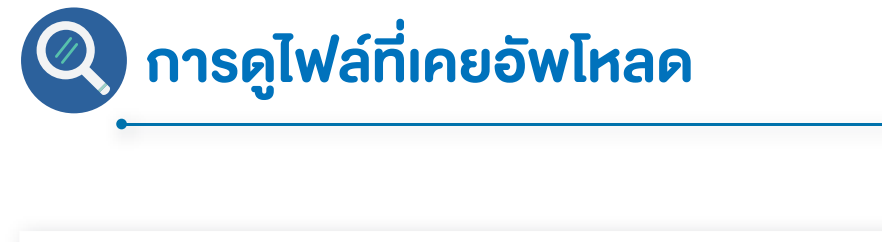

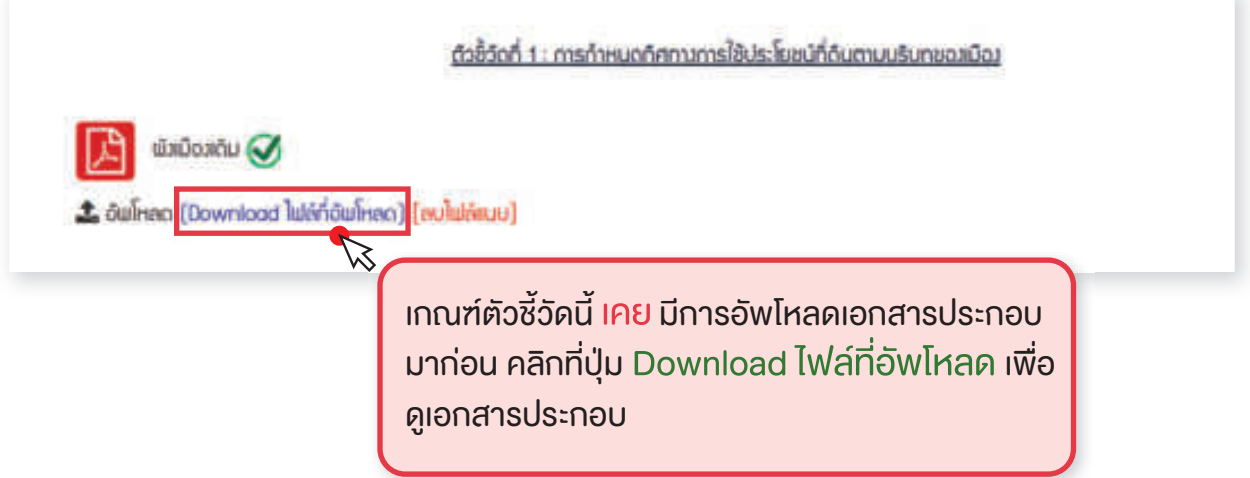

|                       | ด้วชี้วัดที่ 2 : การเข้ณนาเมืองและชุมชนให้เป็นใปตามพิมมืองรวมหรือพิมมิองเฉพ                                     | 05 |
|-----------------------|----------------------------------------------------------------------------------------------------|----|
| ຣັດກັ) ກຸມເຈົ້ອເຮົາກາ | ล้วัดที่ 2)                                                                                                    |    |
| Li dulinen            | เกณฑ์ตัวชี้วัดนี้ยัง ไม่เคย มีการอัพโหลดเอกสาร<br>ประกอบมาก่อน คลิกที่ปุ่ม อัพโหลด เพื่ออัพโหลด<br>เอกสารประกอบ |    |
|                       |                                                                                                    |    |
|                       | ແບບໄຟລ໌                                                                                                    |    |
| 2                     | Choose File No file chosen                                                                                      |    |
| ดอิดอี่เป็น Choose    | File เพื่อเลือกไฟล์ที่ ยกลัก อินก์ก                                                                             |    |
| ท่องการอัพโหลด        |                                                                                                    |    |

# 🔝 การสร้างแผนที่ด้วยตนเอง

การสร้างแผนที่ด้วยตนเอง มี 3 ประเภท ดังนี้

- 1. แบบ Maker (แบบจุด)
- 2. แบบ Polygon (แบบขอบเขตพื้นที่)
- 3. แบบ Polyline (แบบเส้น)

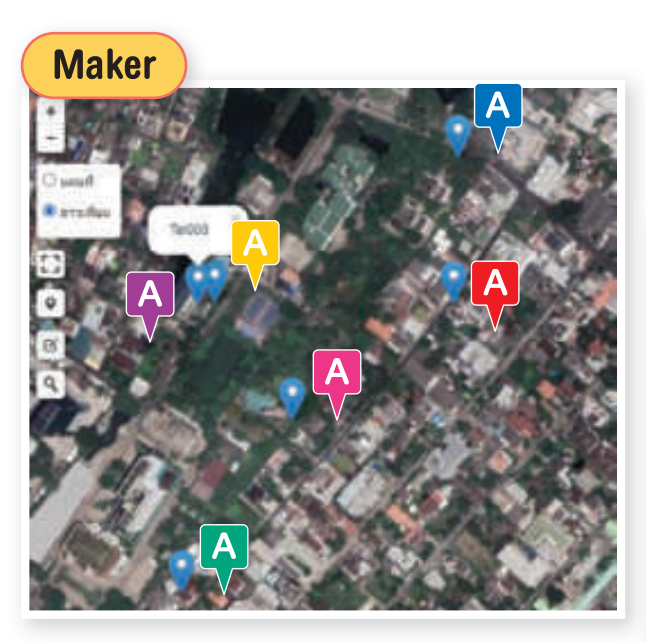

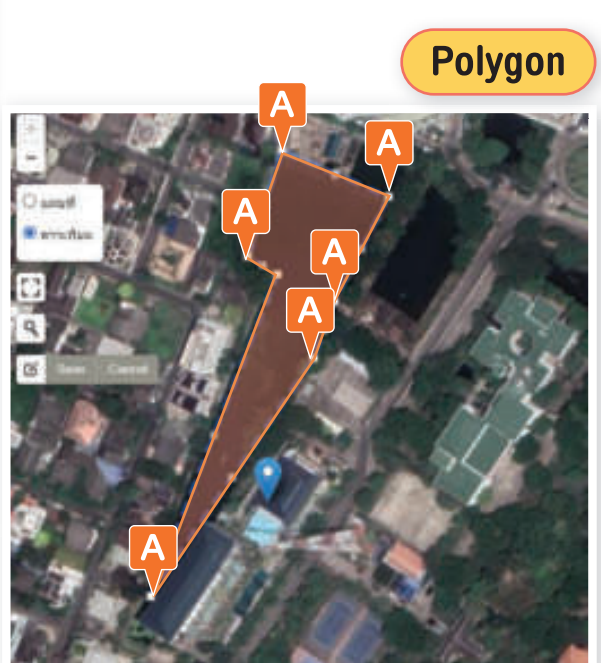

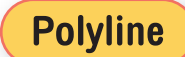

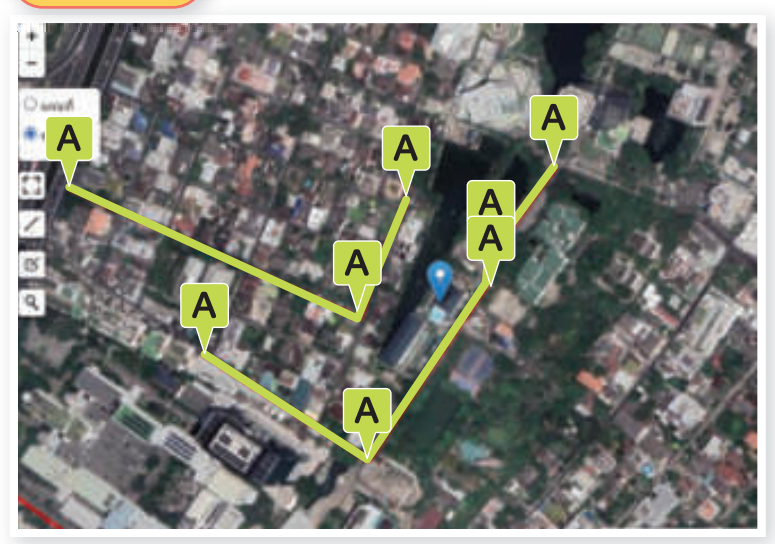

### ขั้นตอนการสร้างแผนที่ด้วยตนเอง แบบ Marker (แบบจุด)

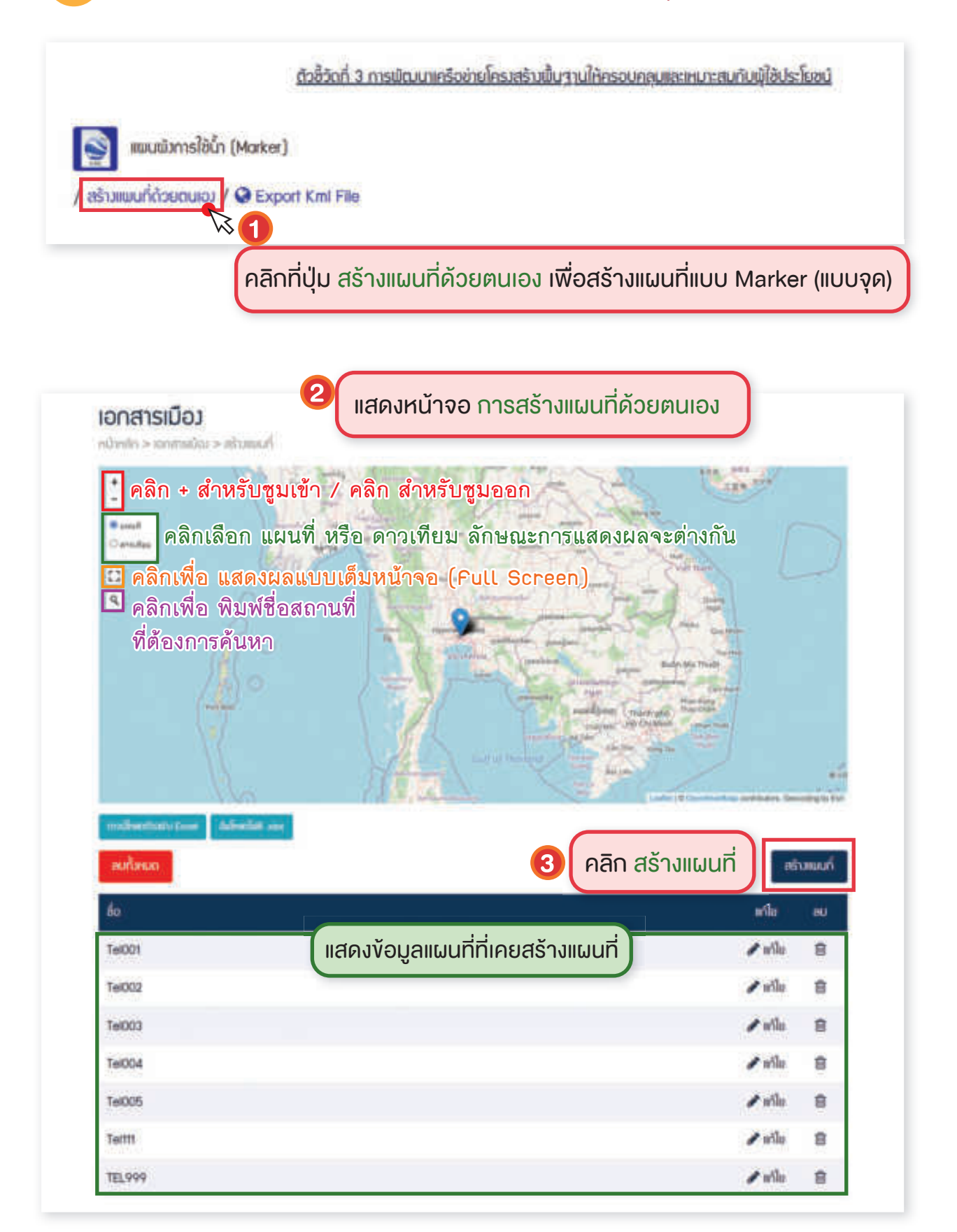

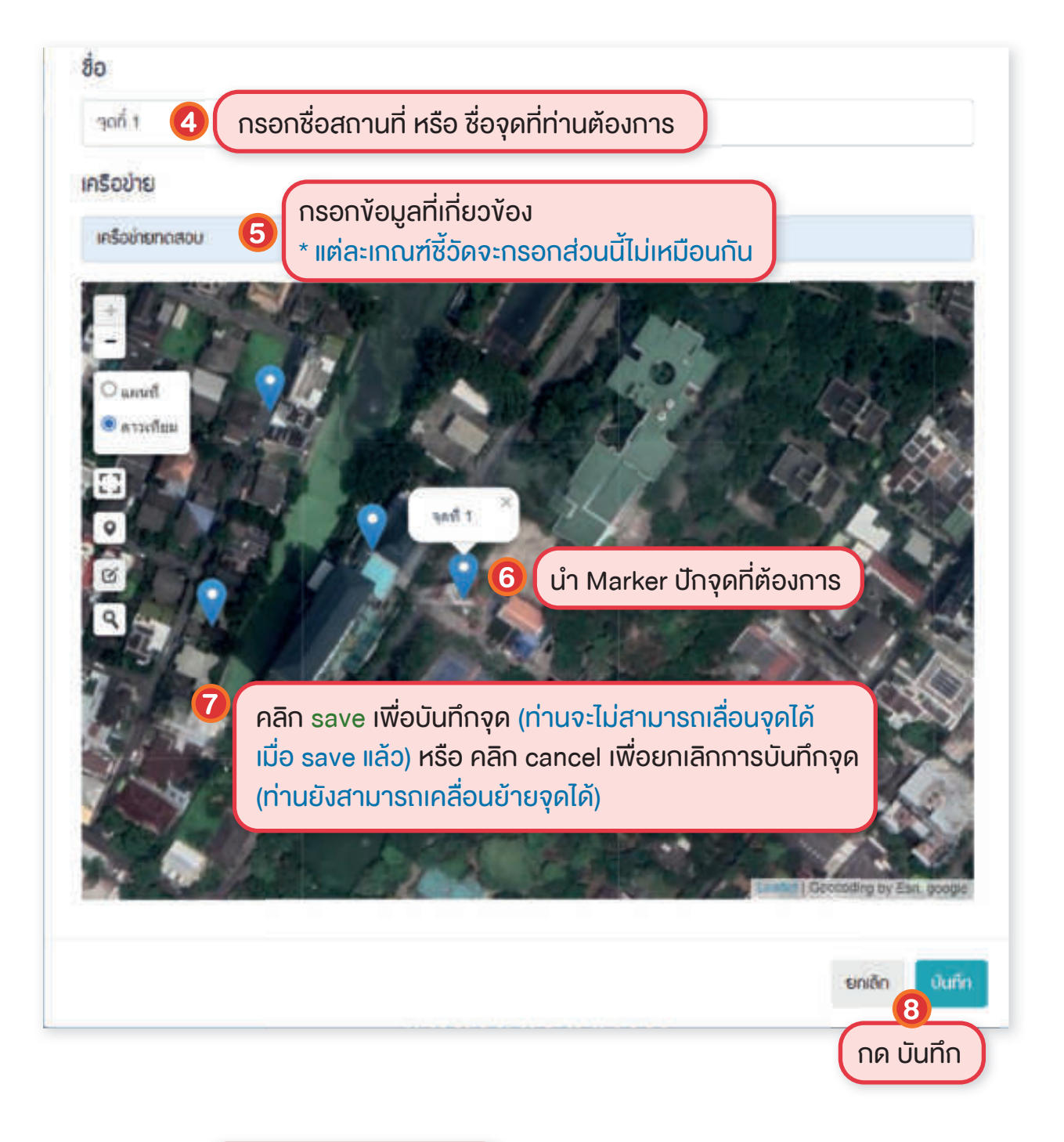

| fo.    | ะสโอ    | -20 |
|--------|---------|-----|
| yañ i  | ≠ efite |     |
| york 2 | I alla  | 8   |
| yofia. | P offer |     |

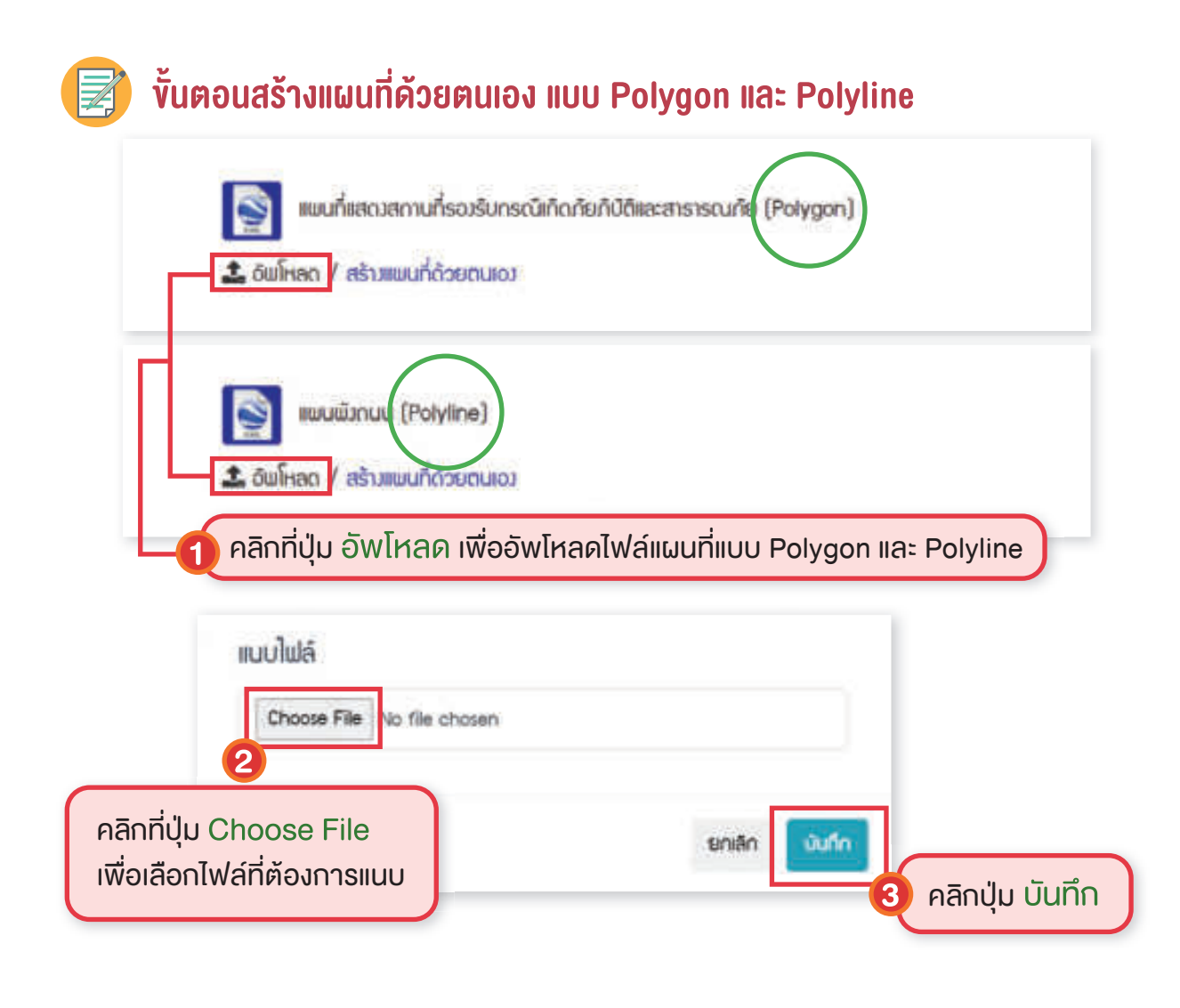

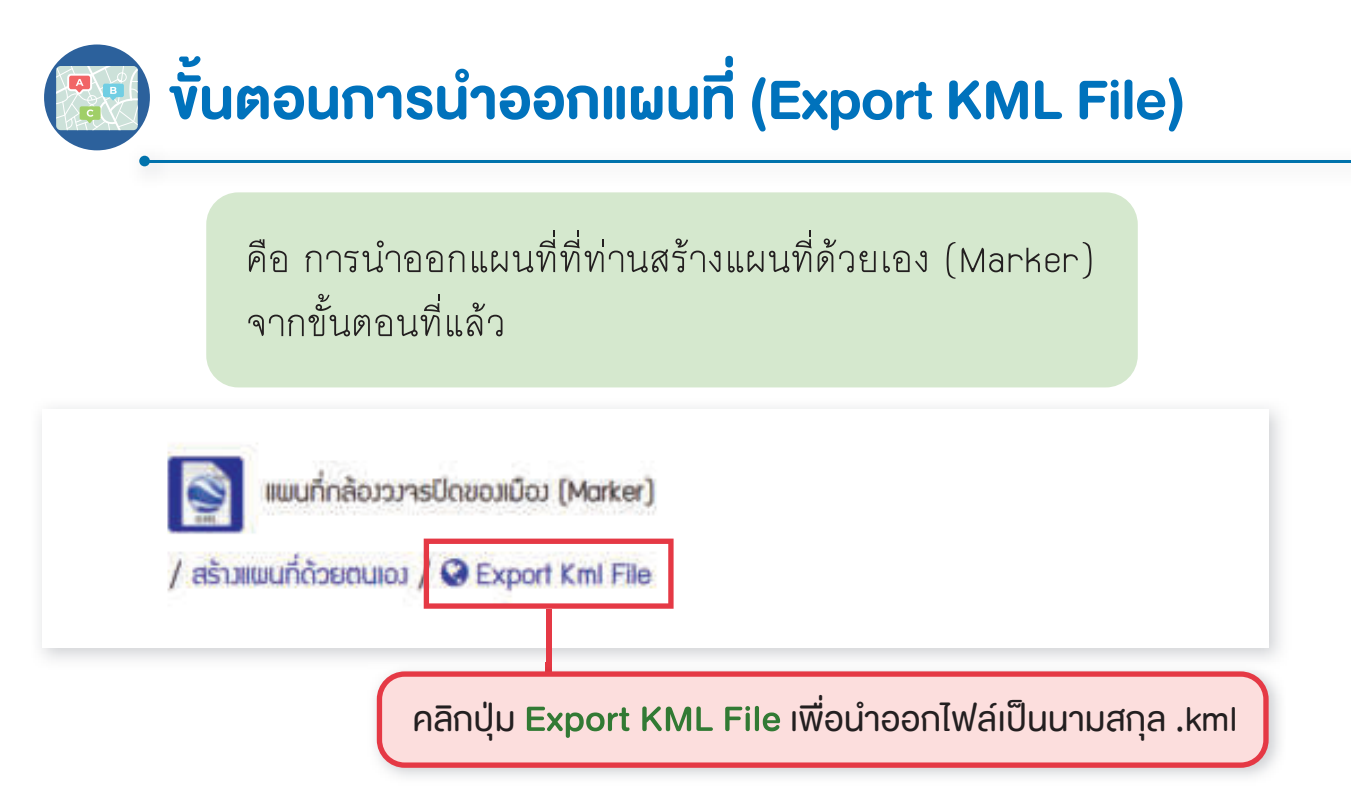
# 💋 การส่งแบบประเมิน

เมื่อ **เมือง** ทำการประเมินด้วยตนเองผ่านระบบประเมินเมืองสิ่งแวดล้อมยั่งยืน ด้วยตนเอง เสร็จสิ้น **เมือง** ต้องแนบเอกสารประกอบการประเมินรายเกณฑ์ชี้วัดให้ ครบถ้วนตามที่กำหนด (เอกสารเมือง) **เมือง** จึงจะสามารถส่งแบบประเมินเพื่อให้ คณะกรรมการพิจารณาผลตามเกณฑ์ที่ระบุไว้ เพื่อเป็นเครื่องมือช่วยเตรียมความพร้อม ในการเข้าประเมิน/ประกวดรางวัลได้ โดยมีเกณฑ์ประเมิน ดังนี้

เทศบาลตำบล หรือ อบต. ต้องมีผลผ่านการประเมินที่สัดส่วนตั้งแต่ 60% ขึ้นไป
 เทศบาลเมือง หรือ เทศบาลนคร ต้องมีผลผ่านการประเมินที่สัดส่วนตั้งแต่ 70% ขึ้นไป

ท่านจะสามารถส่งแบบประเมินได้ต้อง <mark>อัพโหลดเอกสาร</mark> การเมือง ถูกต้อง ครบถ้วน ตามที่กำหนดในเกณฑ์ชี้วัดแล้ว <u>เท่านั้น</u>

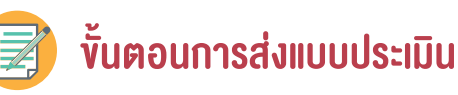

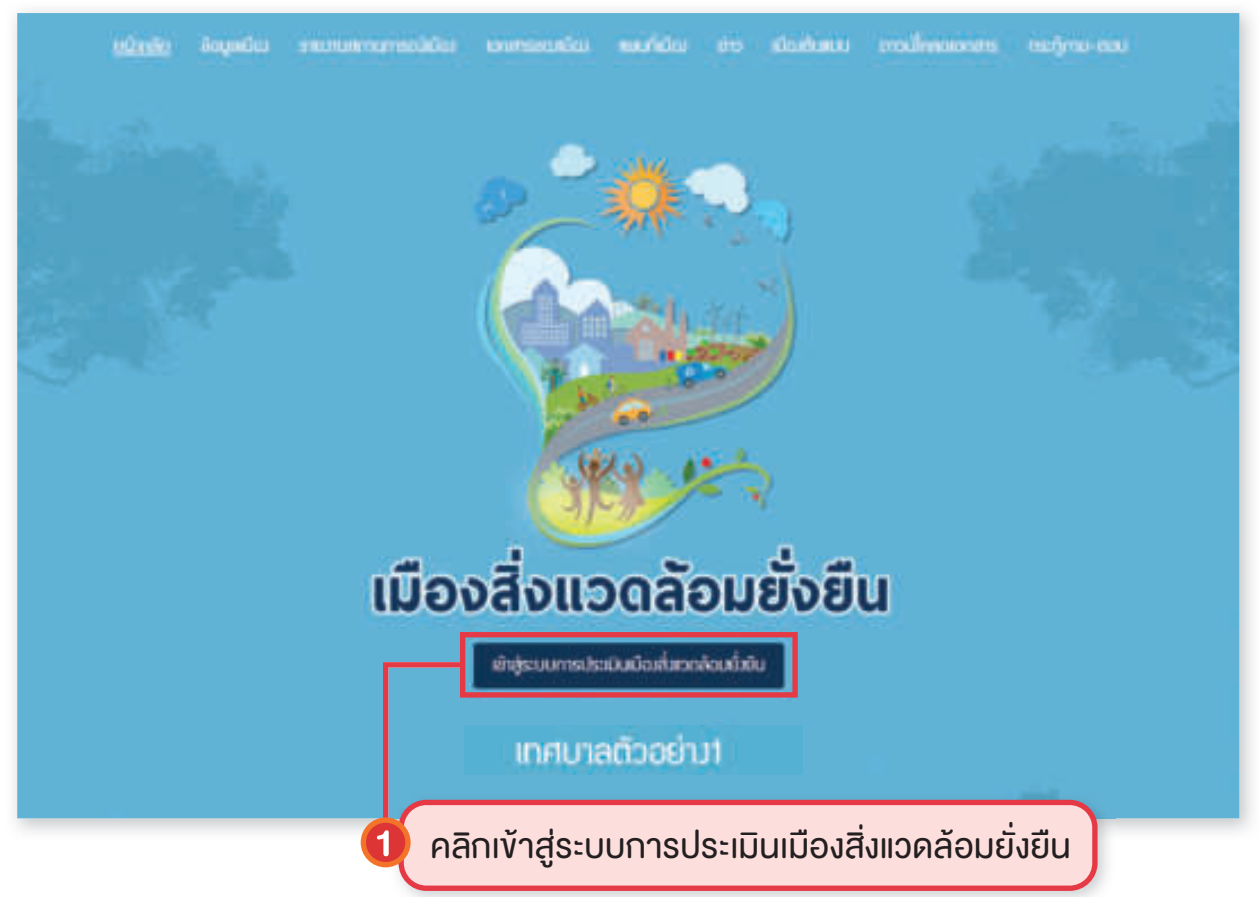

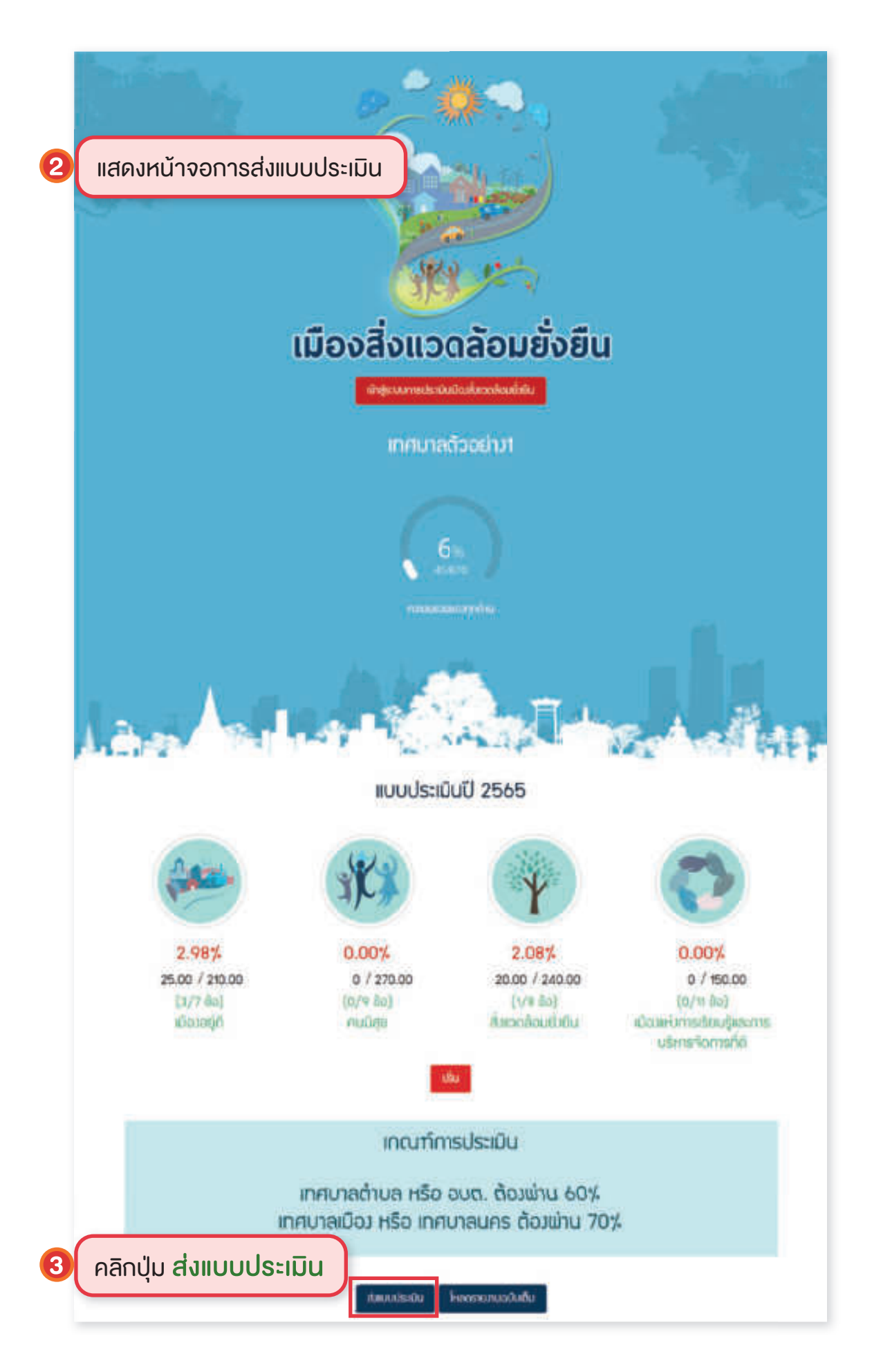

### กรณี อัพโหลดเอกสารไม่ครบถ้วน

เมื่อส่งแบบประเมินจะขึ้น Pop up

คลิก **อัพโหลดเพิ่มเติม** จะกลับไปสู่หน้าเอกสารเมือง เพื่อตรวจสอบเอกสาร ที่ยังอัพโหลดไม่ครบ

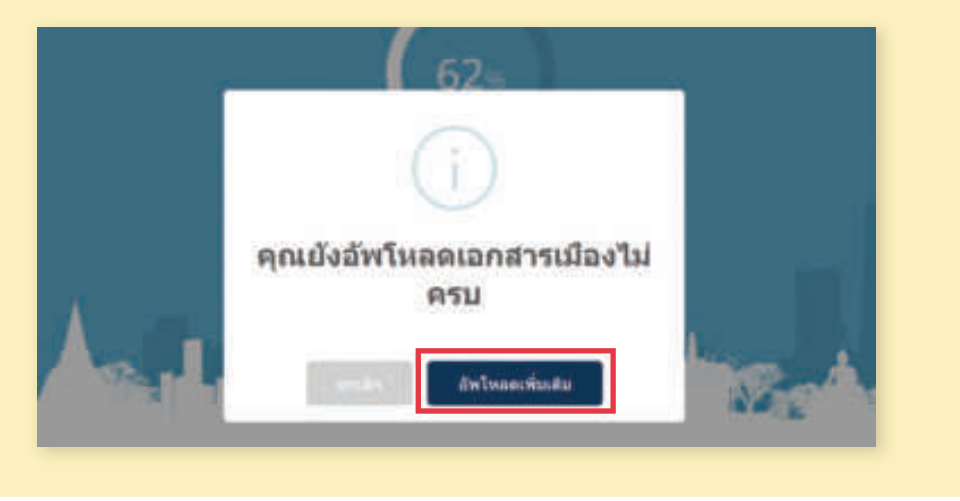

### กรณี อัพโหลดเอกสารครบถ้วน

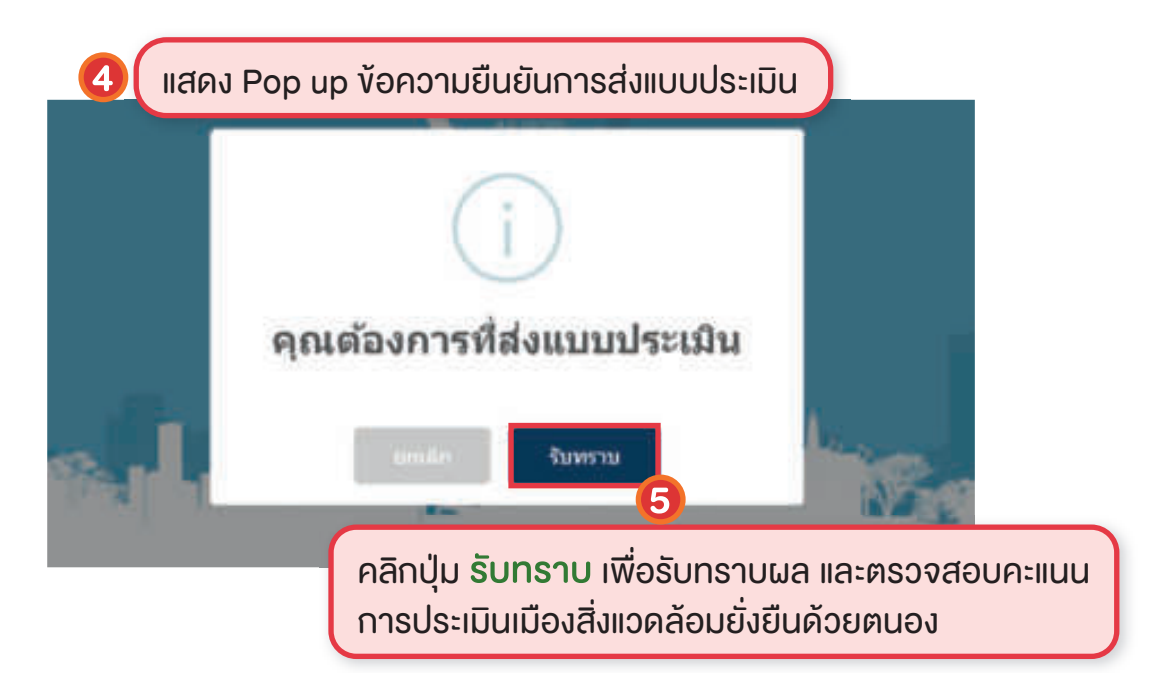

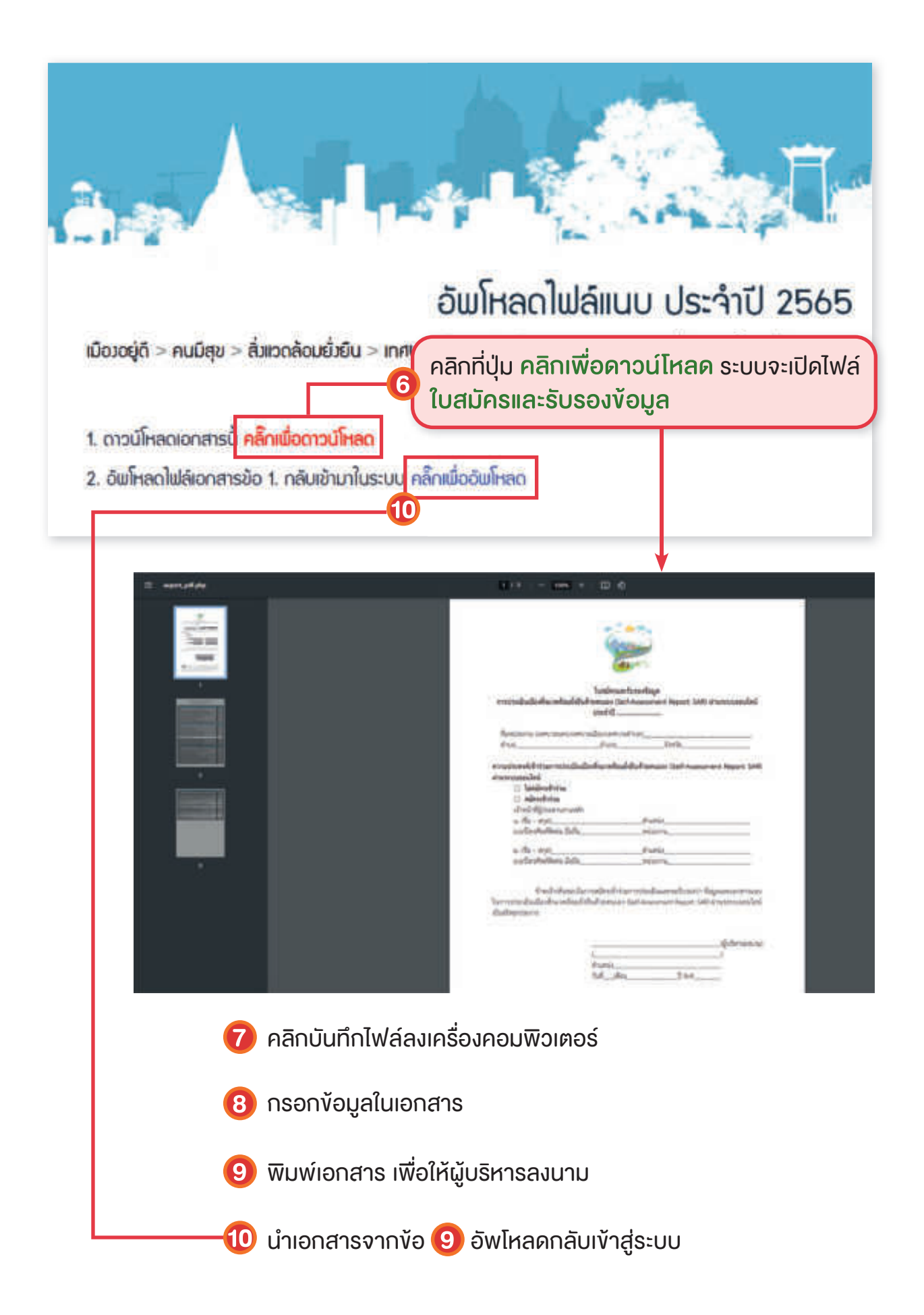

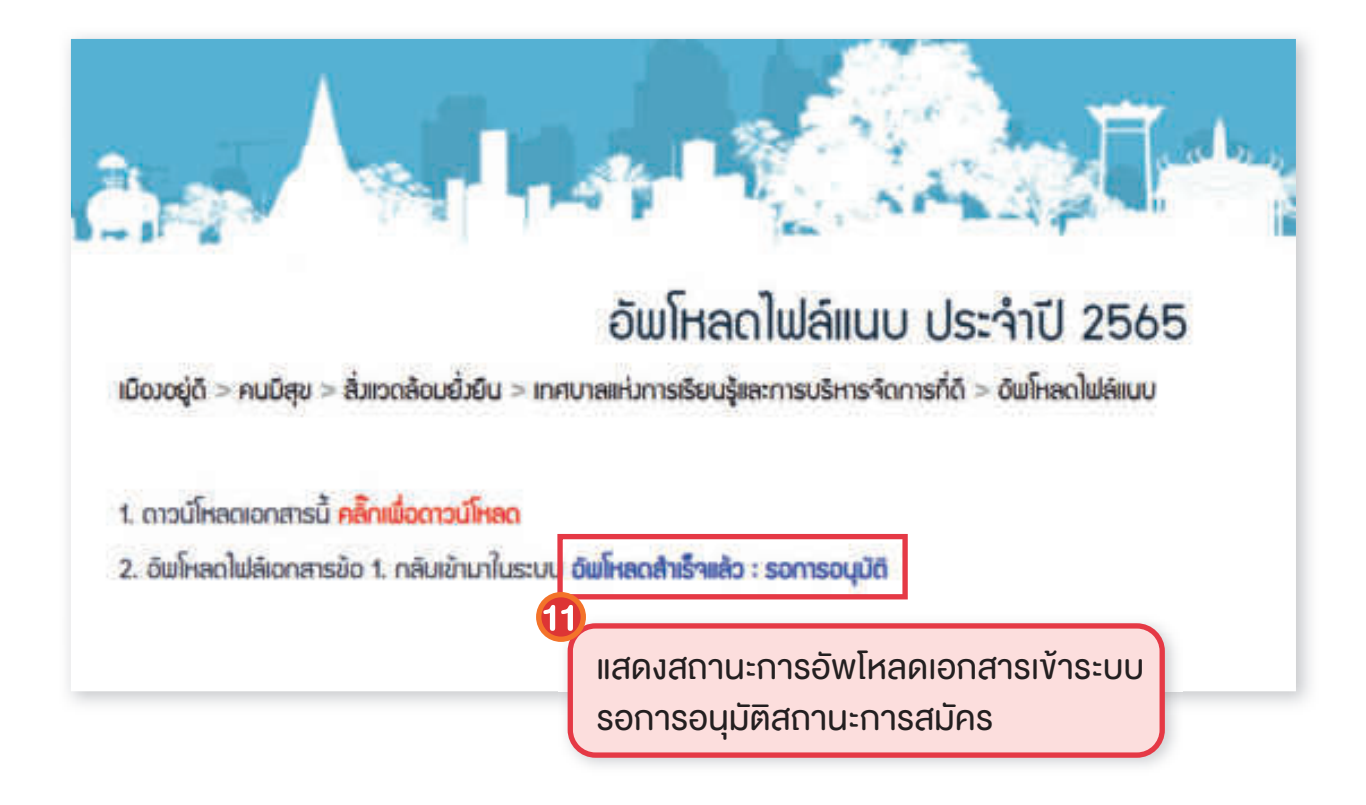

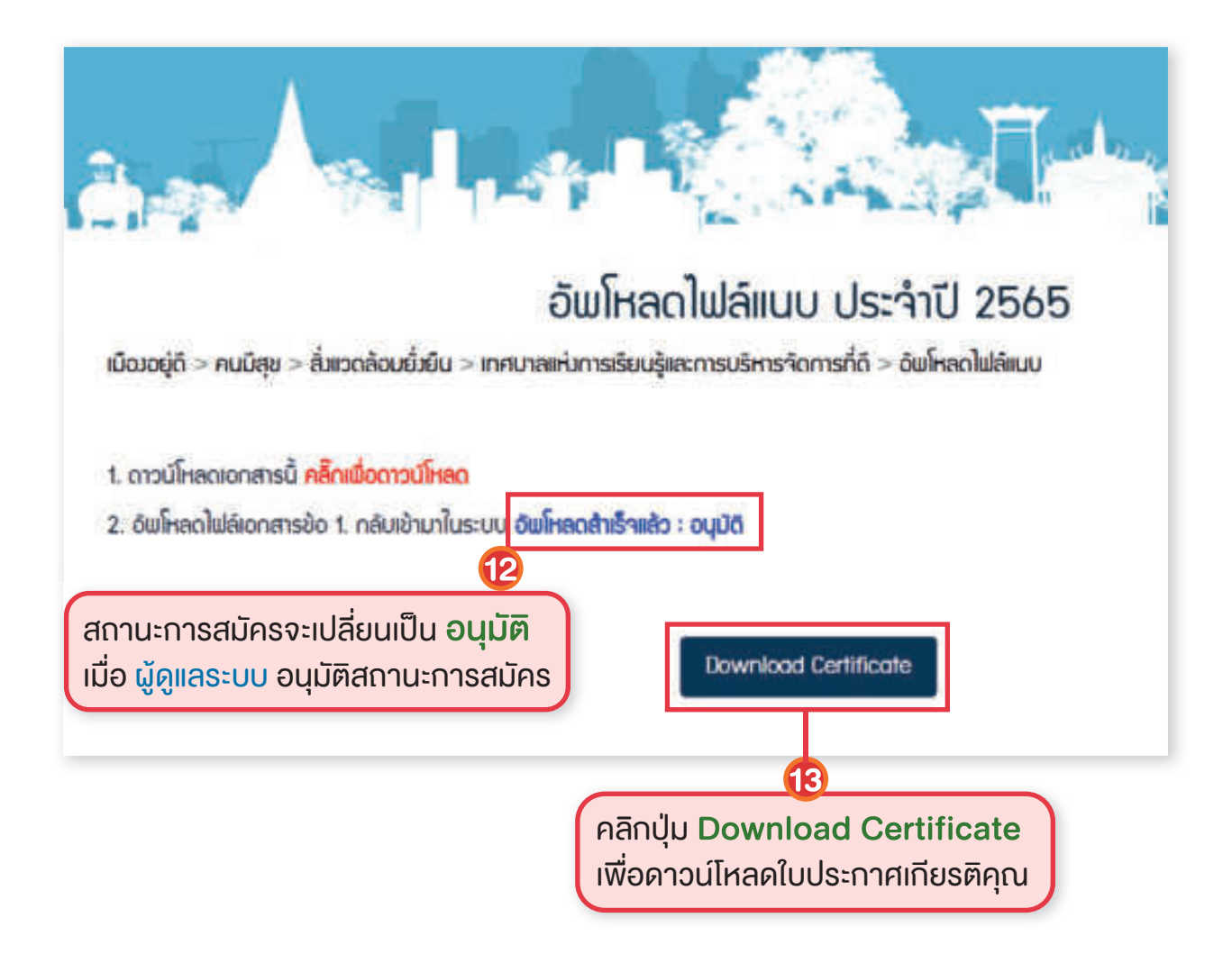

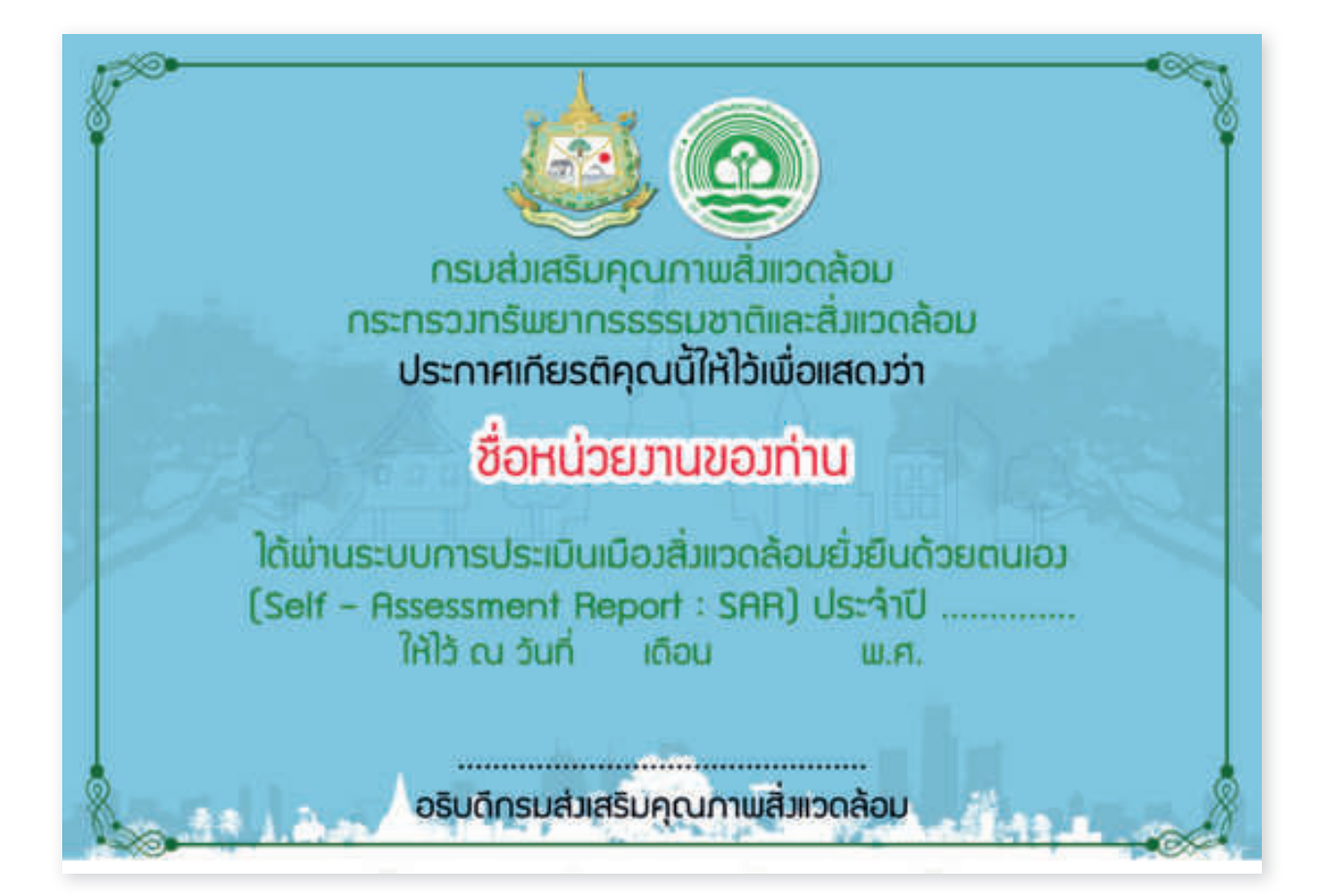

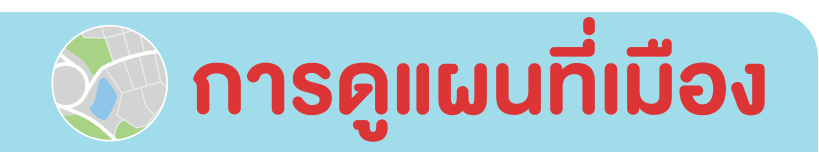

່ກ ໄປມູກເວັ້າ ຈາກກະສາກປະກອບໄດ້ວ່າ ອາດກະສານເປັດ ຫມູນກໍ່ມີວ

มัณฑัมแบบ การนี้โหลดอกสาร กระจุ้

**แผนที่ฐาน** คือ การเชื่อมโยงแผนที่ออนไลน์ (Map Service) กับระบบงานอื่น ในรูปแบบ Web Service

- > ข้อมูลพื้นที่สีเขียว และต้นไม้พื้นที่สีเขียว เชื่อมโยงกับ ระบบการรายงาน การเพิ่มพื้นที่สีเขียวในเขตเมืองและชุมชน พัฒนาโดยกรมส่งเสริมคุณภาพ สิ่งแวดลัอม
- งัอมูลสถานีตรวจวัดคุณภาพอากาศของกรมควบคุมมลพิษ ระบบรายงานสถานการณ์คุณภาพอากาศ พัฒนาโดยกรมควบคุมมลพิษ
- สถานีตรวจวัดคุณภาพสิ่งแวดล้อม เชื่อมโยงกับ ระบบจัดเก็บและเชื่อมโยง ข้อมูลสำหรับการประเมินเมืองสิ่งแวดล้อมยั่งยืน

**แผนที่เมือง** คือ การแสดงขอบเขตชั้นข้อมูลที่ <u>เมือง</u> ทำการนำเข้าเอกสารของเมือง ในส่วนที่เป็น การกำหนดจุด (Marker) และการนำเข้าไฟล์ KML

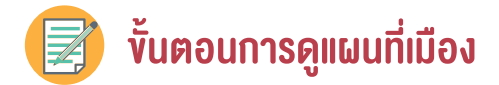

| สมบริสาน                        |                                 |                                                                  |
|---------------------------------|---------------------------------|------------------------------------------------------------------|
| 🗏 ບໍ່ແກ່ສະນະຕ                   | ອ ອັນໄປພົບກໍສາສົນວ              | <ul> <li>สถานีวัดคุณภามอากาศ ของกรมควบคุม<br/>มลยัง 0</li> </ul> |
| 🖉 สถานีตรวฯวัดคุณภาพชื่มเวดล้อม |                                 |                                                                  |
| สมเพิ่มของ                      |                                 |                                                                  |
| 💷 🥕 เมนก์กลังวราชปีของเมือง     | 🗉 🔟 แพนที่เสาส่ององกัณโกรคมบาคม | acusionnusa                                                      |

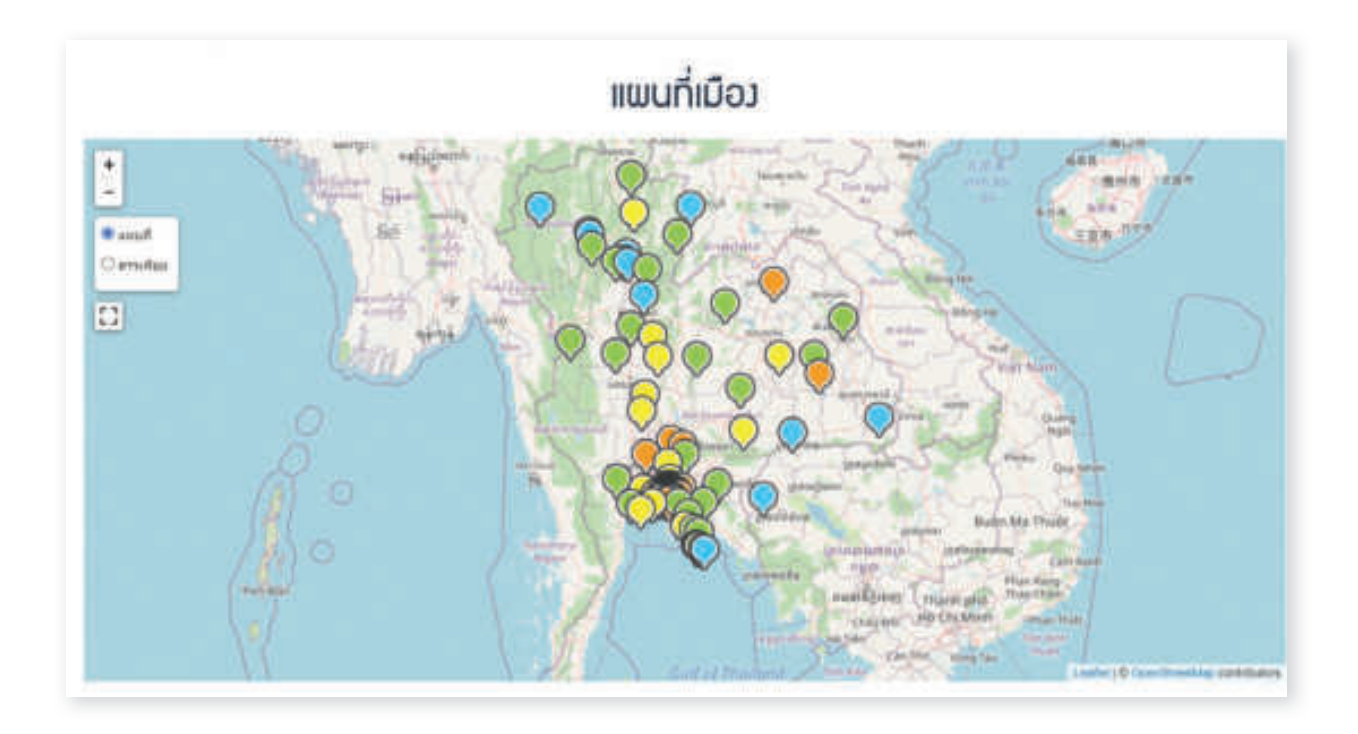

แสดงข้อมูล **แผนที่เมือง** ตามชั้นข้อมูลที่ท่านเลือก โดยแต่ละขอบเขตชั้นข้อมูล จะมีหมุด 🎗 ที่แตกต่างกันออกไป

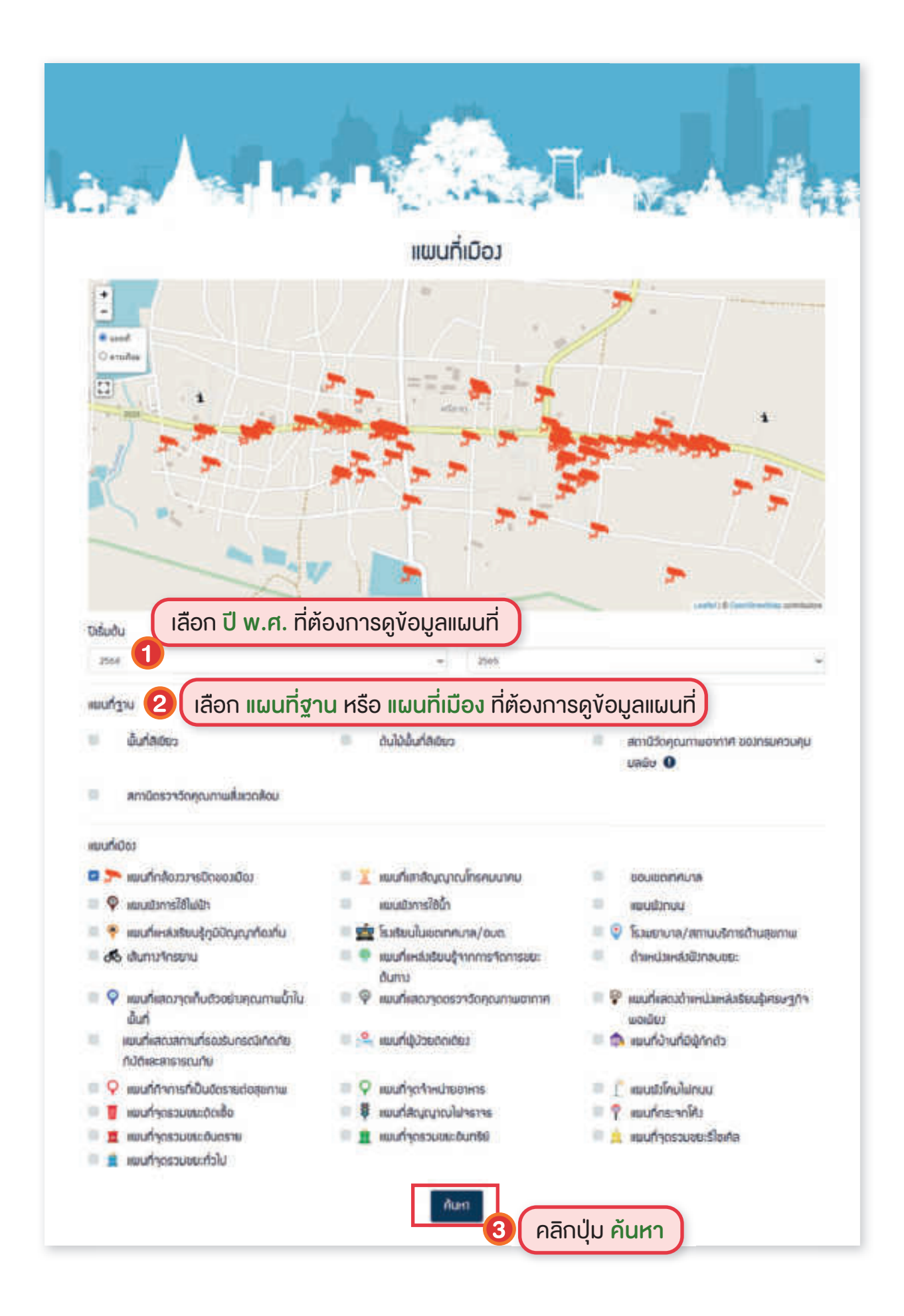

#### กรณีเลือก 2 ชั้นข้อมูล

### กรณีตัวอย่าง เลือก ชั้นข้อมูล

• **1. แผนที่ฐาน** เลือก ต้นไม้พื้นที่สีเขียว

 แผนที่เมือง เลือก แผนที่กล้องวงจรปิดของเมือง แผนที่เสาสัญญาณโทรคมนาคม แผนที่ผู้ป่วยติดเตียง แผนที่บ้านที่มีผู้กักตัว แผนผังโคมไฟถนน แผนที่กิจการที่ เป็นอัตรายต่อสุขภาพ แผนที่จุดรวมขยะติดเชื้อ

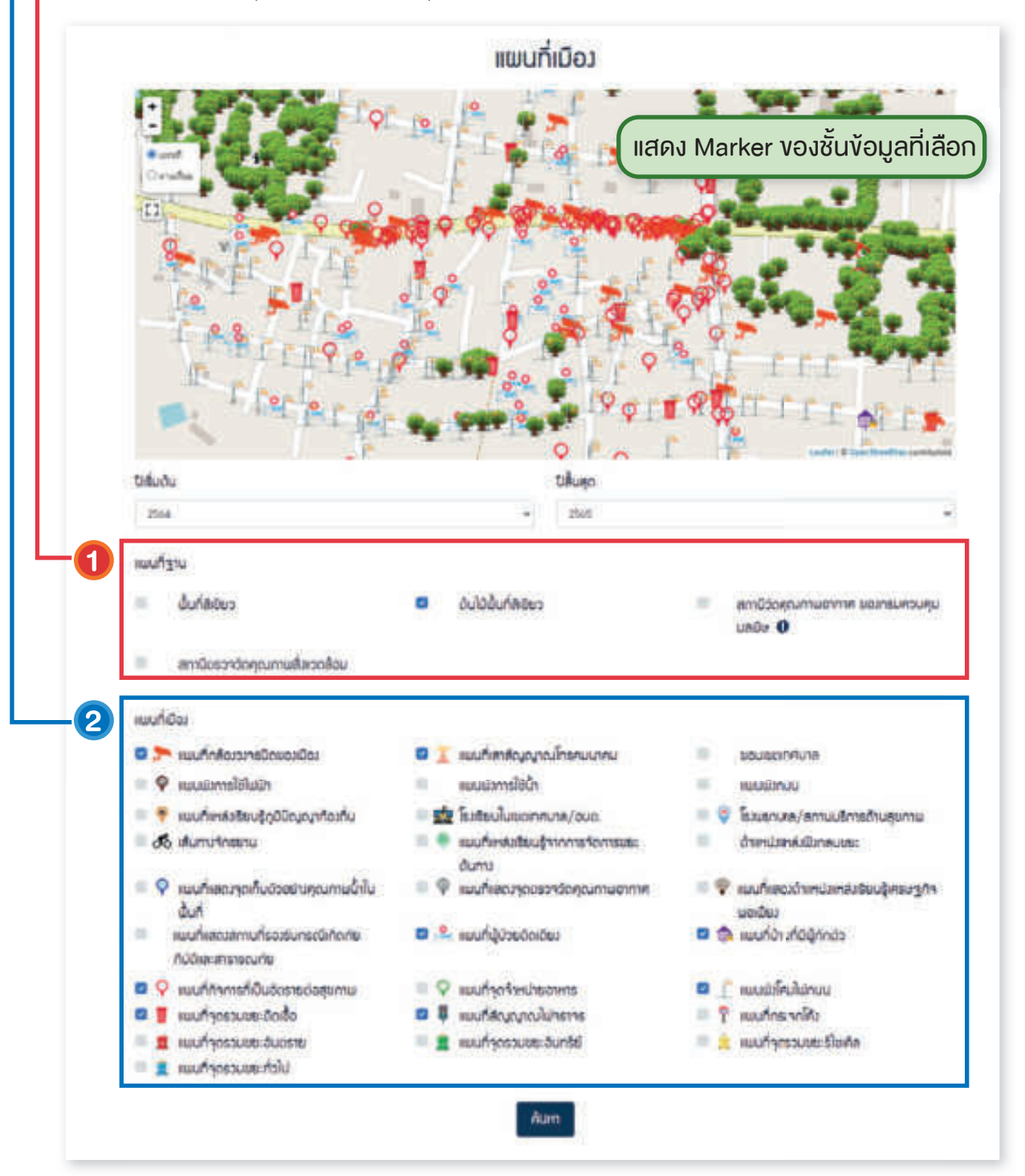

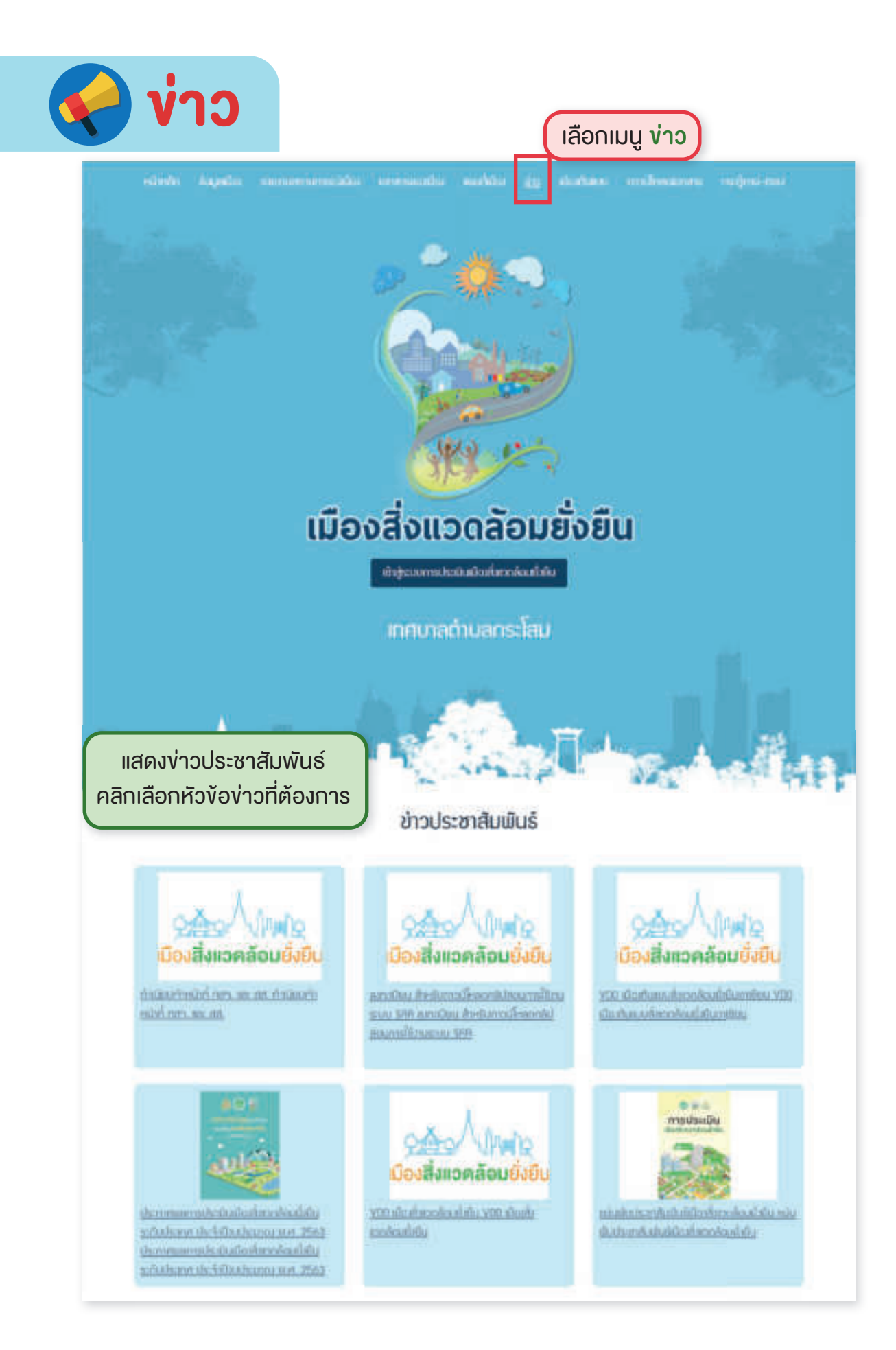

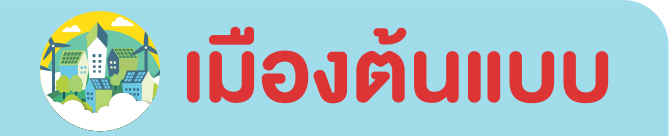

|               |                        |           |                | <br>ICK  |           |             |  |
|---------------|------------------------|-----------|----------------|----------|-----------|-------------|--|
| ndanin dagada | สาขเสียงสาวมารถให้ได้ป | eronandos | <b>subi</b> to | (indust) | ontinenom | ເສຍຊີການ-ກະ |  |

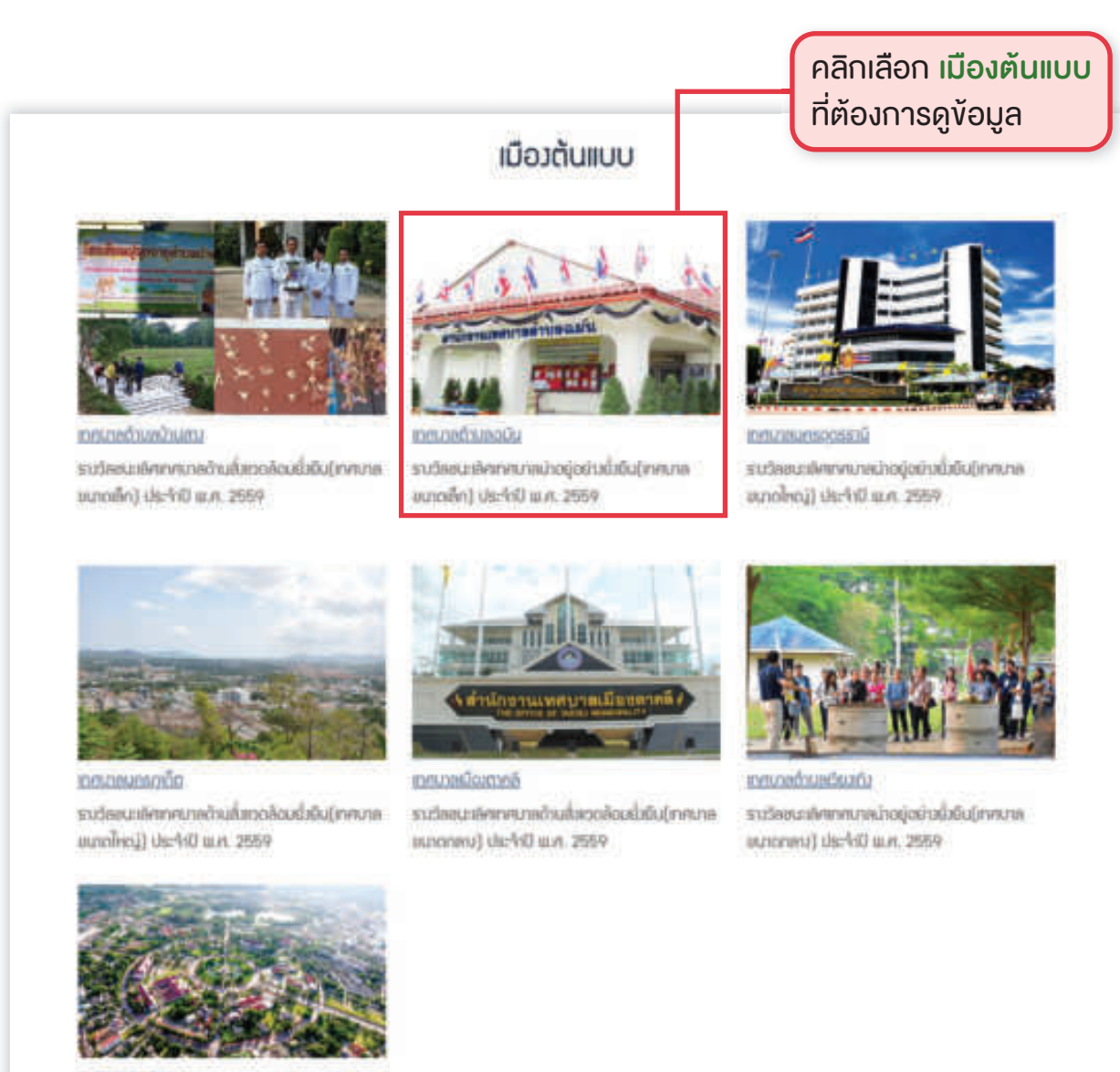

<u>າດຕະບານຕະໂຣຍາ</u> ຮາບວິສະພາສັກສາກບາຍບ່າວຮູ້ວຍ່ານຂີ່ສົມ ຣວດສໍ້ຍນ ຮະດັບປະລາກ ປະເຈົ້ານີ ພ.ກ. 2563 (ຫາການພາຮ)

ระบบประเมินเมืองสิ่งแวดล้อมยิ่งยืนด้วยตนเอง (Self Assessment Report : SAR)

เลือกแบบมืองตับแบบ

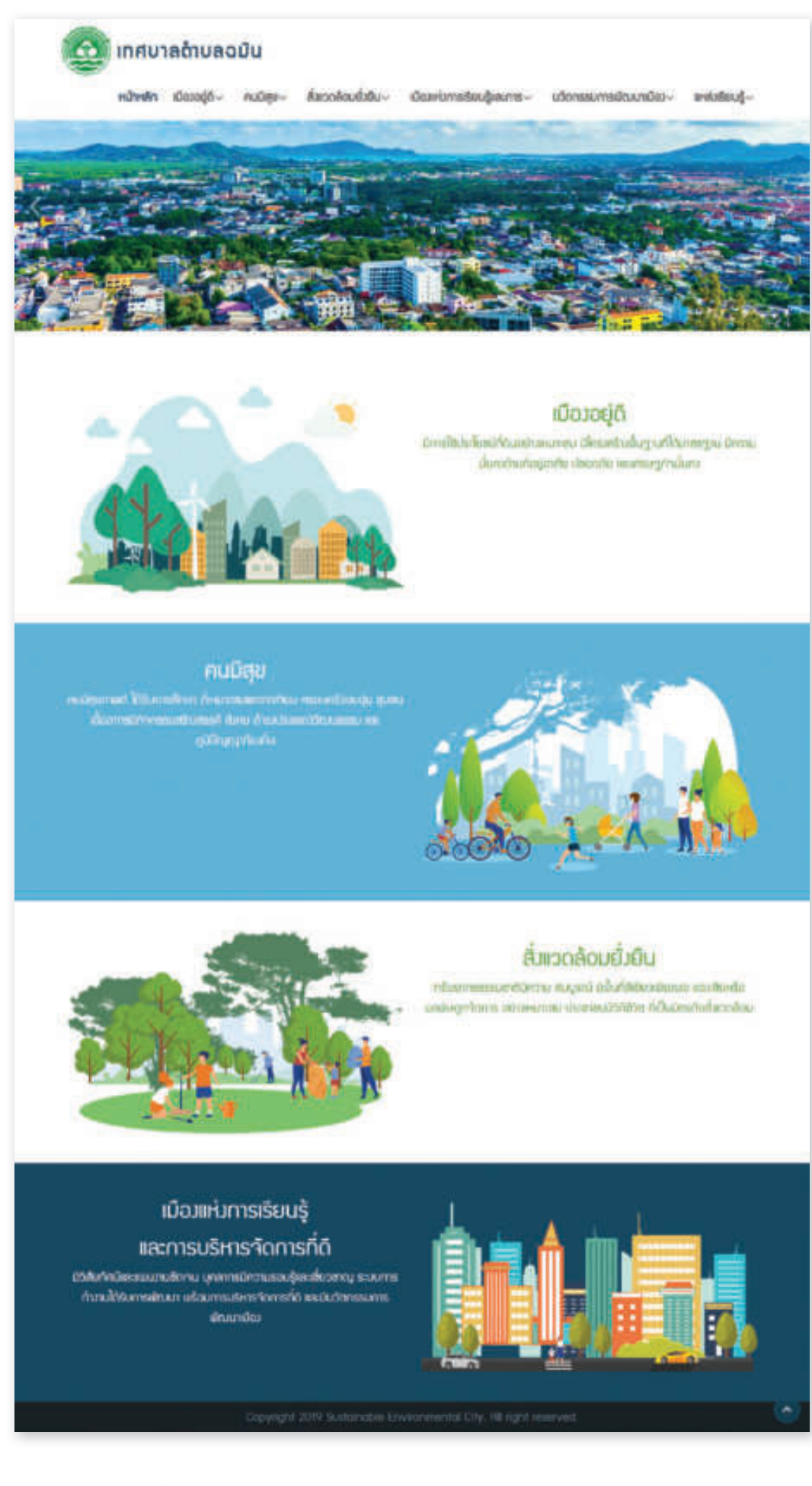

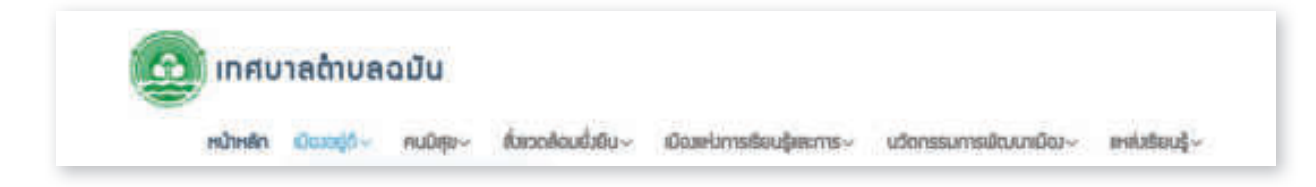

เมนูหลักของเมืองต้นแบบ ประกอบด้วยหัวข้อหลักตามองค์ประกอบทั้ง 4 ด้าน โดยนำมาออกแบบเมนูย่อยได้ 4 เมนูย่อย และได้เพิ่มหัวข้อหรือเมนูย่อยอีก 2 หัวข้อ (ข้อที่ 5 และข้อที่ 6) ดังนี้

- 1. เมืองอยู่ดี
- 2. คนมีสุข
- 3. สิ่งแวดล้อมยั่งยืน
- 4. เมืองแห่งการเรียนรู้และการบริหารจัดการที่ดี
- บวัตกรรมการพัฒนาเมือง
- 6. แหล่งเรียนรู้

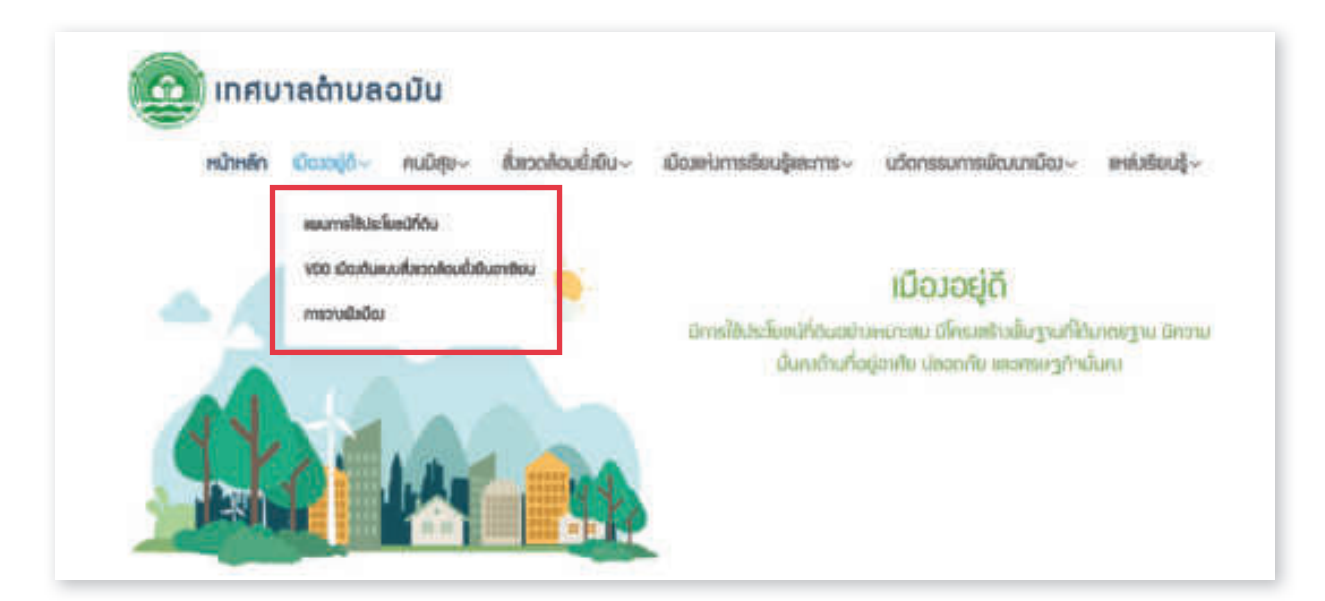

จากเมนูย่อยด้านบน ผู้ใช้งานสามารถเลือกดูข้อมูลที่เกี่ยวข้องกับหัวข้อดังกล่าวได้ โดยคลิกที่ลูกศร 🗸 ด้านหลังหัวข้อนั้น ๆ

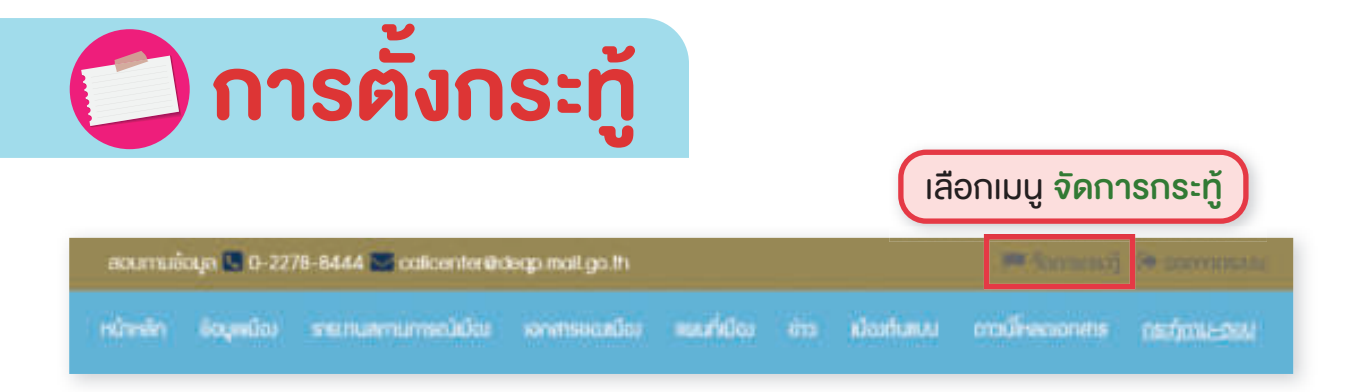

| เงหน้าจอกระทู้ถาม-ตอบ      | ) กระทู้กาม-ตอบ | คลิกปุ่ม ตั้งกระทู้)<br>เตอบ |  |  |
|----------------------------|-----------------|------------------------------|--|--|
| Aum :                      | Auri India      | (Linst)                      |  |  |
| ส่วข้อ                     | низонај         | amu: ທ່ໃສ ອບ                 |  |  |
|                            |                 |                              |  |  |
|                            | ໄມ່ຍຸບອັດບຸກ    |                              |  |  |
|                            |                 |                              |  |  |
|                            |                 |                              |  |  |
| First Previous Next 5 Last |                 |                              |  |  |

|                                                                                                    | กระทู้ถาม-ตอบ                     |
|----------------------------------------------------------------------------------------------------|-----------------------------------|
| 🕷 dunsch                                                                                                    |                                   |
| 🗣 ຕໍ່ເກຣະກູ້ຄານ                                                                                                    | 1 เลือกหมวดหมู่ของกระทู้ถาม-ตอบ   |
| Academic and Academic and Acade | 2 กรอกหัวข้อกระทู้ถาม-ตอบ         |
| 7 B U S                                                                                                    | samaar•• Ă•·≡≡≡•• ⊞•• ∞ ♀ ◆ X ↔ ? |
|                                                                                                    | 3 กรอกเนื้อหา                     |
| desit;                                                                                                    | 4 คลิกปุ่ม ตั้งกระทู้             |

### ทำเนียบสำนักงานทรัพยากรธรรมชาติและสิ่งแวดล้อมจังหวัด

| สำนักงานทรัพยากรธรรมชาติจังหวัด               | ที่อยู่                                                                                                    | โทรศัพท์               |
|-----------------------------------------------|----------------------------------------------------------------------------------------------------|------------------------|
| ภาคเหนือ                                      |                                                                                                    |                        |
| สำนักงานทรัพยากรธรรมชาติ<br>จังหวัดกำแพงเพชร  | ศูนย์ราชการจังหวัดกำแพงเพชร ตำบลหนองปลิง<br>อำเภอเมืองกำแพงเพชร จังหวัดกำแพงเพชร 62000                                     | 0 5570 5034            |
| สำนักงานทรัพยากรธรรมชาติ<br>จังหวัดเชียงราย   | เลขที่ 74 หมู่ที่ 1 ถนนประตูเชียงใหม่ ตำบลเวียง<br>อำเภอเมืองเชียงราย จังหวัดเชียงราย 57000                                | 0 5371 8191            |
| สำนักงานทรัพยากรธรรมชาติ<br>จังหวัดตาก        | ศาลากลางจังหวัดตาก (หลังเก่า) ชั้น 2 ถนนพหลโยธิน<br>ตำบลหนองหลวง อำเภอเมืองตาก จังหวัดตาก 63000                            | 0 5551 3659            |
| สำนักงานทรัพยากรธรรมชาติ<br>จังหวัดนครสวรรค์  | เลขที่ 35/21 ถนนโกสีย์ใต้ ตำบลปากน้ำโพ<br>อำเภอเมือง จังหวัดนครสวรรค์ 60000                                                | 0 5622 8058            |
| สำนักงานทรัพยากรธรรมชา<br>ติจังหวัดน่าน       | ศาลากลางจังหวัดน่าน ชั้นที่ 1 ถนนน่าน-พะเยา<br>ตำบลไชยสถาน อำเภอเมือง จังหวัดน่าน 55000                                    | 0 5471 6456            |
| สำนักงานทรัพยากรธรรมชาติ<br>จังหวัดพะเยา      | เลขที่ 633 หมู่ที่ 11 ถนนป่าแดง-ห้วยบง ตำบลบ้านต๋อม<br>อำเภอเมืองพะเยา จังหวัดพะเยา 56000                                  | 0 5488 7112            |
| สำนักงานทรัพยากรธรรมชาติ<br>จังหวัดพิจิตร     | ศาลากลางจังหวัดพิจิตร ชั้น 2 ตำบลท่าหลวง<br>อำเภอเมืองพิจิตร จังหวัดพิจิตร 66000                                           | 0 5661 1295            |
| สำนักงานทรัพยากรธรรมชาติ<br>จังหวัดพิษณุโลก   | เลขที่ 99/9 หมู่ที่ 4 ตำบลหัวรอ อำเภอเมืองพิษณุโลก<br>จังหวัดพิษณุโลก 65000                                                | 0 5532 2649            |
| สำนักงานทรัพยากรธรรมชาติ<br>จังหวัดเพชรบูรณ์  | อาคาร 2 ชั้น 1 ศูนย์ราชการจังหวัดเพชรบูรณ์ ตำบล<br>สะเดียง อำเภอเมืองเพชรบูรณ์ จังหวัดเพชรบูรณ์ 67000                      | 0 5672 9786            |
| สำนักงานทรัพยากรธรรมชาติ<br>จังหวัดแพร่       | เลขที่ 189 หมู่ที่ 7 ยันตรกิจโกศล ตำบลป่าแมต<br>อำเภอเมืองแพร่ จังหวัดแพร่ 54000                                           | 0 5451 1637<br>ต่อ 104 |
| สำนักงานทรัพยากรธรรมชาติ<br>จังหวัดแม่ฮ่องสอน | เลขที่ 37 ถนนปางล้อนิคม ตำบลจองคำ อำเภอเมือง<br>แม่ฮ่องสอน จังหวัดแม่ฮ่องสอน 58000                                         | 0 5369 5466            |
| สำนักงานทรัพยากรธรรมชาติ<br>จังหวัดลำปาง      | เลขที่ 26 ถนนท่ามะโอ ตำบลเวียงเหนือ อำเภอเมือง<br>จังหวัดลำปาง 52000                                                       | 0 5423 0550<br>ต่อ 19  |
| สำนักงานทรัพยากรธรรมชาติ<br>จังหวัดลำพูน      | เลขที่ 309 หมู่ที่ 11 ตำบลศรีบัวบาน อำเภอเมืองลำพูน<br>จังหวัดลำพูน 51000                                                  | 0 5351 0662            |
| สำนักงานทรัพยากรธรรมชาติ<br>จังหวัดสุโขทัย    | เลขที่ 199 หมู่ที่ 7 ตำบลปากแดง อำเภอเมืองสุโขทัย<br>จังหวัดสุโขทัย 64000                                                  | 0 5561 5663            |
| สำนักงานทรัพยากรธรรมชาติ<br>จังหวัดอุตรดิตถ์  | เลขที่ 19 ถนนแปดวา ตำบลท่าอิฐ อำเภอเมือง<br>อุตรดิตถ์ จังหวัดอุตรดิตถ์ 53000                                               | 0 5541 1056            |
| สำนักงานทรัพยากรธรรมชาติ<br>จังหวัดอุทัยธานี  | เลขที่ 73 ถนนรักการดี ตำบลอุทัยใหม่ อำเภอเมือง<br>อุทัยธานี จังหวัดอุทัยธานี 61000                                         | 0 5651 3159<br>ต่อ 13  |
| ภาคกลาง                                       |                                                                                                    |                        |
| สำนักงานทรัพยากรธรรมชาติ<br>จังหวัดกาญจนบุรี  | เลขที่ 268 ถนนแสงชูโต ตำบลปากแพรก อำเภอเมือง<br>จังหวัดกาญจนบุรี 71000                                                     | 0 3451 4910            |
| สำนักงานทรัพยากรธรรมชาติ<br>จังหวัดชัยนาท     | เลขที่ 157/2 ถนนพรหมประเสริฐ ตำบลในเมือง<br>อำเภอเมือง จังหวัดชัยนาท 17000                                                 | 0 5641 1013            |
| สำนักงานทรัพยากรธรรมชาติ<br>จังหวัดนครปฐม     | เลขที่ 99 หมู่ที่ 6 ตำบลถนนขาด ศาลากลางจังหวัด<br>นครปฐม(หลังใหม่) ชั้น 2 ถนนศูนย์ราชการ<br>อำเภอเมือง จังหวัดนครปฐม 73000 | 0 3434 0025            |

| สำนักงานทรัพยากรธรรมชาติจังหวัด                    | ที่อยู่                                                                                                    | โทรศัพท์      |
|----------------------------------------------------|----------------------------------------------------------------------------------------------------|---------------|
| สำนักงานทรัพยากรธรรมชาติ<br>จังหวัดนนทุบรี         | ศาลากลางจังหวัดนนทบุรี ชั้น 4 อาคาร 5 ชั้น<br>ถนนรัตนาธิเบศร์ ตำบลบางกระสอ อำเภอเมืองนนทบุรี<br>จังหวัดนนทบุรี 11000 | 0 2580 0727   |
| สำนักงานทรัพยากรธรรมชาติ<br>จังหวัดปทุมธานี        | เลขที่ 100 หมู่ที่ 1 ถนนปทุมธานี-ลาดหลุมแก้ว<br>ชอยกิตติจิตต์ ตำบลบ้านฉาง อำเภอเมือง จังหวัด<br>ปทุมธานี 12000       | 0 2593 4068   |
| สำนักงานทรัพยากรธรรมชาติ<br>จังหวัดประจวบคีรีขันธ์ | เลขที่ 18 ถนนเทศบาลบารุง ตำบลประจวบ<br>อำเภอเมือง จังหวัดประจวบคีรีขันธ์ 77000                                       | 0 3260 2496   |
| สำนักงานทรัพยากรธรรมชาติ<br>จังหวัดพระนครศรีอยุธยา | ศูนย์ราชการจังหวัดพระนครศรีอยุธยา<br>ตำบลคลองสวนพลู อำเภอพระนครศรีอยุธยา<br>จังหวัดพระนครศรีอยุธยา 13000             | 0 3534 6217   |
| สำนักงานทรัพยากรธรรมชาติ<br>จังหวัดเพชรบุรี        | เลขที่ 87 ม.1 ถนนเพชรเกษม ตำบลไร่ส้ม<br>อำเภอเมือง จังหวัดเพชรบุรี 76000                                             | 0 3242 5028   |
| สำนักงานทรัพยากรธรรมชาติ<br>จังหวัดราชบุรี         | เลขที่ 52 ถนนวรเดช ตำบลหน้าเมือง อำเภอเมือง<br>จังหวัดราชบุรี 70000                                                  | 0 3233 7041   |
| สำนักงานทรัพยากรธรรมชาติ<br>จังหวัดลพบุรี          | เลขที่ 14 ถนนพหลโยธิน ตำบลทะเลชุบศร<br>อำเภอเมือง จังหวัดลพบุรี 15000                                                | 0 3641 1060   |
| สำนักงานทรัพยากรธรรมชาติ<br>จังหวัดสมุทรปราการ     | เลขที่ 21/15 16 ถนนสุขุมวิท ตำบลบางเมืองใหม่<br>อำเภอเมือง จังหวัดสมุทรปราการ 10270                                  | 0 2183 1051-3 |
| สำนักงานทรัพยากรธรรมชาติ<br>จังหวัดสมุทรสงคราม     | ศาลากลางจังหวัดสมุทรสงคราม ชั้น 4 ถนนเอกชัย<br>ตำบลแม่กลอง อำเภอเมือง จังหวัดสมุทรสงคราม<br>75000                    | 0 3471 3135   |
| สำนักงานทรัพยากรธรรมชาติ<br>จังหวัดสมุทรสาคร       | ศาลากลาง ชั้น 4 ถนนเศรษฐกิจ 1 ตำบลมหาชัย<br>อำเภอเมือง จังหวัดสมุทรสาคร 74000                                        | 0 3481 0300   |
| สำนักงานทรัพยากรธรรมชาติ<br>จังหวัดสระบุรี         | ศูนย์ราชการจังหวัดสระบุรี ชั้น 2 เลขที่ 123 หมู่ที่ 6<br>ตำบลตะกุด อำเภอเมือง จังหวัดสระบุรี 18000                   | 0 3634 0760   |
| สำนักงานทรัพยากรธรรมชาติ<br>จังหวัดสิงห์บุรี       | เลขที่ 625 ถนนสิงห์บุรี-บางระจัน ตำบลบางพุทรา<br>อำเภอเมือง จังหวัดสิงห์บุรี 16000                                   | 0 3652 0042   |
| สำนักงานทรัพยากรธรรมชาติ<br>จังหวัดสุพรรณบุรี      | ศูนย์ราชการจังหวัดสุพรรณบุรี ชั้น 3<br>ถนนสุพรรณบุ - ชัยนาท ตำบลสนามชัย อำเภอเมือง<br>จังหวัดสุพรรณบุรี 72000        | 0 3553 6054   |
| สำนักงานทรัพยากรธรรมชาติ<br>จังหวัดอ่างทอง         | ศาลากลางจังหวัดอ่างทอง ชั้น 3 ถนนเทศบาล 1<br>ตำบลบางแก้ว อำเภอเมือง จังหวัดอ่างทอง 14000                             | 0 3561 5995   |
| ภาคตะวันออก                                        |                                                                                                    |               |
| สำนักงานทรัพยากรธรรมชาติ<br>จังหวัดจันทบุรี        | เลขที่ 5 ถนนท่าสิงห์ ตำบลวัดใหม่ อำเภอเมือง<br>จังหวัดจันทบุรี 22000                                                 | 0 3931 3404   |
| สำนักงานทรัพยากรธรรมชาติ<br>จังหวัดฉะเชิงเทรา      | เลขที่ 8 ถนนมหาจักรพรรดิ ตำบลหน้าเมือง<br>อำเภอเมือง จังหวัดฉะเชิงเทรา 24000                                         | 0 3851 1053   |
| สำนักงานทรัพยากรธรรมชาติ<br>จังหวัดชลบุรี          | เลขที่ 222 หมู่ที่ 3 ตำบลเสม็ด อำเภอเมือง<br>จังหวัดชลบุรี 20000                                                     | 0 3839 8268   |
| สำนักงานทรัพยากรธรรมชาติ<br>จังหวัดตราด            | ชอยท่าเรือจ้าง 1 ถนนท่าเรือจ้าง ตำบลวังกระแจะ<br>อำเภอเมือง จังหวัดตราด 23000                                        | 0 3951 1157   |

| สำนักงานทรัพยากรธรรมชาติจังหวัด               | ที่อยู่                                                                                                    | โทรศัพท์              |
|-----------------------------------------------|----------------------------------------------------------------------------------------------------|-----------------------|
| สำนักงานทรัพยากรธรรมชาติ<br>จังหวัดนครนายก    | ข1 306/2 ถนนสุวรรณศร อำเภอเมือง<br>จังหวัดนครนายก 26000                                                               | 0 3731 2713           |
| สำนักงานทรัพยากรธรรมชาติ<br>จังหวัดปราจีนบุรี | ศาลากลางจังหวัดปราจีนบุรี ชั้น 3 ตำบลไม้เค็ด<br>อำเภอเมือง จังหวัดปราจีนบุรี 25230                                    | 0 3745 4326-7         |
| สำนักงานทรัพยากรธรรมชาติ<br>จังหวัดระยอง      | เลขที่ 058 ถนนสมุทรคงคา ตำบลท่าประดู่<br>อำเภอเมืองระยอง จังหวัดระยอง 21000                                           | 0 3861 1008           |
| สำนักงานทรัพยากรธรรมชาติ<br>จังหวัดสระแก้ว    | ศาลากลางจังหวัดสระแก้ว ชั้น 3 ถนนสุวรรณศร<br>ตำบลท่าเกษม อำเภอเมือง จังหวัดสระแก้ว 27000                              | 0 3742 5500<br>ต่อ 16 |
| ภาคตะวันออกเฉียงเหนือ                         |                                                                                                    |                       |
| สำนักงานทรัพยากรธรรมชาติ<br>จังหวัดกาพสินธุ์  | เลขที่ 9/2 ถนนเลี่ยงเมือง ตำบลกาฬสินธุ์<br>อำเภอเมือง จังหวัดกาฬสินธุ์ 46000                                          | 0 4381 1778           |
| สำนักงานทรัพยากรธรรมชาติ<br>จังหวัดขอนแก่น    | เลขที่ 255/4 ถนนศูนย์ราชการ ตำบลในเมือง<br>อำเภอเมือง จังหวัดขอนแก่น 40000                                            | 0 4323 7971           |
| สำนักงานทรัพยากรธรรมชาติ<br>จังหวัดชัยภูมิ    | เลขที่ 265/1 หมู่ที่ 13 ถนนชัยภูมิ-บ้านเขว้า<br>ตำบลในเมือง อำเภอเมือง จังหวัดชัยภูมิ 36000                           | 0 4481 1466           |
| สำนักงานทรัพยากรธรรมชาติ<br>จังหวัดนครพนม     | เลขที่ 213/4 ถนนอภิบาล ตำบลในเมือง อำเภอเมือง<br>นครพนม จังหวัดนครพนม 48000                                           | 0 4251 1272           |
| สำนักงานทรัพยากรธรรมชาติ<br>จังหวัดนครราชสีมา | เลขที่ 1009/2 หมู่ที่ 5 ถนนสืบศิริ ตำบลหนองจะบก<br>อำเภอเมืองนครราชสีมา จังหวัดนครราชสีมา 30000                       | 0 4435 3885           |
| สำนักงานทรัพยากรธรรมชาติ<br>จังหวัดบึงกาพ     | ศาลากลางจังหวัดบึงกาพ ชั้น 3 ตำบลบึงกาพ<br>อำเภอเมือง จังหวัดบึงกาพ 38000                                             | 0 42492 4978          |
| สำนักงานทรัพยากรธรรมชาติ<br>จังหวัดบุรีรัมย์  | เลขที่ 1159 เขากระโดง ตำบลเสม็ด อำเภอเมือง<br>จังหวัดบุรีรัมย์ 31000                                                  | 0 4466 6553           |
| สำนักงานทรัพยากรธรรมชาติ<br>จังหวัดมหาสารคาม  | เลขที่ 416 หมู่ที่ 11 ถนนเลี่ยงเมืองมหาสารคาม<br>- ร้อยเอ็ด ตำบลแวงน่าง อำเภอเมืองมหาสารคาม<br>จังหวัดมหาสารคาม 44000 | 0 4377 7900           |
| สำนักงานทรัพยากรธรรมชาติ<br>จังหวัดมุกดาหาร   | ศาลากลางจังหวัดมุกดาหาร ชั้น 3 ถนนวิวิธสุรการ<br>ตำบลมุกดาหาร อำเภอเมืองมุกดาหาร<br>จังหวัดมุกดาหาร 49000             | 0 4261 4231           |
| สำนักงานทรัพยากรธรรมชาติ<br>จังหวัดยโสธร      | ถนนศูนย์ราชการ ตำบลในเมือง อำเภอเมือง<br>จังหวัดยโสธร 35000                                                           | 0 4571 5466<br>ต่อ 2  |
| สำนักงานทรัพยากรธรรมชาติ<br>จังหวัดร้อยเอ็ด   | เลขที่ 162 ถนนสุริยเดชบำรุง ดำบลในเมือง<br>อำเภอเมือง จังหวัดร้อยเอ็ด 45000                                           | 0 4351 1561           |
| สำนักงานทรัพยากรธรรมชาติ<br>จังหวัดเลย        | เลขที่ 599 หมู่ที่ 7 ถนนนกแก้ว ตำบลเมือง<br>อำเภอเมือง จังหวัดเลย 42000                                               | 0 4281 1394           |
| สำนักงานทรัพยากรธรรมชาติ<br>จังหวัดศรีสะเกษ   | เลขที่ 0095/4 ถนนศรีวิเศษ ตำบลเมืองเหนือ<br>อำเภอเมืองจังหวัดศรีสะเกษ 33000                                           | 0 4564 3091           |
| สำนักงานทรัพยากรธรรมชาติ<br>จังหวัดสกลนคร     | เลขที่ 1915 ถนนศูนย์ราชการ ตำบลธาตุเชิงชุม<br>อำเภอเมือง จังหวัดสกลนคร 47000                                          | 0 4271 3432           |
| สำนักงานทรัพยากรธรรมชาติ<br>จังหวัดสุรินทร์   | เลขที่ 818 หมู่ที่ 20 ถนนหมายเลข 293 ตำบลนอกเมือง<br>อำเภอเมืองสุรินทร์ จังหวัดสุรินทร์ 32000                         | 0 4455 8640           |

| สำนักงานทรัพยากรธรรมชาติจังหวัด                  | ที่อยู่                                                                                               | โทรศัพท์              |
|--------------------------------------------------|----------------------------------------------------------------------------------------------------|-----------------------|
| สำนักงานทรัพยากรธรรมชาติ<br>จังหวัดหนองคาย       | ศูนย์ราชการจังหวัดหนองคาย ชั้น 3 ถนนมิตรภาพ<br>ตำบลหนองกอมเกาะ อำเภอเมือง จังหวัดหนองคาย<br>43000     | 0 4242 3970           |
| สำนักงานทรัพยากรธรรมชาติ<br>จังหวัดหนองบัวลำภู   | หมู่ที่ 12 ศาลากลาง กลุ่มปฏิบัติภารกิจด้านป่าไม้ 130<br>อำเภอเมือง จังหวัดหนองบัวลำภู 39000           | 0 4231 6707           |
| สำนักงานทรัพยากรธรรมชาติ<br>จังหวัดอำนาจเจริญ    | ศูนย์ราชการจังหวัดอำนาจเจริญ ตำบลไก่ดำ<br>อำเภอเมือง จังหวัดอำนาจเจริญ 37000                          | 0 4552 3235           |
| สำนักงานทรัพยากรธรรมชาติ<br>จังหวัดอุดรธานี      | เลขที่ 75 ถนนศรีสุข ตำบลหมากแข้ง อำเภอเมือง<br>จังหวัดอุดรธานี 41000                                  | 0 4221 2589           |
| สำนักงานทรัพยากรธรรมชาติ<br>จังหวัดอุบลราชธานี   | ศาลากลางจังหวัดอุบลราชธานี ชั้นที่ 1 ถนนแจ้งสนิท<br>ดำบลแจระแม อำเภอเมือง จังหวัดอุบลราชธานี<br>34000 | 0 4534 4642           |
| ภาคใต้                                           |                                                                                                    |                       |
| สำนักงานทรัพยากรธรรมชาติ<br>จังหวัดกระปี่        | เลขที่ 118 ถนนคงคา ตำบลปากน้า อำเภอเมือง<br>จังหวัดกระบี่ 81000                                       | 0 7562 2787           |
| สำนักงานทรัพยากรธรรมชาติ<br>จังหวัดชุมพร         | ศูนย์ราชการจังหวัดชุมพร ชั้น 4 ถนนไตรรัตน์<br>ตำบลนาชะอัง อำเภอเมือง จังหวัดชุมพร 86000               | 0 7751 2166           |
| สำนักงานทรัพยากรธรรมชาติ<br>จังหวัดตรัง          | เลขที่ 149 ถนนพระราม 6 ตำบลทับเที่ยง อำเภอเมือง<br>จังหวัดตรัง 92000                                  | 0 7521 8983           |
| สำนักงานทรัพยากรธรรมชาติ<br>จังหวัดนครศรีธรรมราช | ถนนพระเงิน ดำบลคลัง อำเภอเมืองนครศรีธรรมราช<br>จังหวัดนครศรีธรรมราช 80000                             | 0 7534 1010           |
| สำนักงานทรัพยากรธรรมชาติ<br>จังหวัดนราธิวาส      | ศาลากลางชั้น (5) ถนนศูนย์ราชการ ตำบลโคกเคียน<br>อำเภอเมือง จังหวัดนราธิวาส 96000                      | 0 7364 2651           |
| สำนักงานทรัพยากรธรรมชาติ<br>จังหวัดปัดตานี       | เลขที่ 303 หมู่ที่ 6 ถนนปากน้า ตำบลรูสะมิแล<br>อำเภอเมือง จังหวัดปัตตานี 94000                        | 0 7346 0073           |
| สำนักงานทรัพยากรธรรมชาติ<br>จังหวัดพังงา         | เลขที่ 60 หมู่ที่ 3 ถนนเพชรเกษม ตำบลตากแดด<br>อำเภอเมือง จังหวัดพังงา 82000                           | 0 7648 1033           |
| สำนักงานทรัพยากรธรรมชาติ<br>จังหวัดพัทลุง        | เลขที่ 339 หมู่ที่ 1 ถนนมโนราห์ ตำบลควรมะพร้าว<br>อำเภอเมือง จังหวัดพัทลุง 93000                      | 0 7484 0823           |
| สำนักงานทรัพยากรธรรมชาติ<br>จังหวัดภูเก็ต        | เลขที่ 478 ถนนภูเก็ต ตำบลตลาดใหญ่ อำเภอเมือง<br>จังหวัดภูเก็ต 83000                                   | 0 7621 1067<br>ต่อ 21 |
| สำนักงานทรัพยากรธรรมชาติ<br>จังหวัดยะลา          | เลขที่ 35 ถนนสุขยางค์ ตำบลสะแดง อำเภอเมือง<br>จังหวัดยะลา 95000                                       | 0 7320 3535           |
| สำนักงานทรัพยากรธรรมชาติ<br>จังหวัดระนอง         | เลขที่ 2/81 หมู่ที่ 1 ถนนเพชรเกษม ตำบลบางริ้น<br>อำเภอเมือง จังหวัดระนอง 85000                        | 0 7782 4011           |
| สำนักงานทรัพยากรธรรมชาติ<br>จังหวัดสงขลา         | เลขที่ 4 ถนนชลเจริญ ตำบลบ่อยาง อำเภอเมือง<br>จังหวัดสงขลา 90000                                       | 0 7431 1579           |
| สำนักงานทรัพยากรธรรมชาติ<br>จังหวัดสตูล          | เลขที่ 145 ถนนสฤษดิ์ภูมินารถ ตำบลพิมาน<br>อำเภอเมือง จังหวัดสตูล 91000                                | 0 7471 1039           |
| สำนักงานทรัพยากรธรรมชาติ<br>จังหวัดสุราษฎร์ธานี  | ศาลากลางจังหวัดสุราษฏร์ธานี ชั้น 4 ถนนดอนนก<br>ตำบลมะขามเตี้ย อำเภอเมือง จังหวัดสุราษฏร์ธานี<br>84000 | 0 7728 7573           |

## ทำเนียบกรมส่งเสริมคุณภาพสิ่งแวดล้อม

| ชื่อ - สกุล                 | ตำแหน่ง                                        | ที่ปรึกษา และพี่เลี้ยงจังหวัด                                                                | เบอร์โทรศัพท์ |
|-----------------------------|------------------------------------------------|----------------------------------------------------------------------------------------------|---------------|
| นางสร้อยนภา หาญเมตตา        | ผู้อำนวยการกลุ่มส่งเสริม<br>การพัฒนาที่ยั่งยืน | ที่ปรึกษา                                                                                    | 08 614 8144   |
| ภาคเหนือ                    |                                                |                                                                                              |               |
| นางซาอาดะห์ ตู้เพชร         | นักวิชาการสิ่งแวดล้อม<br>ชำนาญการ              | ที่ปรึกษาภาคเหนือ และตาก พิษณุโลก<br>เพชรบูรณ์ สุโขทัย                                       | 08 7973 7271  |
| นางสาวปรัชธนภรณ์ บัวเกษ     | นักวิชาการสิ่งแวดล้อม                          | เชียงราย เชียงใหม่ แม่ฮ่องสอน ลำพูน                                                          | 09 8257 9611  |
| นางกาญจนา สายลาม            | นักวิชาการสิ่งแวดล้อม                          | น่าน พะเยา แพร่ ลำปาง                                                                        | 08 6888 7829  |
| นางสาวชนาธินาถ คุ้มรักษ์    | นักวิชาการสิ่งแวดล้อม                          | กำแพงเพชร นครสวรรค์ พิจิตร อุทัยธานี                                                         | 09 2346 3040  |
| ภาคกลาง และภาคตะวันออ       | ึก                                             |                                                                                              |               |
| นายพีระพงษ์ สุนทรเดชะ       | นักวิชาการสิ่งแวดล้อม<br>ชำนาญการพิเศษ         | ที่ปรึกษาภาคกลาง                                                                             | 08 1406 2851  |
| นางสาวรุจิรา ชัยศิริถาวรกุล | นักวิชาการสิ่งแวดล้อม<br>ชำนาญการ              | ที่ปรึกษาภาคตะวันออก                                                                         | 08 9622 3866  |
| นางสาวสินีนาฏ อันบุรี       | นักวิชาการสิ่งแวดล้อม<br>ปฏิบัติการ            | ชัยนาท นครนายก นนทบุรี<br>สมุทรสงคราม สระแก้ว สิงห์บุรี<br>สุพรรณบุรี อ่างทอง                | 06 1415 3692  |
| นางสาวปุณยนุช ชิณบุตร       | นักวิชาการสิ่งแวดล้อม                          | ฉะเชิงเทรา ชลบุรี นครปฐม ปทุมธานี<br>ปราจีนบุรี พระนครศรีอยุธยา ราชบุรี<br>สระบุรี           | 06 2820 1212  |
| นางสาวสุขุมาลย์ ธีระสมบูรณ์ | นักวิชาการสิ่งแวดล้อม                          | กาญจนบุรี จันทบุรี ตราด<br>ประจวบคีรีขันธ์ เพชรบุรี ระยอง<br>ลพบุรี สมุทรปราการ สมุทรสาคร    | 08 0242 6195  |
| ภาคตะวันออกเฉียงเหนือ       |                                                |                                                                                              |               |
| นางสาวสุดาลักษณ์ บัวล่า     | นักวิชาการสิ่งแวดล้อม<br>ชำนาญการ              | ที่ปรึกษาภาคตะวันออกเฉียงเหนือ                                                               | 06 5496 1454  |
| นางกัลยา วิมุติ             | นักวิชาการสิ่งแวดล้อม                          | กาฬสินธุ์ ขอนแก่น ชัยภูมิ<br>นครราชสีมา บุรีรัมย์ มหาสารคาม<br>ร้อยเอ็ด สุรินทร์ หนองบัวลำภู | 09 7013 2630  |
| นางสาวกฤตพร ส่องแสง         | นักวิชาการสิ่งแวดล้อม                          | มุกดาหาร ยโสธร ศรีสะเกษ<br>อำนาจเจริญ อุบลราชธานี                                            | 06 1653 5514  |
| นายอนุพล ภู่แก้ว            | นักวิชาการสิ่งแวดล้อม                          | นครพนม บึงกาห เลย สกลนคร<br>หนองคาย อุดรธานี                                                 | 08 9232 0672  |
| ภาคใต้                      |                                                |                                                                                              |               |
| นางผการัตน์ เพ็งสวัสดิ์     | นักวิชาการสิ่งแวดล้อม<br>ชำนาญการพิเศษ         | ที่ปรึกษาภาคใต้                                                                              | 09 2479 2495  |
| นางสาวกฤษฎาพร อ่อนมาก       | นักวิชาการสิ่งแวดล้อม                          | กระบี่ ตรัง พังงา ภูเก็ต ระนอง                                                               | 08 5133 4010  |
| นางสาวปณิสรา หนูเทศ         | นักวิชาการสิ่งแวดล้อม                          | ชุมพร นครศรีธรรมราช พัทลุง<br>สุราษฎร์ธานี                                                   | 09 0656 6441  |
| นายสืบสกุล ฉัตรทอง          | นักวิชาการเผยแพร่                              | ปัตตานี ปัตตานี ยะลา สงขลา สดูล                                                              | 08 1984 0614  |

## คณะผู้จัดทำ

### ที่ปรึกษา

เฉลิมชัย ปาปะทา ภาวิณี ณสายบุรี วรพล จันทร์งาม พรพิมล วราทร อุบล มุสิกวัตร

#### บรรณาธิการ

สร้อยนภา หาญเมตตา ธนาพันธ์ สุกสอาด พีระพงษ์ สุนทรเดชะ สุดาลักษณ์ บัวล่า ไพลิน พันธุ์แน่น จิรพรรณ เมืองปลื้ม สุธีระ บุญญาพิทักษ์ ชรินทร์ เดชโชติ สินีนาฏ อันบุรี อนุพล ภู่แก้ว กาญจนา สายลาม สืบสกุล ฉัตรทอง

### ช่วยบรรณาธิการ

ผการัตน์ เพ็งสวัสดิ์
รุจิรา ชัยศิริถาวรกุล
อัญชลี มะลิวัลย์
ชาอาดะห์ ตู้เพชร
กัลยา วิมุติ
กฤตพร ส่องแสง
กฤษฏาพร อ่อนมาก
ชนาธินาถ คุ้มรักษ์
ปณิสรา หนูเทศ
ปรัชธนภรณ์ บัวเกษ
ปุณยนุช ชิณบุตร
สุขุมาลย์ ธีระสมบูรณ์
สุภาภรณ์ แช่น้า

อธิบดีกรมส่งเสริมคุณภาพสิ่งแวดล้อม รองอธิบดีกรมส่งเสริมคุณภาพสิ่งแวดล้อม รองอธิบดีกรมส่งเสริมคุณภาพสิ่งแวดล้อม ผู้อำนวยการสำนักส่งเสริมการมีส่วนร่วมของประชาชน ผู้อำนวยการศูนย์สารสนเทศสิ่งแวดล้อม

ผู้อำนวยการกลุ่มส่งเสริมการพัฒนาที่ยั่งยืน ผู้อำนวยการกลุ่มระบบคอมพิวเตอร์ นักวิชาการสิ่งแวดล้อมชำนาญการพิเศษ นักวิชาการสิ่งแวดล้อมชำนาญการ นักวิชาการสิ่งแวดล้อมชำนาญการ นักวิชาการสิ่งแวดล้อมปฏิบัติการ นักวิชาการสิ่งแวดล้อมปฏิบัติการ นักวิชาการสิ่งแวดล้อมปฏิบัติการ นักวิชาการสิ่งแวดล้อม

นักวิชาการสิ่งแวดล้อมชำนาญการพิเศษ นักวิชาการสิ่งแวดล้อมชำนาญการ นักวิชาการสิ่งแวดล้อมชำนาญการ นักวิชาการสิ่งแวดล้อม นักวิชาการสิ่งแวดล้อม นักวิชาการสิ่งแวดล้อม นักวิชาการสิ่งแวดล้อม นักวิชาการสิ่งแวดล้อม นักวิชาการสิ่งแวดล้อม นักวิชาการสิ่งแวดล้อม นักวิชาการสิ่งแวดล้อม

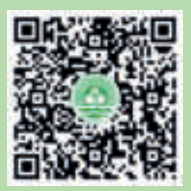

สแกนเพื่อดาวน์โหลดเอกสาร <mark>คู่มือระบบประเมินเมืองสิ่งแวดล้อมยั่งยืนด้วยตนเอง</mark> Self Assessment Report : SAR

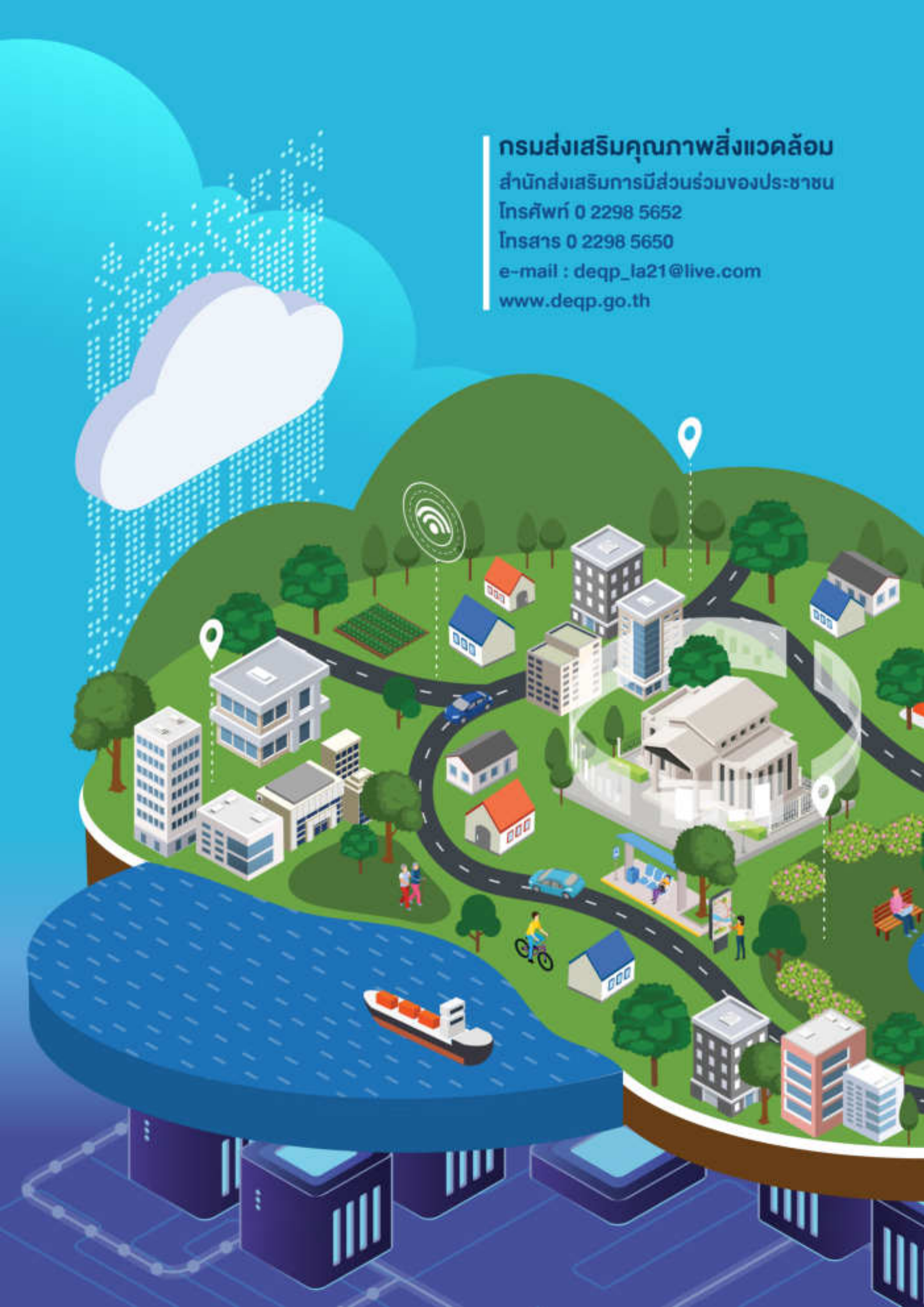